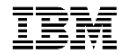

# Cool Things You Can Do with DB2 Web Query for i

Jim Bainbridge Senior Consultant jimbainb@us.ibm.com

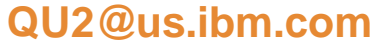

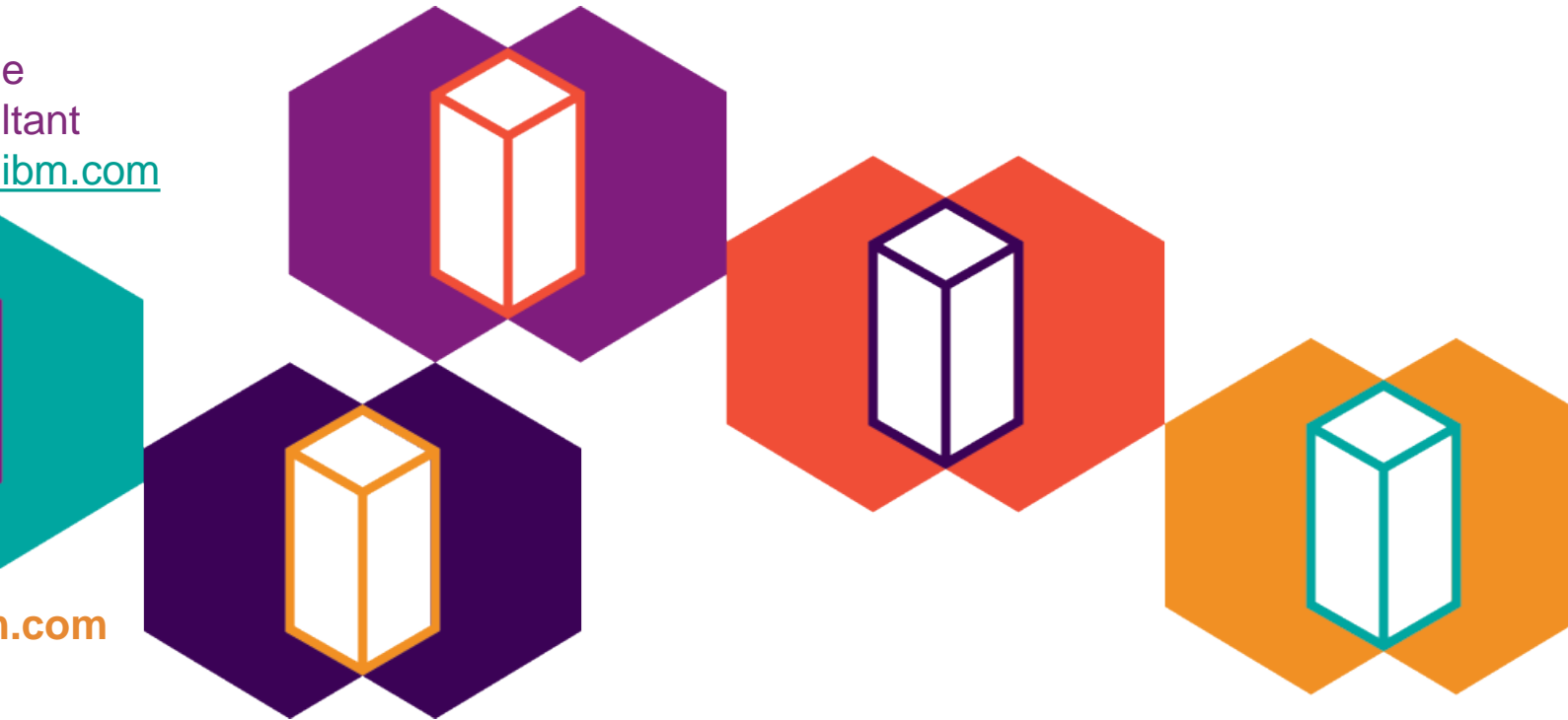

IBM Systems Technical Events | ibm.com/training/events

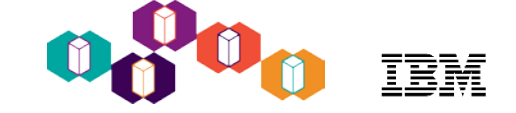

### Agenda

- DB2 Web Query Brief Overview
- Cool things you can do:
  - Replace 20 Query/400 reports with a single auto-drill down report for your business analysts
    - DB2 Web Query and Active Reports/OLAP
  - Embed a report in a spreadsheet
    - DB2 Web Query Excel Add-in
  - Place a map on a dashboard displaying key performance indicators by geography
    - Mapping
  - Check how up to date you are on Group PTFs
    - EZ-Install and System admin sample reports
  - Create a visualization of data returned from a DB2 Stored Procedure or View
    - Metadata
  - Extract data from Microsoft SQLServer, Oracle and many other databases for consolidated enterprise reporting
    - Adapters
  - Talk to Watson services
    - HTML Hyperlink

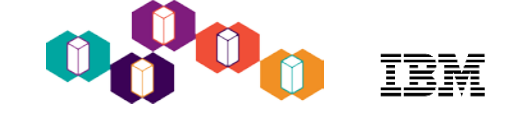

### Agenda

#### DB2 Web Query – Brief Overview

- Cool things you can do:
- Replace 20 Query/400 reports with a single auto-drill down report for your business analysts
  - DB2 Web Query and Active Reports/OLAP
- Embed a report in a spreadsheet
  - DB2 Web Query Excel Add-in
- Place a map on a dashboard displaying key performance indicators by geography
  - Mapping
- Check how up to date you are on Group PTFs
  - EZ-Install and System admin sample reports
- Create a visualization of data returned from a DB2 Stored Procedure or View
  - Metadata
- Extract data from Microsoft SQLServer, Oracle and many other databases for consolidated enterprise reporting
  - Adapters
- Talk to Watson services
  - HTML Hyperlink

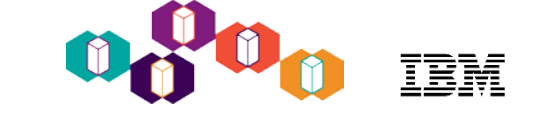

#### By now, you've heard of DB2 Web Query for i

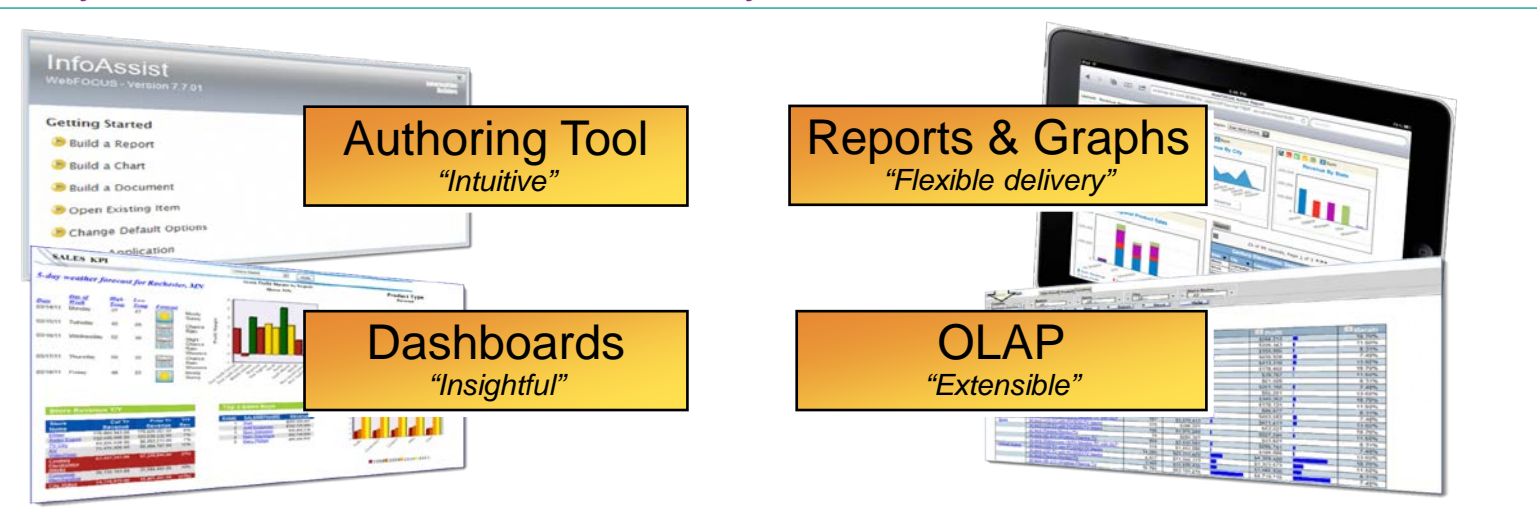

- Web Based Reporting in its simplest form...a complete end-to-end solution for IBM i based Analytics
  - You own licenses of it today \*
  - 100's of visualizations (3-D charts, gas gauges, thermometers, geographic maps)
  - Integration with DB2 and IBM i
    - Leverages DB2 Tables, SQL Views, Stored Procedures (SQL or RPG), SQL Functions and scripts

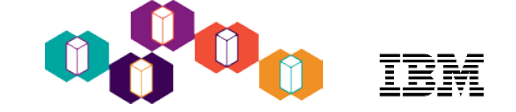

## DB2 Web Query History

- DB2 Web Query was designed to:
- Modernize RPG and Query/400 Reporting and align with DB Modernization Strategies
- Leverage the IBM i and DB2 for i OS and DBMS
  - Based on SQL
  - Use of SQE Engine
- Provide a robust analytics solution
- Limited use version provided no-charge

Circa 2007 Import Query/400 GUI Authoring Tools Output to Excel, PDF, HTML, "active" reports Leverages SQE

Meta Data Layer

Developer Workbench for advanced dashboarding

## 2007-09

Run Time Licensing Automated job scheduling and distribution Excel Plug In SQLServer as data source Redbook

SDK for application integration

#### 2010-11

New GUI Authoring tool JDEdwards Adapter Query/400 conversion tools Improved Dasbhoarding Change Management Run Time Environments

#### 2012-13

Version 2.1.0

#### Simplified Packaging with Express and Standard

Core based pricing

Mobile Device Support

New Security Center New BI Portal Interface Personal Dashboards DB2 Family as data sources 2014 - 2015

Geographical Mapping

#### Wizard Analytics

#### DataMigrator ETL tool for building data warehouses

Advanced HTML5 Charts/graphs

DB2 Web Query Solution Edition

Updated Redbook

Updated Education (OD04 1 day class, OD05 3 day advanced workchop)

How to get started videos

#### 2016 - 2017

Version 2.2

Auto Size Dashboards

Enhanced DataSource Support for MySQL, Postgres or Generic JDBC

Developer Workbench Usability Features

Browser or mobile device specific development options

EZ-Install

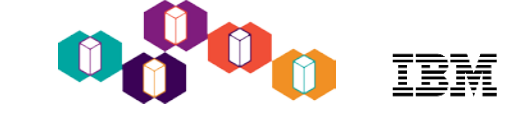

### IBM DB2 Web Query for i User Interface

- The starting point for working with DB2 Web Query
- BI Portal the End User Standard Interface
  - Run Reports
  - Edit Reports
  - Schedule Report
  - Work with folders
  - Work with Change Management
  - Sync reports via Mobile Favorites Folder
  - Set up Security
  - Build a personal Dashboard
- InfoAssist Report Authoring Tool invoked with rightclick and NEW at the folder level or with right-click EDIT at report level

| DB2 W                                                                                 | eb Q                              | uer      | <b>y</b> | <b>for i</b><br>Summary Dashboard        |
|---------------------------------------------------------------------------------------|-----------------------------------|----------|----------|------------------------------------------|
| Repository     Eacher     Auto DBE     Common     Common     Constanting ator         | . Taninin a                       |          |          |                                          |
| DB2 Web Quade     Demo     Doug     Doug Mack     Doug Mack     Doug Mack             | New<br>Paste                      | Ctrl+V   | •        | Report<br>Chart<br>Dashboard<br>Document |
| → 📴 IBM i Admi<br>→ 🔄 Jimtest<br>→ 🔄 krs                                              | Change Title<br>Refresh<br>Upload | F2<br>F5 | -        | Text Editor<br>URL<br>Distribution List  |
| <ul> <li>PowerSC C</li> <li>Redbook v:</li> <li>Retail Dem</li> <li>Reb</li> </ul>    | Hide<br>Properties<br>Show Path   |          |          | Folder                                   |
| <ul> <li>KOD</li> <li>Simona</li> <li>SQL Perfor</li> <li>Century Electron</li> </ul> | Metadata<br>Report Broker<br>nics | Explorer | •        |                                          |

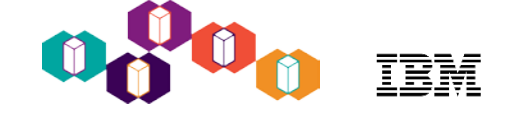

## DB2 Web Query for i – Synonyms (Metadata layer)

- DB2 Web Query for i reporting requires that a synonym be created over each data source needed.
- Synonym is a representation of the underlying file(s), view, SP result set, etc.
  - It is a metadata layer between the report authoring tool and the physical data source(s) that simplifies and standardizes report creation
- Once created, you can:
  - Add additional calculated fields
  - Change field names/data types/headings
  - Join another file
  - Add date attributes (e.g., day of week)
  - And much more!
- Sample Data allows you to see the results

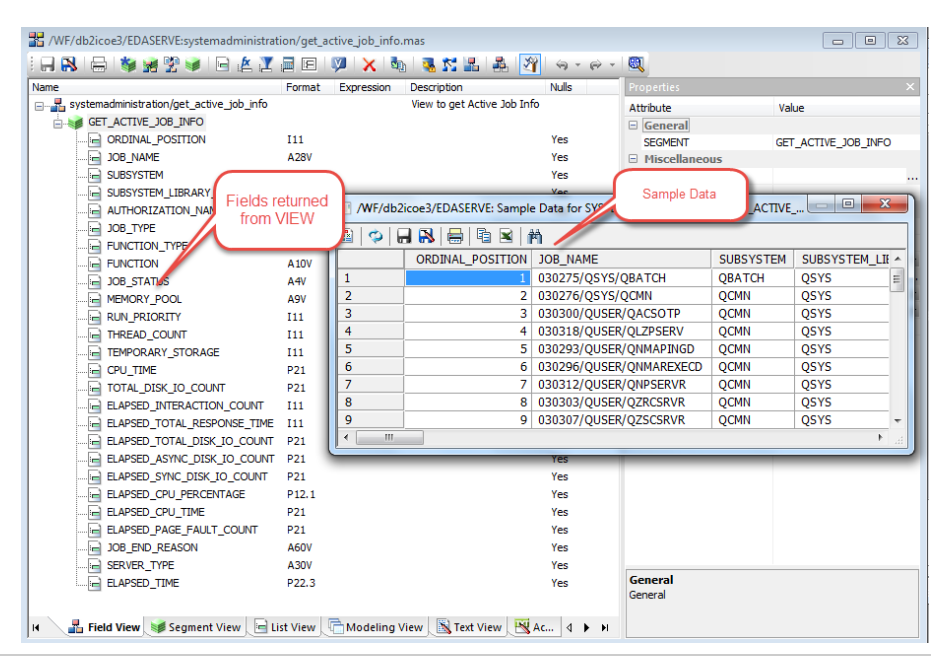

#### Build/Edit Reports and Dashboards with InfoAssist

- Web based Report Authoring component (built into Express or Standard)
- Invoked from BI Portal (web) or Developer Workbench (Windows)
- Intuitive office-like interface
- Tool bars (Ribbon) change based on selected tab
- WYSIWYG layout area
- Build reports, charts, graphs, maps, dashboards
- Output types
- Excel including pivot tables
- "Active" technologies (good for mobile devices)
- PDF, File, Print, Database
- Auto drill down (OLAP) report
- HTML, HTML5, Flash
- Powerpoint

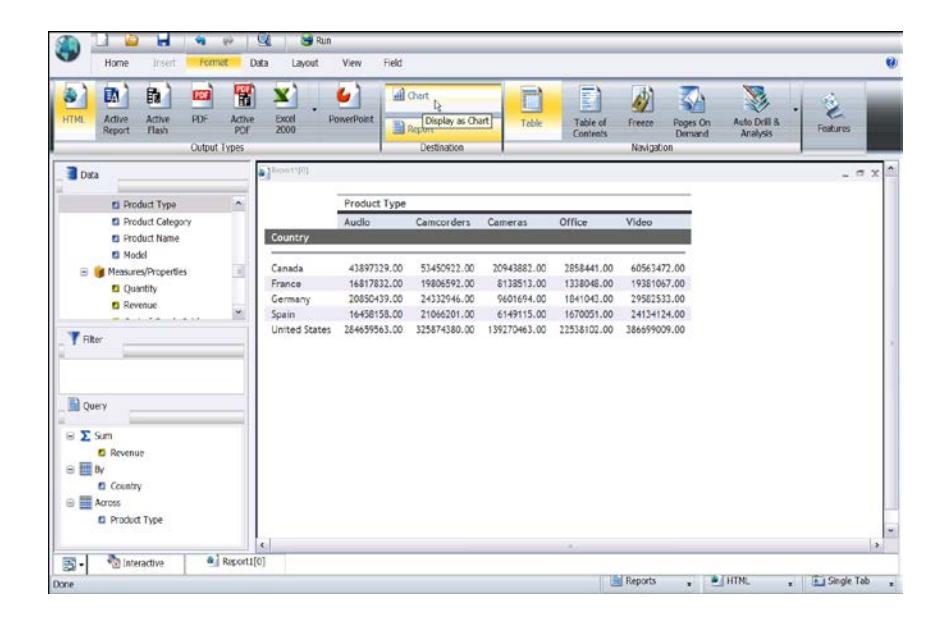

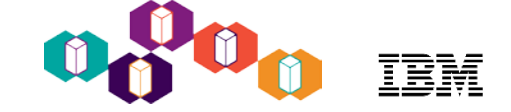

## Agenda

- DB2 Web Query Brief Overview
- Cool things you can do:
  - Replace 20 Query/400 reports with a single auto-drill down report for your business analysts
    - DB2 Web Query and Active Reports/OLAP
  - Embed a report in a spreadsheet
    - DB2 Web Query Excel Add-in
  - Place a map on a dashboard displaying key performance indicators by geography
    - Mapping
  - Check how up to date you are on Group PTFs
    - EZ-Install and System admin sample reports
  - Create a visualization of data returned from a DB2 Stored Procedure or View
    - Metadata
  - Extract data from Microsoft SQLServer, Oracle and many other databases for consolidated enterprise reporting
    - Adapters
  - Talk to Watson services
    - HTML Hyperlink

## Query/400 to DB2 Web Query

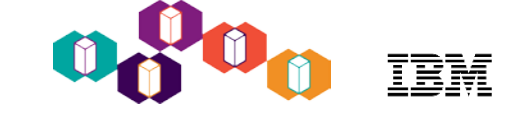

- Imports your existing QRYDFN to DB2 Web Query browser-based reports
- Can import "all" per Library
- Can still run the green screen version (but why would you?)
- If the green screen version changes, you'd need to re-import
- There ARE some limitations
- We'll get to those later

| Queru : ORYDATX)                                                                                                    | (/REVOPETORY                                                                                                    |                                                                                                    | Display R                                                                                                    | eport                                                                                                    |                                                                                                    |
|----------------------------------------------------------------------------------------------------|----------------------------------------------------------------------------------------------------|----------------------------------------------------------------------------------------------------|----------------------------------------------------------------------------------------------------|----------------------------------------------------------------------------------------------------|----------------------------------------------------------------------------------------------------|
| Position to line                                                                                                    | • • •                                                                                                    | _                                                                                                    |                                                                                                    |                                                                                                    |                                                                                                    |
| Line+1+                                                                                                    | 2+<br>Product Tu                                                                                                    | .3+4+                                                                                                    | 5+                                                                                                    | 6+7<br>Gra                                                                                                    | +8                                                                                                    |
| 000001 Amplifiers/PreA                                                                                                    | Audio                                                                                                    | pe                                                                                                    | Kevenue                                                                                                    | dit                                                                                                    | JSS FIULIC                                                                                                    |
| 000002                                                                                                    |                                                                                                    | TOTAL                                                                                                    | 42,374,428.00                                                                                                    | 16,6                                                                                                    | 534,858.00                                                                                                    |
| 000003<br>000004 Audio Sustems                                                                                                    | Audio                                                                                                    |                                                                                                    |                                                                                                    |                                                                                                    |                                                                                                    |
| 000005                                                                                                    |                                                                                                    | TOTAL                                                                                                    | 122,345,680.00                                                                                                    | 40,0                                                                                                    | 362,860.00                                                                                                    |
| 000006<br>000007 CD Disuand and                                                                                                    | Qualita                                                                                                    |                                                                                                    |                                                                                                    |                                                                                                    |                                                                                                    |
| 000008                                                                                                    | HUGIO                                                                                                    | TOTAL                                                                                                    | 53,847,459.00                                                                                                    | 16,0                                                                                                    | 308,999.00                                                                                                    |
| 000009                                                                                                    |                                                                                                    |                                                                                                    |                                                                                                    |                                                                                                    |                                                                                                    |
| 000010 Digital Lameras<br>000011                                                                                                    | Lameras                                                                                                    | тота                                                                                                    | 184.103.667.00                                                                                                    | 50.5                                                                                                    | 774.837.00                                                                                                    |
| 000012                                                                                                    |                                                                                                    |                                                                                                    |                                                                                                    | ,                                                                                                    |                                                                                                    |
| 000013 Digital8 Camcor                                                                                                    | Camcorders                                                                                                    | TOTOL                                                                                                    | 614 052 00                                                                                                    | 7 4                                                                                                    | 102 252 00                                                                                                    |
| 000015                                                                                                    |                                                                                                    | TOTAL                                                                                                    | ,014,533.00                                                                                                    |                                                                                                    | 102,000                                                                                                    |
| 000016 DVD                                                                                                    | Video                                                                                                    |                                                                                                    |                                                                                                    |                                                                                                    |                                                                                                    |
| 000017                                                                                                    |                                                                                                    | TOTHE                                                                                                    | ,812,045.00                                                                                                    | 81,1                                                                                                    | 103,145.00                                                                                                    |
| 000019 DVD Camcorders                                                                                                    | Camcorders                                                                                                    |                                                                                                    |                                                                                                    |                                                                                                    |                                                                                                    |
|                                                                                                    |                                                                                                    | 6t E 201                                                                                                    | E21=Sp1ii                                                                                                    | E E22-Mid                                                                                                    | 4th 80                                                                                                    |
| E3=Evit E12=Cancel                                                                                                    | F10=La                                                                                                    |                                                                                                    | i zr-obiti                                                                                                    | c (22-010                                                                                                    | acti oo                                                                                                    |
| F3=Exit F12=Cancel                                                                                                    | F19=Le                                                                                                    |                                                                                                    |                                                                                                    |                                                                                                    |                                                                                                    |
| F3=Exit F12=Cancel                                                                                                    | F19=Le                                                                                                    |                                                                                                    |                                                                                                    |                                                                                                    |                                                                                                    |
| F3=Exit F12=Cancel                                                                                                    | F19=Le                                                                                                    |                                                                                                    | TRM                                                                                                    |                                                                                                    |                                                                                                    |
| F3=Exit F12=Cancel DB2 Web Qu                                                                                                    | uery for                                                                                                    | - i                                                                                                    |                                                                                                    | Information Bui                                                                                                    | ilders                                                                                                    |
| F3=Exit F12=Cancel DB2 Web Qu                                                                                                    | uery for                                                                                                    | - i                                                                                                    | IBM<br>Powered By                                                                                                    | Information Bui                                                                                                    | ilders                                                                                                    |
| F3=Exit F12=Cancel                                                                                                    | uery for                                                                                                    |                                                                                                    | IBM<br>Powered By                                                                                                    | Information Bui                                                                                                    | ilders                                                                                                    |
| F3=Exit F12=Cancel DB2 Web Q                                                                                                    | uery for                                                                                                    |                                                                                                    | IBM<br>Powered By                                                                                                    | Information Bui                                                                                                    | ilders                                                                                                    |
| F3=Exit F12=Cancel DB2 Web Q                                                                                                    | uery for                                                                                                    | Product Cate(                                                                                                    | Powered By                                                                                                    | Information Bui<br><u>Revenue</u>                                                                                                    | ilders<br><u>Gross Profit</u>                                                                                                    |
| F3=Exit F12=Cancel DB2 Web Q  Reporting Sales Report 20  DB2 Web Query  Common                                                                                                    | F19=Le                                                                                                    | Product Cated<br>Amplifiers/PreA                                                                                                    | Product Type<br>Audio                                                                                                    | Information Bui<br><u>Revenue</u><br>42,374,428.00                                                                                                    | Ilders<br><u>Gross Profit</u><br>16,634,858.00                                                                                                    |
| F3=Exit F12=Cancel DB2 Web Q  Reporting Sales Report 20  Sales Report 20                                                                                                    | rigele<br>uery for                                                                                                    | Product Cateo<br>Amplifiers/PreA<br>Audio Systems                                                                                                    | Powered By<br>Powered By<br>Audio<br>Audio                                                                                                    | Information Bui<br><u>Revenue</u><br>42,374,428.00<br>122,345,680.00                                                                                                    | Ilders<br>Gross Profit<br>16,634,858.00<br>40,062,860.00                                                                                                    |
| F3=Exit F12=Cancel DB2 Web Q                                                                                                    | F19=Le                                                                                                    | Product Categet<br>Amplifiers/PreA<br>Audio Systems<br>CD Players and                                                                                                    | Product Type<br>Audio<br>Audio                                                                                                    | Information Bui<br>Revenue<br>42,374,428.00<br>122,345,680.00<br>53,847,459.00                                                                                                    | Gross Profit<br>16,634,858.00<br>40,062,860.00<br>16,008,999.00                                                                                                    |
| F3=Exit F12=Cancel DB2 Web Q  Reporting Sales Report 20  BB2 Web Query  BB2 Web Query  Common  WeBQRY11  WeBQRY11  Manufacturing I  Concers Tab 32                                                                                                    | Reports                                                                                                    | I<br>Product Cated<br>Amplifiers/PreA<br>Audio Systems<br>CD Players and<br>Digtal Cameras                                                                                                    | Powered By<br>Powered By<br>Audio<br>Audio<br>Audio<br>Cameras                                                                                                    | Revenue<br>42,374,428.00<br>122,345,680.00<br>53,847,459.00<br>184,103,667.00                                                                                                    | Gross Profit<br>16,634,858.00<br>40,062,860.00<br>16,008,999.00<br>50,774,837.00                                                                                                    |
| F3=Exit F12=Cancel DB2 Web Q  Reporting Sales Report 20  B2 Web Query B2 Web Query B2 Web Query Common WEBQRY11 Coross Tab 20 Const Tab 20 Const Tab                                                                                                    | Reports                                                                                                    | Product Cateor<br>Amplifiers/PreA<br>Audio Systems<br>CD Players and<br>Digital Cameras<br>Digital Camera                                                                                                    | Powered By<br>Powered By<br>Audio<br>Audio<br>Audio<br>Cameras<br>Cameras                                                                                                    | <b>Revenue</b><br>42,374,428.00<br>122,345,680.00<br>53,847,459.00<br>184,103,667.00<br>13,614,953.00                                                                                                    | Gross Profit<br>16,634,858.00<br>40,062,860.00<br>16,008,999.00<br>50,774,837.00<br>7,102,353.00                                                                                                    |
| F3=Exit F12=Cancel DB2 Web Q ( Reporting Sales Report 20) Common Common                                                                                                    | Reports                                                                                                    | I<br>Product Cateor<br>Amplifiers/PreA<br>Audio Systems<br>CD Players and<br>Digital Cameras<br>Digital Camero<br>Digital Scamor<br>DVD                                                                                            | Product Type<br>Audio<br>Audio<br>Audio<br>Cameras<br>Camcorders<br>Video                                                                                                    | <b>Revenue</b><br>42,374,428.00<br>122,345,680.00<br>13,847,459.00<br>184,103,667.00<br>13,614,953.00<br>13,614,953.00<br>329,872,045.00                                                                                                    | Gross Profit<br>16,634,858.00<br>40,062,860.00<br>16,008,999.00<br>50,774,837.00<br>7,102,353.00<br>81,103,145.00                                                                                                    |
| F3=Exit F12=Cancel DB2 Web Q Q  Reporting Sales Report 20  Sales Report 20  Sales Report 20  Sales Report 20  Sales Report 20  Sales Report 20  Constrate 20  Cross Tab 20  Gross Profit                                                                                                    | Reports                                                                                                    | i<br>Product Cated<br>Amplifiers/PreA<br>Audio Systems<br>CD Players and<br>Digital Cameras<br>Digital8 Camcor<br>DVD<br>DVD Camcorders                                                                                            | Product Type<br>Audio<br>Audio<br>Cameras<br>Cameras<br>Camorders<br>Video<br>Camorders                                                                                                    | Revenue<br>42,374,428.00<br>122,345,680.00<br>53,847,459.00<br>184,103,667.00<br>13,614,953.00<br>329,872,045.00<br>379,376,637.00                                                                                                    | Gross Profit<br>16,634,858.00<br>40,062,860.00<br>16,008,999.00<br>50,774,837.00<br>7,102,353.00<br>81,103,145.00<br>79,003,287.00                                                                                                    |
| F3=Exit F12=Cancel DB2 Web Q Q Reporting Sales Report 202 Common DB2 Web Query DB2 Web Query Common Common Common Common Common Constant 202 Coss Tab 202 Coss Tab 201 Gross Profit                                                                                                    | Reports<br>2<br>Active Report<br>by Product Ty                                                                                                    | Product Cated<br>Amplifiers/PreA<br>Audio Systems<br>CD Players and<br>Digital Cameras<br>Digital Cameras<br>Digital Camcor<br>DVD<br>DVD Camcorders<br>Handheid and PD                                                            | Product Type<br>Audio<br>Audio<br>Audio<br>Cameras<br>Camcorders<br>Video<br>Camcorders<br>Office                                                                                                    | Revenue<br>42,374,428.00<br>122,345,680.00<br>53,847,459.00<br>13,614,953.00<br>329,872,045.00<br>379,376,637.00<br>18,533,190.00                                                                                                    | Gross Profit<br>16,634,858.00<br>40,062,860.00<br>16,008,999.00<br>50,774,837.00<br>7,102,353.00<br>81,103,145.00<br>79,003,287.00<br>4,465,770.00                                                                                                    |
| F3=Exit F12=Cancel<br>DB2 Web Q (<br>Reporting Sales Report 20)<br>Common<br>Common<br>WEBQRY11<br>WEBQRY11<br>Cross Tab 20<br>Gross Profit<br>Gross Profit<br>Gross Profit                                                                                                    | Reports<br>010<br>2<br>Active Report<br>by Product Ty<br>Ranking Repo                                                                                | I<br>Product Cateor<br>Amplifiers/PreA<br>Audio Systems<br>CD Players and<br>Digital Cameras<br>Digital Cameras<br>Digital Camcorders<br>Handheld and PD<br>MinIDV Camcorder                                                       | Product Type<br>Audio<br>Audio<br>Cameras<br>Camcorders<br>Video<br>Camcorders<br>Office<br>Camcorders                                                                                               | Revenue           42,374,428.00           122,345,680.00           53,847,459.00           13,614,953.00           329,872,045.00           379,376,637.00           18,533,190.00           51,533,451.00                                                                                                 | Gross Profit<br>16,634,858.00<br>40,062,860.00<br>16,008,999.00<br>50,774,837.00<br>7,102,353.00<br>81,103,145.00<br>79,003,287.00<br>4,465,770.00<br>17,411,091.00                                                                                                    |
| F3=Exit F12=Cancel<br>DB2 Web Q (<br>Reporting Sales Report 20<br>Common<br>Common<br>Constat 20<br>Cross Tab 20<br>Gross Profit<br>Gross Profit<br>Gross Profit<br>Gross Profit                                                                                                    | Reports<br>010<br>2<br>Active Report<br>by Product Ty<br>Ranking Repo<br>Report                                                                      | i<br>Product Cateri<br>Amplifiers/PreA<br>Audio Systems<br>CD Players and<br>Digital Cameras<br>Digitals Camcor<br>DVD<br>DVD Camcorders<br>Handheld and PD<br>MinDV Camcorde<br>MP3                                               | Product Type<br>Audio<br>Audio<br>Audio<br>Cameras<br>Camcorders<br>Video<br>Camcorders<br>Office<br>Camcorders<br>Office<br>Camcorders<br>Audio                                                     | <b>Revenue</b><br>42,374,428.00<br>122,345,680.00<br>53,847,459.00<br>13,614,953.00<br>329,872,045.00<br>379,376,637.00<br>18,533,190.00<br>51,539,451.00<br>43,491,588.00                                                                                                    | Gross Profit<br>16,634,858.00<br>40,062,860.00<br>16,008,999.00<br>50,774,837.00<br>7,102,353.00<br>81,103,145.00<br>79,003,287.00<br>4,465,770.00<br>17,411,091.00<br>17,052,928.00                                                                                                    |
| F3=Exit F12=Cancel<br>DB2 Web Q Q<br>Reporting Sales Report 200<br>Common<br>BB2 Web Query<br>Common<br>WEBQRY11<br>WEBQRY11<br>Cross Tab 201<br>Gross Profit<br>Gross Profit<br>Gross Profit<br>Gross Profit                                                                                                    | Reports<br>22<br>Active Report<br>by Product Ty<br>Ranking Repo<br>Report<br>Revenue Quei                                                            | I<br>Product Cateri<br>Amplifiers/PreA<br>Audio Systems<br>CD Players and<br>Digital Cameras<br>Digital Cameras<br>Digitals Camcor<br>DVD<br>DVD Camcorders<br>Handheid and PD<br>MinDV Camcorde<br>MP3<br>Organizers              | Product Type<br>Powered By<br>Audio<br>Audio<br>Audio<br>Cameras<br>Camcorders<br>Video<br>Camcorders<br>Office<br>Camcorders<br>Audio<br>Office                                                     | Revenue           42,374,428.00           122,345,680.00           53,847,459.00           13,614,953.00           329,872,045.00           379,376,637.00           18,533,190.00           51,539,451.00           43,491,588.00           11,712,495.00                                                 | Gross Profit<br>16,634,858.00<br>40,062,860.00<br>16,008,999.00<br>50,774,837.00<br>7,102,353.00<br>81,103,145.00<br>79,003,287.00<br>4,465,770.00<br>17,052,928.00<br>6,755,190.00                                                                                                    |
| F3=Exit F12=Cancel<br>DB2 Web Q (<br>Reporting Sales Report 20)<br>Common<br>Common<br>C | Reports<br>010<br>2<br>Active Report<br>by Product Ty<br>Ranking Report<br>Revenue Quer<br>e Revenue Quer                                            | Product Cated<br>Amplifiers/PreA<br>Audio Systems<br>CD Players and<br>Digital Camora<br>Digital Camora<br>Digital Camor<br>DVD<br>DVD Camcorders<br>Handheld and PD<br>MinDV Camcorde<br>MP3<br>Organizers<br>Receivers           | Product Type<br>Audio<br>Audio<br>Audio<br>Cameras<br>Camcorders<br>Video<br>Camcorders<br>Office<br>Camcorders<br>Audio<br>Office<br>Audio                                                          | Revenue<br>42,374,428.00<br>122,345,680.00<br>53,847,459.00<br>184,103,667.00<br>13,614,953.00<br>329,872,045.00<br>379,376,637.00<br>18,533,190.00<br>51,539,451.00<br>43,491,588.00<br>11,712,495.00<br>35,907,113.00                                                                                    | Gross Profit<br>16,634,858.00<br>40,062,860.00<br>16,008,999.00<br>50,774,837.00<br>7,102,353.00<br>7,102,353.00<br>4,103,145.00<br>79,003,287.00<br>4,465,770.00<br>17,411,091.00<br>17,411,091.00<br>17,55,190.00<br>12,909,113.00                                                                                               |
| F3=Exit<br>F12=Cancel<br>DB2 Web Q (<br>Reporting Sales Report 20<br>Common<br>BD2 Web Query<br>Common<br>Coross Tab 201<br>Gross Profit<br>Gross Profit<br>Gross Profit<br>Gross Profit<br>Product Typ<br>Product Typ<br>Product Typ                                                                                                    | Reports<br>2<br>Active Report<br>by Product Ty<br>Ranking Report<br>Revenue Quei<br>e Revenue Dri<br>e Revenue Dri                                   | i<br>Product Catent<br>Amplifiers/PreA<br>Audio Systems<br>CD Players and<br>Digital Camcor<br>Digital Camcor<br>DVD<br>DVD Camcorders<br>Handheld and PD<br>MinIDV Camcorde<br>MP3<br>Organizers<br>Receivers<br>Speakers         | Product Type<br>Audio<br>Audio<br>Audio<br>Cameras<br>Camcorders<br>Video<br>Camcorders<br>Office<br>Camcorders<br>Office<br>Camcorders<br>Office<br>Camcorders<br>Audio<br>Office<br>Audio<br>Audio | Revenue           42,374,428.00           122,345,680.00           53,847,459.00           13,614,953.00           329,872,045.00           379,376,637.00           18,533,190.00           51,539,451.00           43,491,588.00           11,712,495.00           35,907,113.00           84,717,053.00 | Gross Profit<br>16,634,858.00<br>40,062,860.00<br>16,008,999.00<br>50,774,837.00<br>7,102,353.00<br>81,103,145.00<br>79,003,287.00<br>4,465,770.00<br>17,411,091.00<br>17,052,928.00<br>6,755,190.00<br>12,909,113.00<br>60,036,063.00                                                                                             |
| F3=Exit F12=Cancel<br>DB2 Web Q Q<br>Participation<br>BB2 Web Query<br>BB2 Web Query<br>BB2 Web Query<br>BB2 Web Query<br>WEBQRY11<br>WEBQRY11<br>Cross Tab 201<br>Gross Profit<br>Gross Profit                                                                                                    | Reports<br>2<br>Active Report<br>by Product Ty<br>Ranking Report<br>Revenue Quei<br>e Revenue Dri<br>e Revenue Dri<br>e Revenue Dri<br>e Revenue Dri | I<br>Product Cateri<br>Amplifiers/PreA<br>Audio Systems<br>CD Players and<br>Digital Cameras<br>Digital8 Cameor<br>DVD<br>DVD Camcorders<br>Handheid and PD<br>MinIDV Camcorde<br>MP3<br>Organizers<br>Receivers<br>Speakers<br>TV | Product Type<br>Audio<br>Audio<br>Audio<br>Cameras<br>Camcorders<br>Video<br>Camcorders<br>Office<br>Camcorders<br>Audio<br>Office<br>Audio<br>Audio<br>Video                                        | Revenue<br>42,374,428.00<br>122,345,680.00<br>53,847,459.00<br>13,614,953.00<br>329,872,045.00<br>379,376,637.00<br>18,533,190.00<br>51,539,451.00<br>43,491,588.00<br>11,712,495.00<br>35,907,113.00<br>84,717,053.00                                                                                     | Gross Profit           16,634,858.00           40,662,860.00           16,008,999.00           50,774,837.00           7,102,353.00           81,103,145.00           79,003,287.00           17,415,970.00           17,652,928.00           6,755,190.00           12,909,113.00           60,036,063.00           18,027,839.00 |

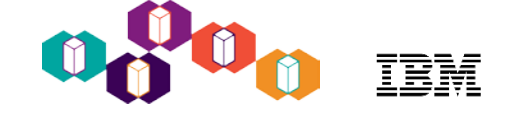

#### Step 1 is to Create a "Synonym" over the Query/400 definition(s) query

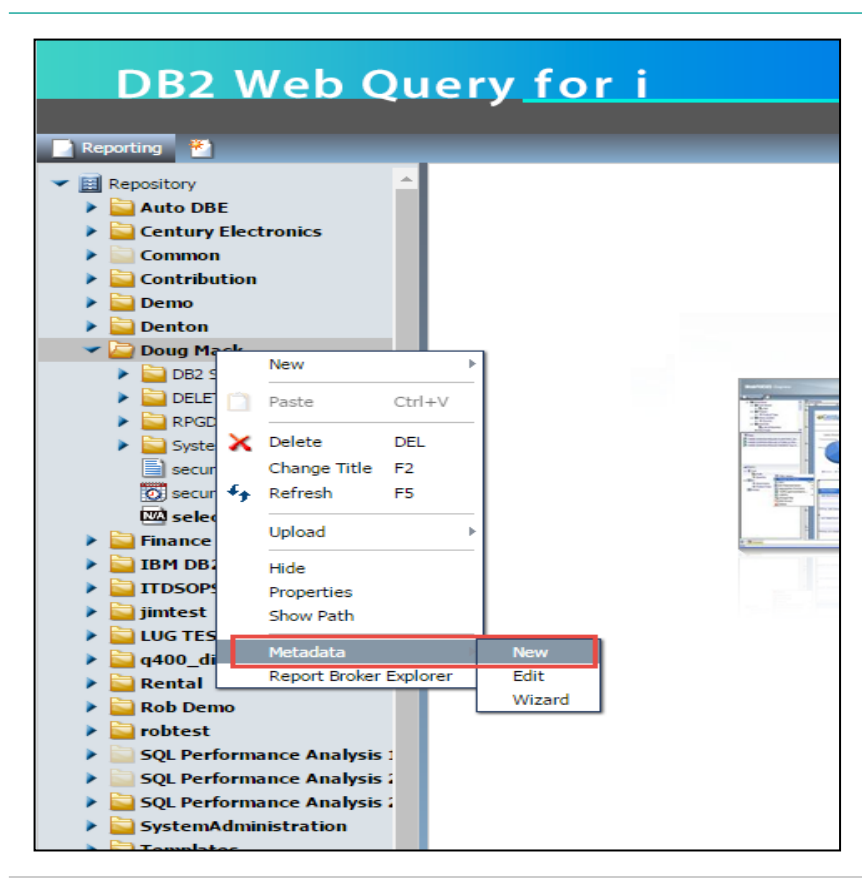

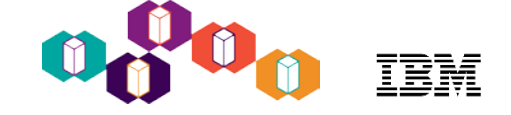

#### Step 1 is to Create a "Synonym" over the Query/400 definition(s) query

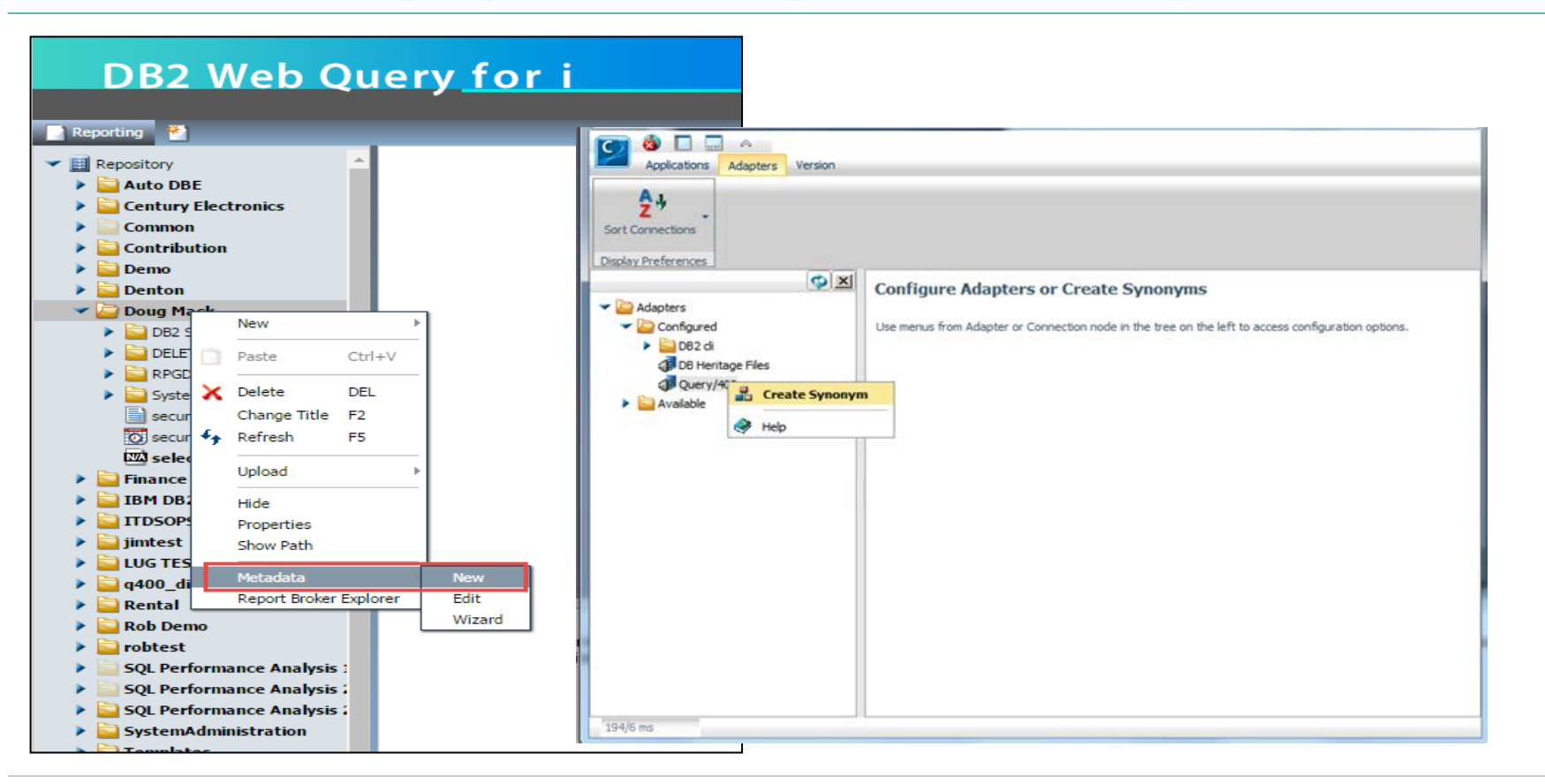

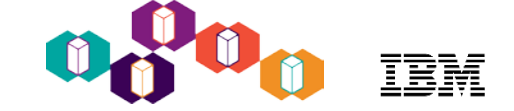

#### Choose which queries to import

Hint: Give the synonym a prefix or suffix so you can later recognize it as a guery/400 definition

| lidate for ( | Query/400                                                                                            | 0 Step 2 of 2                                                                                                    |                                                                                                    |
|--------------|----------------------------------------------------------------------------------------------------|----------------------------------------------------------------------------------------------------|----------------------------------------------------------------------------------------------------|
| appings      |                                                                                                    |                                                                                                    |                                                                                                    |
|              |                                                                                                    | 🛄 🛿 Prefix                                                                                                    | Suffi: _qry400                                                                                                    |
| 5            |                                                                                                    |                                                                                                    | ·                                                                                                    |
| mation       |                                                                                                    |                                                                                                    |                                                                                                    |
| onym         |                                                                                                    |                                                                                                    |                                                                                                    |
| Library Name | File Name                                                                                            | File Description                                                                                                    |                                                                                                    |
| qwqcent      | CHAINQRY1                                                                                            | Example of Query chaining - Qry 1                                                                                                    |                                                                                                    |
| qwqcent      | CHAINQRY2                                                                                            | Example of Query chaining - Qry 2                                                                                                    |                                                                                                    |
| qwqcent      | PARMQRY1                                                                                             | Example Query/400 Parameter Passing                                                                                                    |                                                                                                    |
| qwqcent      | REVGPFTQRY                                                                                           | Revenue and gross profit query                                                                                                    |                                                                                                    |
|              |                                                                                                    |                                                                                                    |                                                                                                    |
|              | didate for (<br>appings<br>mation<br>nym<br>Library Name<br>qwqcent<br>qwqcent<br>qwqcent<br>qwqcent | lidate for Query/400<br>appings<br>ination<br>nym<br>Library Name File Name<br>qwqcent CHAINQRY1<br>qwqcent CHAINQRY1<br>qwqcent PARMQRY1<br>qwqcent REVGPFTQRY | Idate for Query/400 Step 2 of 2         appings         Imation         nym         Library Name       File Name         File Description         qwqcent       CHAINQRY1         Example of Query chaining - Qry 1         qwqcent       CHAINQRY2         Example of Query chaining - Qry 2         qwqcent       PARMQRY1         Example Query/400 Parameter Passing         qwqcent       REVGPFTQRY         Revenue and gross profit query |

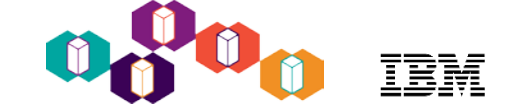

#### Choose which queries to import

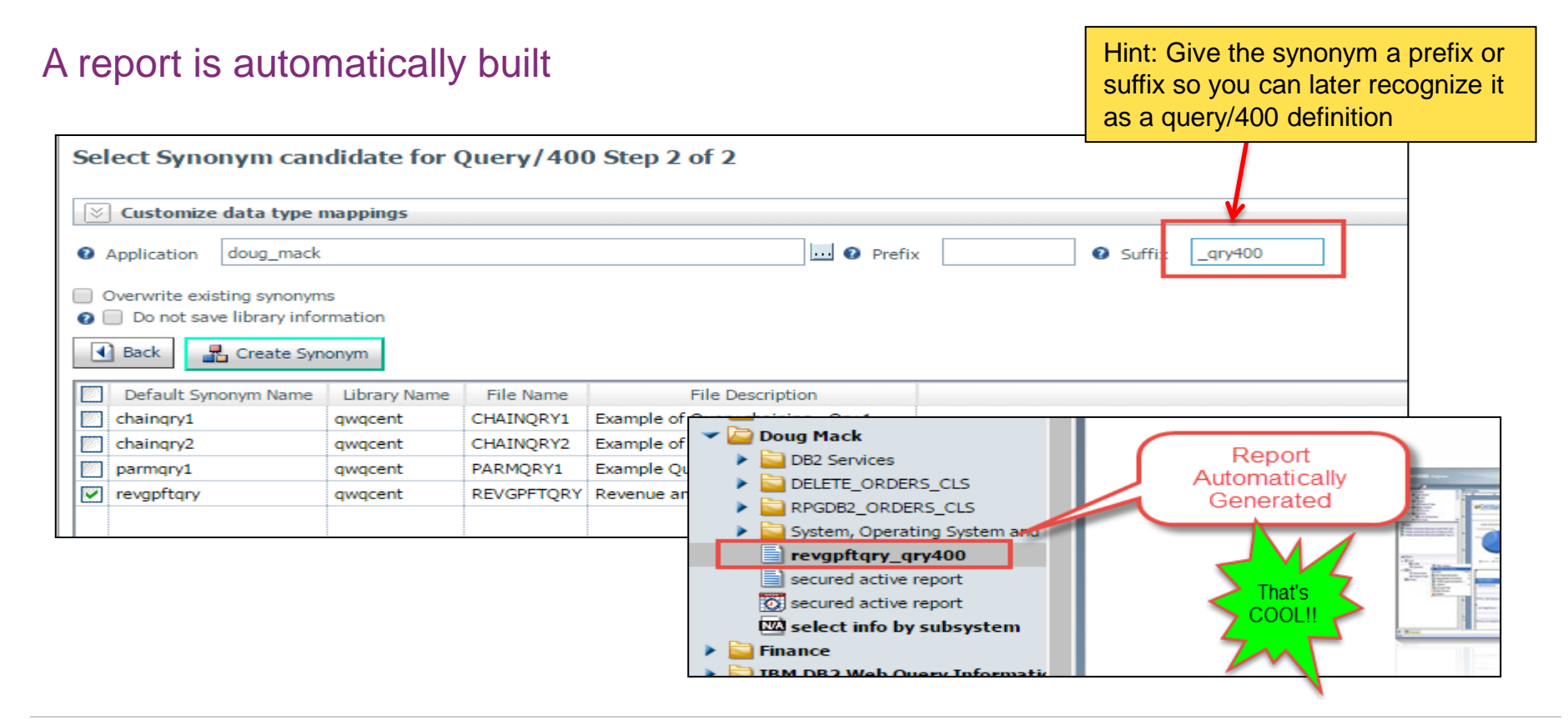

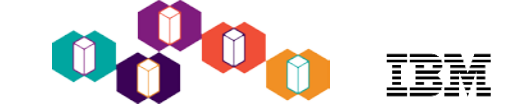

### **Before and After**

| 0                                |              |        | Display Report |                |
|----------------------------------|--------------|--------|----------------|----------------|
| Desition to line                 | /REVGPF TURY |        |                |                |
| Line+1+                          |              |        | +5+6+          |                |
| Product Category                 | Product Typ  | pe     | Revenue        | Gross Profit   |
| 000001 Amplifiers/PreA<br>000002 | Audio        | TOTAL  | 42.374.428.00  | 16.634.858.00  |
| 000003                           |              |        |                |                |
| 000004 Audio Systems<br>000005   | Audio        | TOTAL  | 122.345.680.00 | 40.062.860.00  |
| 000006                           |              |        |                |                |
| 000007 CD Players and            | Audio        | τητοι  | 53 847 459 00  | 16 008 999 00  |
| 000009                           |              | TOTTLE | 33,041,433.00  | 10,000,000,000 |
| 000010 Digital Cameras           | Cameras      |        |                |                |
| 000011                           |              | TUTAL  | 184,103,667.00 | 50,774,837.00  |
| 000013 Digital8 Camcor           | Camcorders   |        |                |                |
| 000014                           |              | TOTAL  | 13,614,953.00  | 7,102,353.00   |
| 000015<br>000015 DVD             | Video        |        |                |                |
| 000017                           |              | TOTAL  | 329,872,045.00 | 81,103,145.00  |
| 000018<br>000019 DVD Camcorders  | Camconders   |        |                |                |
| COUCTS DAD CallCorders           | calicondens  |        |                |                |

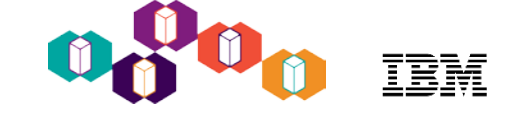

### **Before and After**

| Query : QRYDAT11<br>Position to line       | ./REVGPFTQRY       |            | Display Re      | eport                 |                |                                |                |                  |
|--------------------------------------------|--------------------|------------|-----------------|-----------------------|----------------|--------------------------------|----------------|------------------|
| Line+1+<br>Product Category                | 2. +<br>Product Ty | .3+4<br>pe | .+5+<br>Revenue | revgpftqry_qry400 -   | Google Chrome  |                                |                |                  |
| 000001 Amplifiers/PreA<br>000002<br>000003 | Audio              | TOTAL      | 42,374,428.00   | i db2icoe3.rchland    | l.ibm.com:1233 | 1/webquery/rur                 | n.bip?BIP_REQU | EST_TYPE=BIP_RUN |
| 000004 Audio Systems<br>000005             | Audio              | TOTAL      | 122,345,680.00  | Product Category      | Product Type   | Revenue                        | Gross Profit   |                  |
| 000007 CD Players and<br>000008            | Audio              | TOTAL      | 53,847,459.00   | Audio Systems         | Audio          | 42,374,428.00                  | 40,062,860.00  |                  |
| 000009<br>000010 Digital Cameras<br>000011 | Cameras            | TOTAL      | 184.103.667.00  | Digital Cameras       | Cameras        | 184,103,667.00                 | 50,774,837.00  |                  |
| 000012<br>000013 Digital8 Camcor<br>000014 | Camcorders         | TOTOL      | 10 614 950 00   | DVD<br>DVD Camcorders | Video          | 329,872,045.00                 | 81,103,145.00  |                  |
| 000015<br>000015 DVD                       | Video              |            | 13,014,333.00   | Handheld and PD       | Office         | 18,533,190.00<br>51,539,451,00 | 4,465,770.00   |                  |
| 000017<br>000018<br>000019 DVD Camcorders  | Camcorders         | TUTAL      | 329,872,045.00  | MP3<br>Organizers     | Audio          | 43,491,588.00                  | 17,052,928.00  |                  |
|                                            |                    |            |                 | Receivers             | Audio          | 35,907,113.00                  | 12,909,113.00  |                  |
|                                            |                    |            |                 | TV                    | Video          | \$39.00                        | 18,027,839.00  |                  |
|                                            |                    |            |                 | VOIX                  | VIGEO          | Brows<br>Baseo                 | er             |                  |
|                                            |                    |            |                 |                       |                |                                |                |                  |
|                                            |                    |            |                 | But we're             | not done       |                                |                |                  |

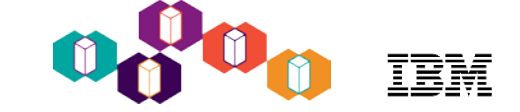

#### Enhance this new Query/400-based report

- Format the report
  - Add a header, footer, stylesheet, traffic light
- Change the output
- Push the result set into a spreadsheet or build an "active" report
- Add a prompt for user controlled record selection
- Add the report to a dashboard
- Schedule the report to run automatically and send it out in an email

| Revenue and Gross Profit by Product |              |                |               |  |  |  |
|-------------------------------------|--------------|----------------|---------------|--|--|--|
| Product Category                    | Product Type | Revenue        | Gross Profit  |  |  |  |
| Amplifiers/PreA                     | Audio        | 42,374,428.00  | 16,634,858.00 |  |  |  |
| Audio Systems                       | Audio        | 122,345,680.00 | 40,062,860.00 |  |  |  |
| CD Players and                      | Audio        | 53,847,459.00  | 16,008,999.00 |  |  |  |
| Digital Cameras                     | Cameras      | 184,103,667.00 | 50,774,837.00 |  |  |  |
| Digital8 Camcor                     | Camcorders   | 13,614,953.00  | 7,102,353.00  |  |  |  |
| DVD Camcorders                      | Camcorders   | 379,376,637.00 | 79,003,287.00 |  |  |  |
| MiniD∨ Camcorde                     | Camcorders   | 51,539,451.00  | 17,411,091.00 |  |  |  |
| MP3                                 | Audio        | 43,491,588.00  | 17,052,928.00 |  |  |  |
| Receivers                           | Audio        | 35,907,113.00  | 12,909,113.00 |  |  |  |
| Speakers                            | Audio        | 84,717,053.00  | 60,036,063.00 |  |  |  |
| Prepared on 09/27/14 at 12.44.43    |              |                |               |  |  |  |

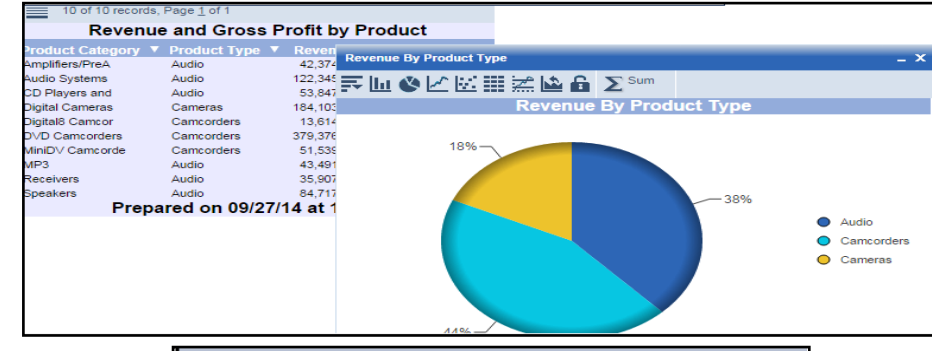

| Select Product Type |  |
|---------------------|--|
| No Selection Audio  |  |
| Camcorders Cameras  |  |
| Cameras *           |  |

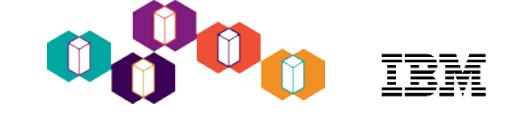

## No More Green Screen

- Changed the look of the report
- Added Report Header and Footer
- Sorted by Revenue
- Created new calculated field for %Gross Profit
- Added traffic lighting to that new field
- Changed the output to allow the end user to run this query on their own and put the results in a spreadsheet
- Made Product Type a parameter
- Moved Product Type column to the left of Product Category
- Results: We can now easily see that the last two products in our list are high margin (green) but low revenue
  - Why aren't we selling more?

| F    | ile Home     | Insert Page L    | ayout Formu    | ilas Data     | Review       | View Add         | Ins Acr          | oba |
|------|--------------|------------------|----------------|---------------|--------------|------------------|------------------|-----|
| ľ    |              | SUCHET MS - 14   | · A A =        | = = *         | ×* 📴 V       | /rap Text        | General          |     |
| Pa   | ste 🦪 🖪      | Ι <u>Π</u> .     | <u>* A</u> • 🔳 | E 🔳 🗏   🖸     | E 🚛 🔛 N      | lerge & Center 👻 | \$ - %           | ,   |
| Clip | board 🕞      | Font             | Es.            | A             | lignment     | - Ga             | Nu               | mbe |
|      | A1           | <b>▼</b> (       | fx Revenue     | and Gross Pro | ofit by Prod | uct              |                  |     |
|      | A            | В                | С              | D             |              | E                | F                |     |
| 1    |              | Revenue a        | and Gross I    | Profit by F   | Product      |                  |                  |     |
| 2    |              |                  |                |               |              |                  | —i               |     |
| 3    | Product Type | Product Category | Reve           | nue Gross     | Profit Gro   | ss_Profit_Comp   | ute              |     |
| 4    | Camcorders   | DVD Camcorders   | 379,376,637    | .00 79,003,2  | 287.00       | 20.              | 32%              |     |
| 5    | Video        | DVD              | 329,872,045    | i.00 81,103,  | 145.00       | 24.              | 59%              |     |
| 6    | Cameras      | Digital Cameras  | 184,103,667    | .00 50,774,   | 337.00       | 27.              | 58%              |     |
| 7    | Video        | TV               | 168,799,539    | .00 18,027,   | 339.00       | 10.              | <mark>68%</mark> |     |
| 8    | Audio        | Audio Systems    | 122,345,680    | .00 40,062,   | 860.00       | 32.              | 75%              |     |
| 9    | Audio        | Speakers         | 84,717,053     | .00 60,036,   | 063.00       | 70.              | 87%              |     |
| 10   | Audio        | CD Players and   | 53,847,459     | .00 16,008,   | 999.00       | 29.              | 73%              |     |
| 11   | Camcorders   | MiniDV Camcorde  | 51,539,451     | .00 17,411,   | 091.00       | 33.              | 78%              |     |
| 12   | Audio        | MP3              | 43,491,588     | .00 17,052,   | 928.00       | 39.3             | 21%              |     |
| 13   | Audio        | Amplifiers/PreA  | 42,374,428     | 16,634,       | 858.00       | 39.3             | 26%              |     |
| 14   | Audio        | Receivers        | 35,907,113     | .00 12,909,   | 113.00       | 35.              | 95%              |     |
| 15   | Video        | VCR              | 21,688,621     | .00 5,417,    | 671.00       | 24.              | 98%              |     |
| 16   | Office       | Handheld and PD  | 18,533,190     | .00 4,465,    | 770.00       | 24.              | 10%              |     |
| 17   | Camcorders   | Digital8 Camcor  | 13,614,953     | .00 7,102,    | 353.00       | 52.              | 17%              |     |
| 18   | Office       | Organizers       | 11,712,495     | 6,755,        | 190.00       | 57.              | 68%              |     |
| 19   |              |                  |                |               |              |                  |                  |     |
| 20   |              | Prepar           | ed on 11/21    | /16 at 16.32  | .32          |                  |                  |     |

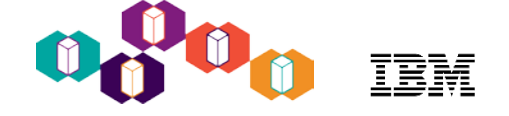

#### Now Let's Talk about those Limitations

- Chained Queries probably require some analysis and re-write because either you don't NEED to chain the queries because of more powerful function in DB2 Web Query or there is a better way
- Pre 7.2, DB2 optimizer uses the older DB2 query engine, and likely even at 7.2 or 7.3
- Poorer performance than a native SQL Query that DB2 Web Query generates
- Fields available to add to the report are limited to only the original fields defined in the Query/400 definition
- And consider this: if you have 1000 Query/400 definitions and there is a lot of redundancy or queries that are obsolete this is your chance to clean up and consolidate
- IBM has some tools to you help you, too -
  - Query/400 Discovery Tool (Included with EZ-Install)

#### • Following is an example of the same report "built from scratch" and Auto-Drill enabled

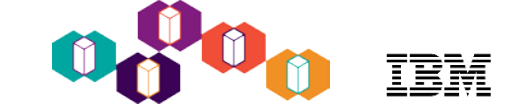

#### Building the report from scratch and making it "Auto Drill"

| Home Insert Format Data    | Run<br>Slicers Layout View | Field - Gross_Profit_Percent |                                      |                 |                      |
|----------------------------|----------------------------|------------------------------|--------------------------------------|-----------------|----------------------|
| Output Destination Table T | able of Freeze P           | ages On<br>Demand            | ltures                               |                 |                      |
| -                          | Navigation                 | Ciap Options                 | Olan nanel access                    | rible           |                      |
| Data                       | 💊 Live Preview (5          | 00 Records)                  | Olap panel acces                     | sible           |                      |
| Search fields              |                            |                              | Dimonsion filtering                  | cessible        |                      |
| Receive Date Month         |                            |                              | Dimensions group                     | y enabled       |                      |
| Receive Date Day           |                            | Product And                  | <ul> <li>Dimensions group</li> </ul> | n n             |                      |
| GrossProfit                |                            |                              | More options                         |                 |                      |
|                            | Product Type               | Product Category             | Revenue                              | GrossProfit     | Gross Profit Percent |
| Store DIM                  | Audio                      | Amplifiers/PreAmps/Tuners    | \$42,374,428.00                      | \$16,634,858.00 | 39.26%               |
| 🗉 🧊 Plant Dim              |                            | Audio Systems                | \$122,345,680.00                     | \$40,062,860.00 | 32.75%               |
| Prod Dim                   | Prod Dim                   |                              | \$53,847,459.00                      | \$16,008,999.00 | 29.73%               |
|                            |                            | MP3                          | \$43,491,588.00                      | \$17,052,928.00 | 39.21%               |
|                            |                            | Receivers                    | \$35,907,113.00                      | \$12,909,113.00 | 35.95%               |
|                            |                            | Speakers                     | \$84,717,053.00                      | \$60,036,063.00 | 70.87%               |
|                            | Camcorders                 | Digital8 Camcorders          | \$13,614,953.00                      | \$7,102,353.00  | 52.17%               |
|                            |                            | DVD Camcorders               | \$379,376,637.00                     | \$79,003,287.00 | 20.82%               |
|                            |                            | MiniDV Camcorders            | \$51,539,451.00                      | \$17,411,091.00 | 33.78%               |
|                            | Cameras                    | Digital Cameras              | \$184,103,667.00                     | \$50,774,837.00 | 27.58%               |
|                            | Office                     | Handheld and PDA             | \$18,533,190.00                      | \$4,465,770.00  | 24.10%               |
| 🗏 📄 Report (cen_orders)    |                            | Organizers                   | \$11,712,495.00                      | \$6,755,190.00  | 57.68%               |
| 🖃 Σ Sum                    | Video                      | DVD                          | \$329,872,045.00                     | \$81,103,145.00 | 24.59%               |
| Revenue                    |                            | TV                           |                                      | \$18,027,839.00 | 10.68%               |
| GrossProfit                |                            | VCR                          | \$21,688,621.00                      | \$5,417,671.00  | 24.98%               |
| Gross_Profit_Percent       |                            |                              |                                      | -               |                      |
| 😑 🧮 By                     |                            | 11/2                         | 1/16 at 17.06.0                      |                 |                      |
| Product Type               |                            |                              |                                      |                 |                      |
| Product Category           |                            |                              |                                      |                 |                      |
| Across                     |                            |                              |                                      |                 |                      |

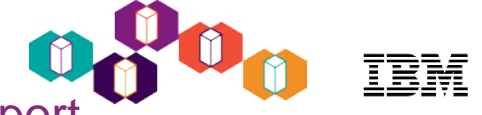

#### Now the end user can iterate through the data – with a single report

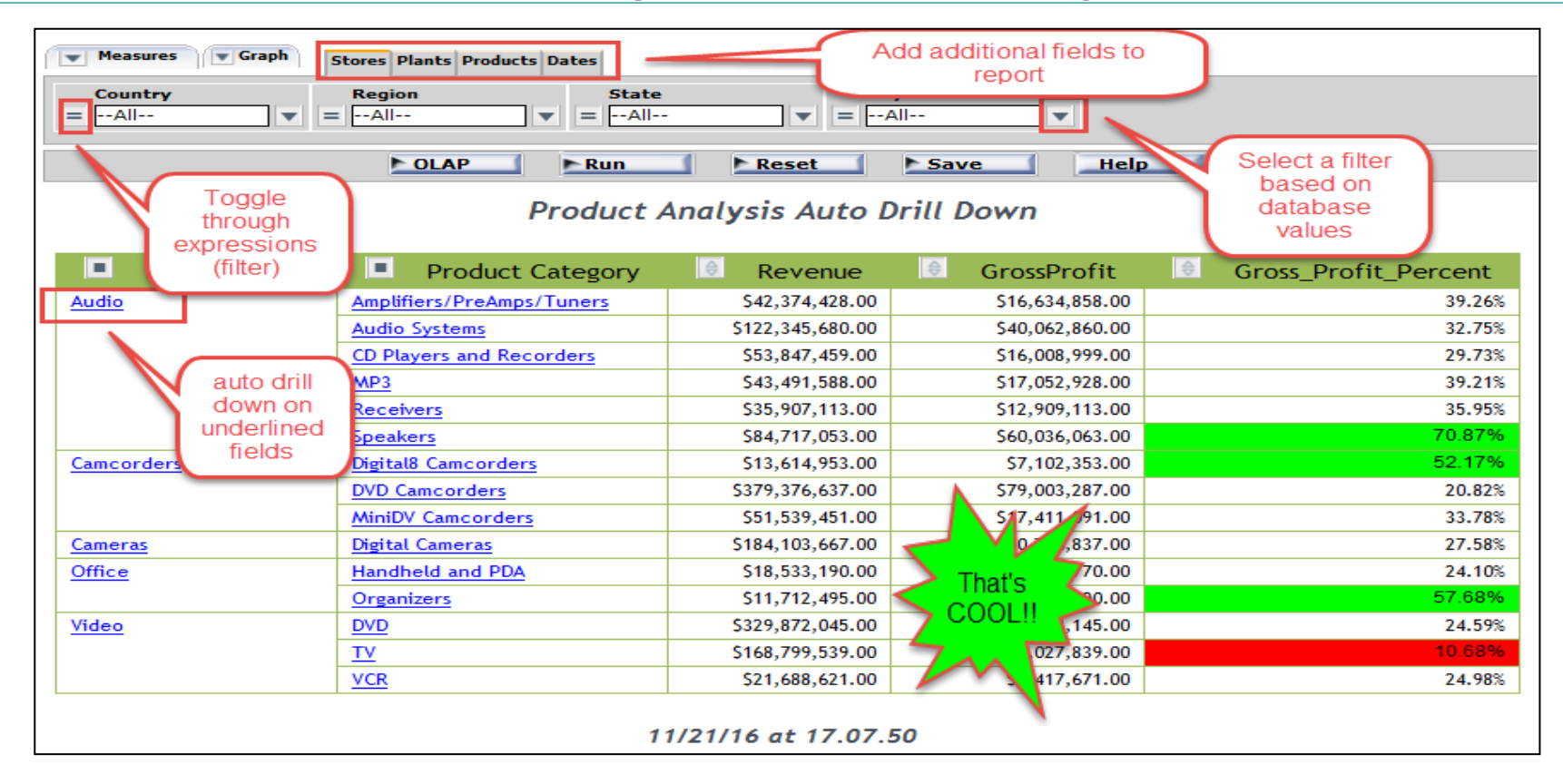

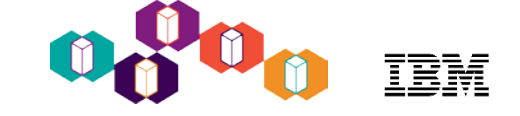

#### • Drilll down on just Audio products

| Product Analysis Auto Drill Down |                  |                 |                      |  |  |  |  |
|----------------------------------|------------------|-----------------|----------------------|--|--|--|--|
| Product Category                 | Revenue          | GrossProfit     | Gross_Profit_Percent |  |  |  |  |
| Amplifiers/PreAmps/Tuners        | \$42,374,428.00  | \$16,634,858.00 | 39.26%               |  |  |  |  |
| Audio Systems                    | \$122,345,680.00 | \$40,062,860.00 | 32.75%               |  |  |  |  |
| CD Players and Recorders         | \$53,847,459.00  | \$16,008,999.00 | 29.73%               |  |  |  |  |
| MP3                              | \$43,491,588.00  | \$17,052,928.00 | 39.21%               |  |  |  |  |
| Receivers                        | \$35,907,113.00  | \$12,909,113.00 | 35.95%               |  |  |  |  |
| Speakers                         | \$84,717,053.00  | \$60,036,063.00 | 70.87%               |  |  |  |  |
| 11/21/16 at 17.07.50             |                  |                 |                      |  |  |  |  |

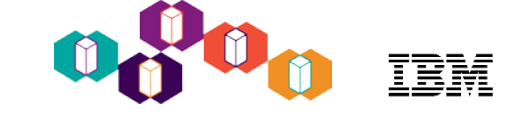

#### Drilll down on just Audio products

| Product Analysis Auto Drill Down |                  |                 |                      |  |  |  |  |
|----------------------------------|------------------|-----------------|----------------------|--|--|--|--|
| Product Category                 | Revenue          | GrossProfit     | Gross_Profit_Percent |  |  |  |  |
| Amplifiers/PreAmps/Tuners        | \$42,374,428.00  | \$16,634,858.00 | 39.26%               |  |  |  |  |
| Audio Systems                    | \$122,345,680.00 | \$40,062,860.00 | 32.75%               |  |  |  |  |
| CD Players and Recorders         | \$53,847,459.00  | \$16,008,999.00 | 29.73%               |  |  |  |  |
| MP3                              | \$43,491,588.00  | \$17,052,928.00 | 39.21%               |  |  |  |  |
| Receivers                        | \$35,907,113.00  | \$12,909,113.00 | 35.95%               |  |  |  |  |
| Speakers                         | \$84,717,053.00  | \$60,036,063.00 | 70.87%               |  |  |  |  |
| 11/21/16 at 17.07.50             |                  |                 |                      |  |  |  |  |

• Filter on United States and drag REGION column onto report

| Country         | Product Analysis Auto Drill Down |                    |                |                |                      |        |  |  |
|-----------------|----------------------------------|--------------------|----------------|----------------|----------------------|--------|--|--|
| =All            | Product Category                 | Region             | Revenue        | GrossProfit    | Gross_Profit_Percent |        |  |  |
| France          | Amplifiers/PreAmps/Tuners        | East North Central | \$3,974,952.00 | \$1,514,022.00 | 38.09%               |        |  |  |
| Germany         |                                  | East South Central | \$632,123.00   | \$250,993.00   | 39.71%               |        |  |  |
| United States 🔻 |                                  | Middle Atlantic    | \$5,705,544.00 | \$2,093,194.00 | 36.69%               |        |  |  |
|                 |                                  | Mountain           | \$533,446.00   | \$249,406.00   | 46.75%               |        |  |  |
|                 |                                  |                    | New England    | \$3,236,812.00 | \$1,256,092.00       | 38.81% |  |  |
|                 |                                  | North              | \$883,561.00   | \$344,861.00   | 39.03%               |        |  |  |
|                 |                                  | Pacific            | \$3,034,877.00 | \$1,149,057.00 | 37.86%               |        |  |  |
|                 |                                  | South Atlantic     | \$5,855,215.00 | \$2,389,245.00 | 40.81%               |        |  |  |
|                 |                                  | Web(R)             | \$4,093,827.00 | \$1,572,537.00 | 38.41%               |        |  |  |

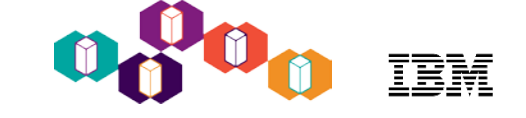

 Look for trends by adding YEARS across the top, and clean up the report by removing unneeded columns:

| Product Analysis Auto Drill Down |                    |        |        |  |  |  |  |  |  |
|----------------------------------|--------------------|--------|--------|--|--|--|--|--|--|
|                                  |                    |        |        |  |  |  |  |  |  |
| Product Category                 | Region             |        |        |  |  |  |  |  |  |
| Amplifiers/PreAmps/Tuners        | East North Central | 41.09% | 36.13% |  |  |  |  |  |  |
|                                  | East South Central | 38.09% | 42.14% |  |  |  |  |  |  |
|                                  | Middle Atlantic    | 34.87% | 38.85% |  |  |  |  |  |  |
|                                  | Mountain           | 43.50% | 49.60% |  |  |  |  |  |  |
|                                  | New England        | 42.12% | 35.44% |  |  |  |  |  |  |
|                                  | North              | 37.44% | 39.41% |  |  |  |  |  |  |
|                                  | Pacific            | 36.03% | 39.23% |  |  |  |  |  |  |
|                                  | South Atlantic     | 41.86% | 40.01% |  |  |  |  |  |  |
|                                  | Web(R)             | 39.88% | 37.15% |  |  |  |  |  |  |
|                                  | West North Central | 49.87% | 17.29% |  |  |  |  |  |  |
|                                  | West South Central | 41.12% | 42.16% |  |  |  |  |  |  |

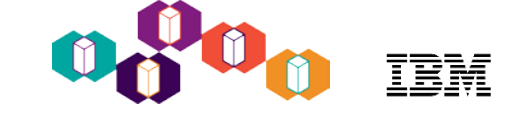

 Look for trends by adding YEARS across the top, and clean up the report by removing unneeded columns:

| Product Analysis Auto Drill Down |                    |                   |        |  |  |  |  |  |  |
|----------------------------------|--------------------|-------------------|--------|--|--|--|--|--|--|
|                                  | Order <u>2015</u>  | Date Year<br>2016 |        |  |  |  |  |  |  |
| Product Category                 | Region             |                   |        |  |  |  |  |  |  |
| Amplifiers/PreAmps/Tuners        | East North Central | 41.09%            | 36.13% |  |  |  |  |  |  |
|                                  | East South Central | 38.09%            | 42.14% |  |  |  |  |  |  |
|                                  | Middle Atlantic    | 34.87%            | 38.85% |  |  |  |  |  |  |
|                                  | Mountain           | 43.50%            | 49.60% |  |  |  |  |  |  |
|                                  | New England        | 42.12%            | 35.44% |  |  |  |  |  |  |
|                                  | North              | 37.44%            | 39.41% |  |  |  |  |  |  |
|                                  | Pacific            | 36.03%            | 39.23% |  |  |  |  |  |  |
|                                  | South Atlantic     | 41.86%            | 40.01% |  |  |  |  |  |  |
|                                  | Web(R)             | 39.88%            | 37.15% |  |  |  |  |  |  |
|                                  | West North Central | 49.87%            | 17.29% |  |  |  |  |  |  |
|                                  | West South Central | 41.12%            | 42.16% |  |  |  |  |  |  |

 Users can also open up the Pivot tool to make multiple changes at once:

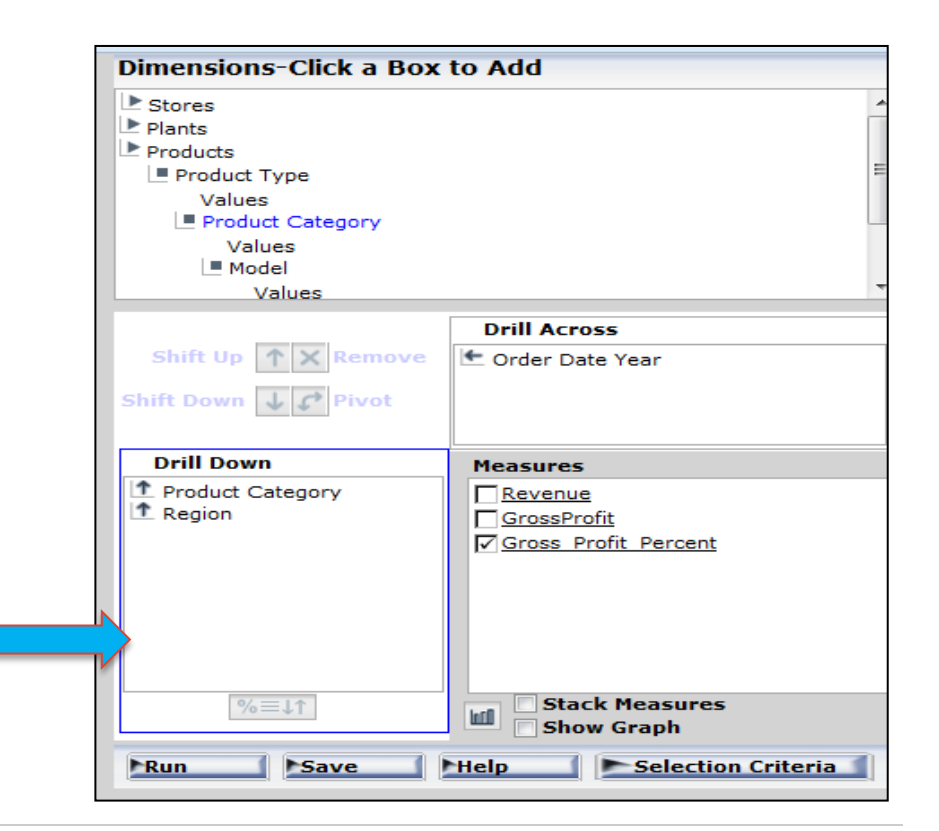

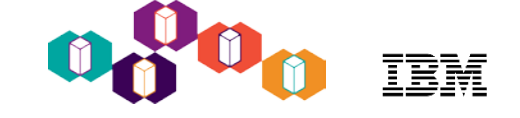

 When done iterating through the data, you can save to Excel, or an ACTIVE\* Report for mobile devices, or just save to come back at a later time for more analysis without having to start the data iteration from the beginning

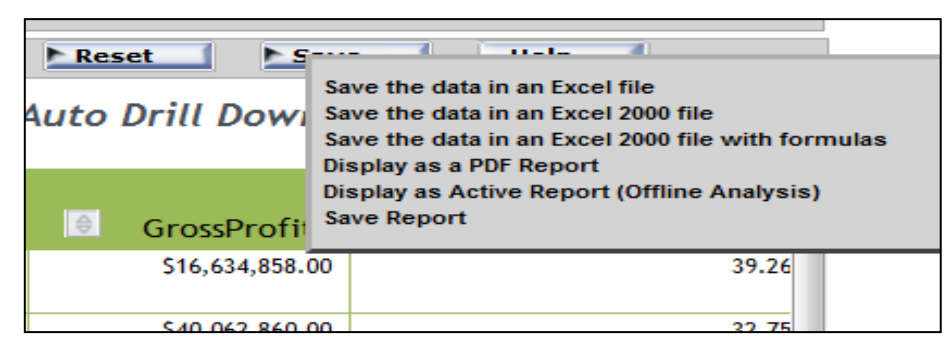

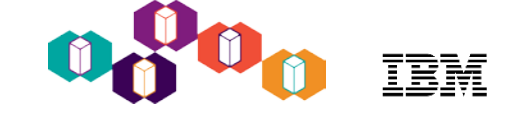

 When done iterating through the data, you can save to Excel, or an ACTIVE\* Report for mobile devices, or just save to come back at a later time for more analysis without having to start the data iteration from the beginning

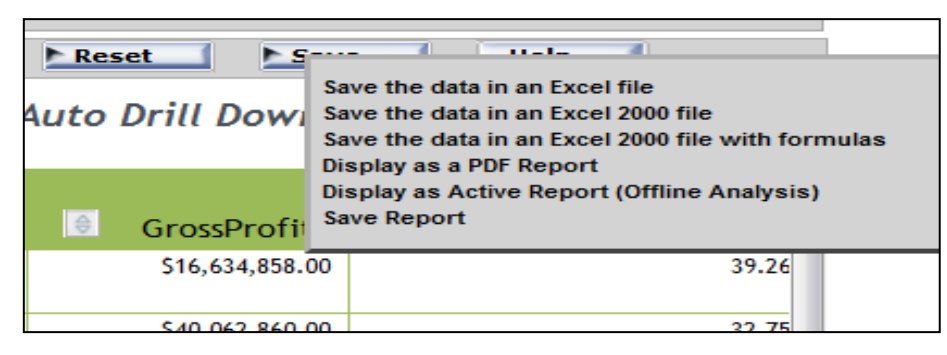

• With this ONE "auto drill" report, you just eliminated at least 20 Query/400 reports (probably more)

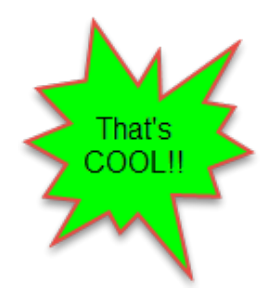

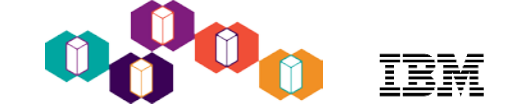

## Agenda

- DB2 Web Query Brief Overview
- Cool things you can do:
  - Replace 20 Query/400 reports with a single auto-drill down report for your business analysts
    - DB2 Web Query and Active Reports/OLAP
  - Embed a report in a spreadsheet
    - DB2 Web Query Excel Add-in
  - Place a map on a dashboard displaying key performance indicators by geography
    - Mapping
  - Check how up to date you are on Group PTFs
    - EZ-Install and System admin sample reports
  - Create a visualization of data returned from a DB2 Stored Procedure or View
    - Metadata
  - Extract data from Microsoft SQLServer, Oracle and many other databases for consolidated enterprise reporting
    - Adapters
  - Talk to Watson services
    - HTML Hyperlink

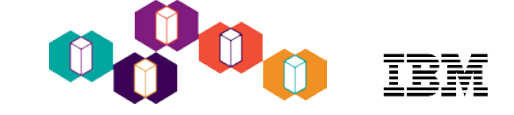

#### MS Excel add-in for DB2 Web Query

Click on any cell inside the spreadsheet, and:

- Launch Mini-InfoAssist OR
- Execute an existing report

| 🛛 🖬 🖌 | 9-0                                                                    | ×   <del>-</del>         | -       | Book1 [Com | patibility Mo | de] - Micro | soft Excel |   | - |        |     |        |
|-------|------------------------------------------------------------------------|--------------------------|---------|------------|---------------|-------------|------------|---|---|--------|-----|--------|
| File  | File Home Insert Page Layout Formulas Data Review View Add-Ins Acrobat |                          |         |            |               |             |            |   |   |        | ∞ 🕜 |        |
|       | Calibri v 11 v A A v \$ v % , bat                                      |                          |         |            |               |             |            |   |   |        |     |        |
|       | В                                                                      | I 🗏 🌺 - <u>A</u> - 🛄 - 號 | .00 🝼 E | F          | G             | Н           | 1          | J | К | L      | М   | N      |
| 1     |                                                                        |                          | ٦.      |            |               |             |            |   |   |        |     |        |
| 2     | *                                                                      | Cu <u>t</u>              |         |            |               |             |            |   |   |        |     |        |
| 3     |                                                                        | <u>C</u> opy             |         |            |               |             |            |   |   |        |     |        |
| 4     | -                                                                      | Paste Options:           |         |            |               |             |            |   |   |        |     |        |
| 5     | _                                                                      | A                        |         |            |               |             |            |   |   |        |     |        |
| 7     | -                                                                      | Paste <u>S</u> pecial    |         |            |               |             |            |   |   |        |     |        |
| 8     | -                                                                      | Insert                   |         |            |               |             |            |   |   |        |     |        |
| 9     |                                                                        | <u>D</u> elete           |         |            |               |             |            |   |   |        |     |        |
| 10    |                                                                        | Clear Co <u>n</u> tents  |         |            |               |             |            |   |   |        |     |        |
| 11    |                                                                        | Filt <u>e</u> r ▶        |         |            |               |             |            |   |   |        |     |        |
| 12    | _                                                                      | S <u>o</u> rt →          |         |            |               |             |            |   |   |        |     |        |
| 13    | -                                                                      | Insert Comment           |         |            |               |             |            |   |   |        |     |        |
| 14    |                                                                        | Format Cells             |         |            |               |             |            |   |   |        |     |        |
| 15    |                                                                        | Pick From Drop-down List |         |            |               |             |            |   |   |        |     |        |
| 17    | -                                                                      | Define Name              |         |            |               |             |            |   |   |        |     |        |
| 18    | ۵.                                                                     | Hyperlink                |         |            |               |             |            |   |   |        |     |        |
| 19    | 640                                                                    | Create Web Query Peport  |         |            |               |             |            |   |   |        |     |        |
| 20    | _                                                                      | Create web Query Report  |         |            |               |             |            |   |   |        |     |        |
| 21    |                                                                        |                          |         |            |               |             |            |   |   |        |     |        |
| 22    |                                                                        |                          |         |            |               |             |            |   |   |        |     |        |
| 23    |                                                                        |                          |         |            |               |             |            |   |   |        |     |        |
| 24    |                                                                        |                          |         |            |               |             |            |   |   |        |     |        |
| 26    |                                                                        |                          |         |            |               |             |            |   |   |        |     |        |
|       | She                                                                    | at1 Chaot2 Choot2        | ¢n /    |            |               |             |            |   |   |        |     | ▼<br>► |
| Ready | - jon                                                                  |                          |         |            |               |             |            |   |   | 100% 🗩 |     |        |
|       |                                                                        |                          |         |            |               |             |            |   |   |        | ~   |        |

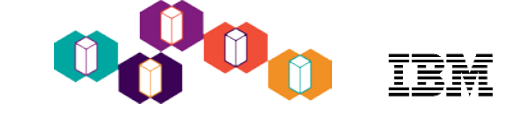

#### MS Excel add-in for DB2 Web Query

Click on any cell inside the spreadsheet, and:

- Launch Mini-InfoAssist OR
- Execute an existing report

| 🔣   🛃 🔘 | 7 - 0 | ≌ -   <del>-</del>                                                 | Web Query InfoAssist                 | -        |               |                     |                       |                                  |                |                                                                                                    |          |
|---------|-------|--------------------------------------------------------------------|--------------------------------------|----------|---------------|---------------------|-----------------------|----------------------------------|----------------|----------------------------------------------------------------------------------------------------|----------|
| File    | Но    | me Insert Page Lavout                                              |                                      |          |               |                     |                       |                                  |                |                                                                                                    |          |
|         | Cali  | $r_1 \rightarrow 11 \rightarrow A^{+} \rightarrow S \rightarrow 1$ | Home Format Data La                  | yout V   | iew Field     |                     |                       |                                  |                |                                                                                                    | ۵ 😗      |
|         |       | A A                                                                | Exclude All Up                       | 1 2 1    | Rank          |                     | 🔚 Page Break 🔻 📄      | Sub Header                       |                | and the second second sec |          |
| A       | В     | I = 🖄 • 🗛 • 🗄 • 就                                                  | ΣI Include Z                         |          |               |                     | Line Break            | Sub Footer 🛛 🐔                   | S 🕺 🥇          |                                                                                                    |          |
| 1       |       |                                                                    | Filter Down                          |          | Group         | Limit               | Subtotal -            | Style                            | e Format Disp  | alay Hyperlink                                                                                                    |          |
| 2       | X     | Cut                                                                | Filter                               |          | Sort          |                     | Break                 |                                  |                | Links                                                                                                    |          |
| 2       |       | Copy                                                               | - 🗊 Data                             |          | 🖄 Live Previe | EW (500 Record      | s)                    |                                  |                |                                                                                                    |          |
| 3       |       |                                                                    | Search fields                        | 2        |               |                     |                       |                                  |                |                                                                                                    |          |
| 4       |       | Paste Options:                                                     | 😑 🏂 Store                            | •        |               |                     | Revenue l             | by State and O                   | lity           |                                                                                                    |          |
| 5       |       | A                                                                  | Store,Country                        | -        |               |                     | Store Regions:        | Mountain and                     | Pacific        |                                                                                                    |          |
| 6       |       | Parts Country                                                      | Store, Region                        |          |               |                     | otor e negronor       | ,aireann ann                     |                |                                                                                                    |          |
| 7       |       | Paste Special                                                      | Store,City                           |          |               |                     |                       | ORDERDATE_YEAR                   |                |                                                                                                    |          |
| 0       |       | Insert                                                             | Image: Barry Plant Dimension         |          |               |                     |                       | 2016                             | 2017           | TOTAL                                                                                                    | -        |
| 0       | -     | Delete                                                             | Order.Number                         |          | Store         | Store               | Store                 |                                  |                |                                                                                                    |          |
| 9       | -     |                                                                    | Filter                               |          | Region        | State               | city                  |                                  |                |                                                                                                    |          |
| 10      |       | Clear Contents                                                     | Store, Region Equal to Pacific or Mo | untai    | Mountain      | Arizona             | Phoenix               | \$1,261,415.00                   | \$1,829,673.00 | \$3,091,088.00                                                                                                    |          |
| 11      |       | Filt <u>e</u> r                                                    | - Query                              |          | Mountain      | Arizona<br>Colorado | Colorado Springs      | \$1,586,738.00<br>\$6,642,517.00 | \$779,191.00   | \$2,365,929.00                                                                                                    |          |
| 12      |       | Sort                                                               | Report (JIM_ORDERS)                  | <u>^</u> | Mountain      | Colorado            | Denver                | \$955,302.00                     | \$2,245,040.00 | \$3,200,342.00                                                                                                    |          |
| 13      |       | 5 <u>0</u> 10                                                      | Sum                                  | E        | Mountain      | Nevada              | Carson City           | \$578,250.00                     | \$465,255.00   | \$1,043,505.00                                                                                                    |          |
| 14      | 1     | Insert Co <u>m</u> ment                                            | By By                                |          | Mountain      | Nevada              | Las Vegas<br>Chevenne | \$593,680.00                     | \$708,160.00   | \$1,301,840.00                                                                                                    |          |
| 15      | -     | Format Cells                                                       | Store,Region                         | -        | Pacific       | California          | Sacramento            | \$4,461,554.00                   | \$5,773,673.00 | \$10,235,227.00                                                                                                    | -        |
| 15      |       | _onnac cens                                                        | Eive Preview                         |          |               |                     |                       |                                  |                |                                                                                                    |          |
| 16      | _     | Pick From Drop-down List                                           | Done                                 |          |               |                     |                       |                                  | K Excel Form   | nula 🔹 🔭 Singl                                                                                                    | le Tab 🔹 |
| 17      |       | Define Name                                                        |                                      |          |               |                     |                       |                                  |                |                                                                                                    |          |
| 18      |       | Hyperlink                                                          |                                      |          |               |                     |                       |                                  |                |                                                                                                    |          |
| 19      | 30    |                                                                    |                                      |          |               |                     |                       |                                  |                |                                                                                                    |          |
| 20      |       | Create Web Query Report                                            |                                      |          |               |                     |                       |                                  |                |                                                                                                    |          |
| 21      |       |                                                                    |                                      |          |               |                     |                       |                                  |                |                                                                                                    |          |
| 22      |       |                                                                    |                                      |          |               |                     |                       |                                  |                |                                                                                                    |          |
| 22      |       |                                                                    |                                      |          |               |                     |                       |                                  |                |                                                                                                    |          |
| 23      |       |                                                                    |                                      |          |               |                     |                       |                                  |                |                                                                                                    |          |
| 24      |       |                                                                    |                                      |          |               |                     |                       |                                  |                |                                                                                                    |          |
| 25      |       |                                                                    |                                      |          |               |                     |                       |                                  |                |                                                                                                    |          |
| 26      |       |                                                                    |                                      |          |               |                     |                       |                                  |                |                                                                                                    |          |
|         | Ch    | anti (Chanta (Charta                                               | <b>8</b> 7                           |          |               |                     |                       |                                  | 1              |                                                                                                    | × 17     |
|         | sn    | eet1 / Sneet2 / Sneet3 /                                           |                                      |          |               |                     |                       |                                  |                |                                                                                                    |          |
| Ready   |       |                                                                    |                                      |          |               |                     |                       |                                  | 100% -         | 0                                                                                                    | ÷.,;;    |

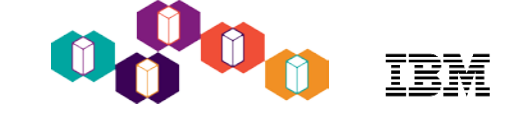

#### MS Excel add-in for DB2 Web Query

Click on any cell inside the spreadsheet, and:

- Launch Mini-InfoAssist OR
- Execute an existing report

|     | 🚽 🤊 - (° -                            | -   <del>-</del> |                  | Book1 [Cor      | mpatibility Mode] - M | licrosoft Excel  |   |        |                |       | x        |  |  |
|-----|---------------------------------------|------------------|------------------|-----------------|-----------------------|------------------|---|--------|----------------|-------|----------|--|--|
| F   | ile Home                              | Insert           | Page Layout      | Formulas Data   | Review View           | Add-Ins Acrobat  |   |        |                | ∞ 🕜 🗆 | æ X      |  |  |
|     | A1 🔹 🧑 🖌 Revenue by State and City    |                  |                  |                 |                       |                  |   |        |                |       | ~        |  |  |
|     | А                                     | В                | С                | D               | E                     | F                | G | Н      | 1              | J     | F        |  |  |
| 1   |                                       |                  | Revenue          | by State and    | City                  |                  |   |        |                |       |          |  |  |
| 2   | 2 Store Regions: Mountain and Pacific |                  |                  |                 |                       |                  |   |        |                |       |          |  |  |
| 3   |                                       |                  |                  |                 |                       |                  |   |        |                |       |          |  |  |
| 4   |                                       |                  |                  | ORDERDATE_YEAR  |                       |                  |   |        |                |       |          |  |  |
| 5   |                                       |                  |                  | 2016            | 2017                  | TOTAL            |   |        |                |       |          |  |  |
|     | Store                                 | Store            | Store            |                 |                       |                  |   |        |                |       |          |  |  |
| 6   | Region                                | State            | City             |                 |                       |                  |   |        |                |       |          |  |  |
| 7   | Mountain                              | Arizona          | Phoenix          | \$1,261,415.00  | \$1,829,673.00        | \$3,091,088.00   |   |        |                |       |          |  |  |
| 8   | Mountain                              | Arizona          | Tucson           | \$1,586,738.00  | \$779,191.00          | \$2,365,929.00   |   |        |                |       |          |  |  |
| 9   | Mountain                              | Colorado         | Colorado Springs | \$6,642,517.00  | \$7,030,047.00        | \$13,672,564.00  |   |        |                |       |          |  |  |
| 10  | Mountain                              | Colorado         | Denver           | \$955,302.00    | \$2,245,040.00        | \$3,200,342.00   |   |        |                |       | =        |  |  |
| 11  | Mountain                              | Nevada           | Carson City      | \$578,250.00    | \$465,255.00          | \$1,043,505.00   |   |        |                |       |          |  |  |
| 12  | Mountain                              | Nevada           | Las Vegas        | \$593,680.00    | \$708,160.00          | \$1,301,840.00   |   |        |                |       |          |  |  |
| 13  | Mountain                              | Wyoming          | Cheyenne         | \$372,750.00    | \$396,997.00          | \$769,747.00     |   |        |                |       |          |  |  |
| 14  | Pacific                               | California       | Sacramento       | \$4,461,554.00  | \$5,773,673.00        | \$10,235,227.00  |   |        |                |       |          |  |  |
| 15  | Pacific                               | California       | San Diego        | \$18,786,163.00 | \$17,220,604.00       | \$36,006,767.00  |   |        |                |       |          |  |  |
| 16  | Pacific                               | California       | San Francisco    | \$18,991,987.00 | \$17,245,661.00       | \$36,237,648.00  |   |        |                |       |          |  |  |
| 17  | Pacific                               | California       | San Jose         | \$3,143,873.00  | \$7,232,068.00        | \$10,375,941.00  |   |        |                |       |          |  |  |
| 18  | Pacific                               | Hawaii           | Hilo             | \$453,185.00    | \$492,440.00          | \$945,625.00     |   |        |                |       |          |  |  |
| 19  | Pacific                               | Hawaii           | Honolulu         | \$282,052.00    | \$894,814.00          | \$1,176,866.00   |   |        |                |       |          |  |  |
| 20  | Pacific                               | Oregon           | Portland         | \$1,143,302.00  | \$1,010,642.00        | \$2,153,944.00   |   |        |                |       |          |  |  |
| 21  | Pacific                               | Washington       | Olympia          | \$3,888,440.00  | \$5,871,920.00        | \$9,760,360.00   |   |        |                |       |          |  |  |
| 22  | Pacific                               | Washington       | Tacoma           | \$1,710,420.00  | \$197,907.00          | \$1,908,327.00   |   |        |                |       |          |  |  |
| 23  | TOTAL                                 | 1 Chart2         | Chaot2 /         | \$64,851,628.00 | \$69,394,092.00       | \$134,245,720.00 |   |        |                |       | ▼        |  |  |
| Rei | adv Sneet                             | LI / Sneet2      | 🔬 Sheets 🖉 🖓     |                 |                       |                  |   | □□ 100 | % ( <b>—</b> ) |       | ÷ []     |  |  |
|     | ,                                     |                  |                  |                 |                       |                  |   |        |                | ~     | <u> </u> |  |  |

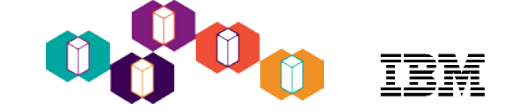

## Agenda

- DB2 Web Query Brief Overview
- Cool things you can do:
  - Replace 20 Query/400 reports with a single auto-drill down report for your business analysts
    - DB2 Web Query and Active Reports/OLAP
  - Embed a report in a spreadsheet
    - DB2 Web Query Excel Add-in
  - Place a map on a dashboard displaying key performance indicators by geography
    - Mapping
  - Check how up to date you are on Group PTFs
    - EZ-Install and System admin sample reports
  - Create a visualization of data returned from a DB2 Stored Procedure or View
    - Metadata
  - Extract data from Microsoft SQLServer, Oracle and many other databases for consolidated enterprise reporting
    - Adapters
  - Talk to Watson services
    - HTML Hyperlink

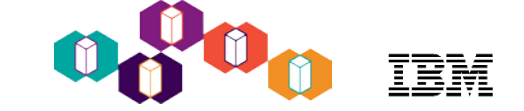

#### **Geographical Maps**

- Many Maps to choose from
- Some need to be "enabled"
- Can also pull maps down from the web (need to be in a specific JSON format)
- Two types: Choropleth and Bubble
- Associate data with a geographical region, postal code, latitude longitude
- Can tailor maps through stylesheets
- Customize the heat scale (color gradient)
- Fill color of bubble
- Opacity

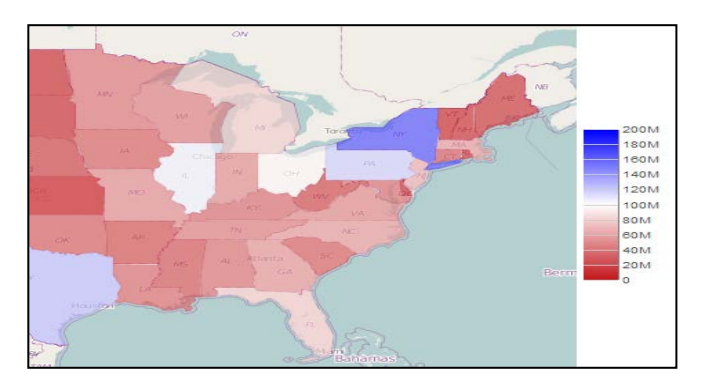

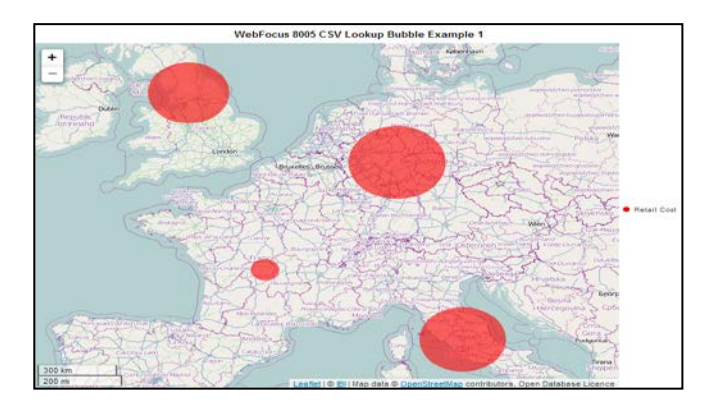

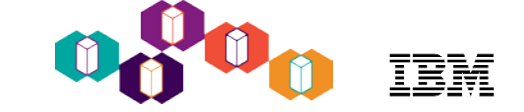

• Choose Format type of HTML5

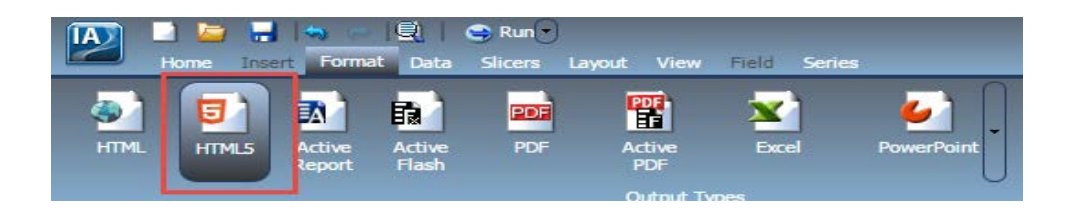

• Select the MAP Tool

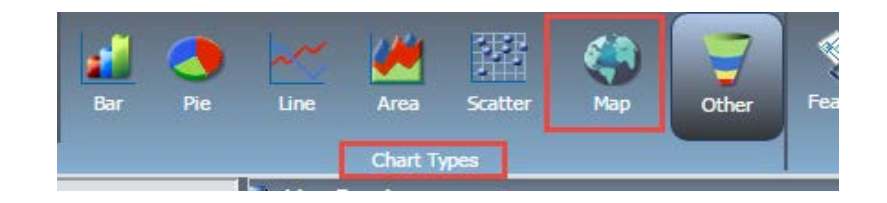

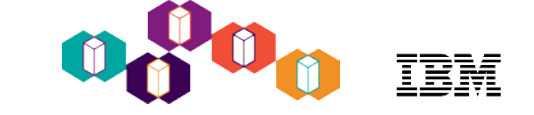

## Building a Map

- Select Type of map
  - Choropleth (heat map) or Bubble
- Select Territory
- Only "enabled" maps shown in drop down box
- Select Color Scale

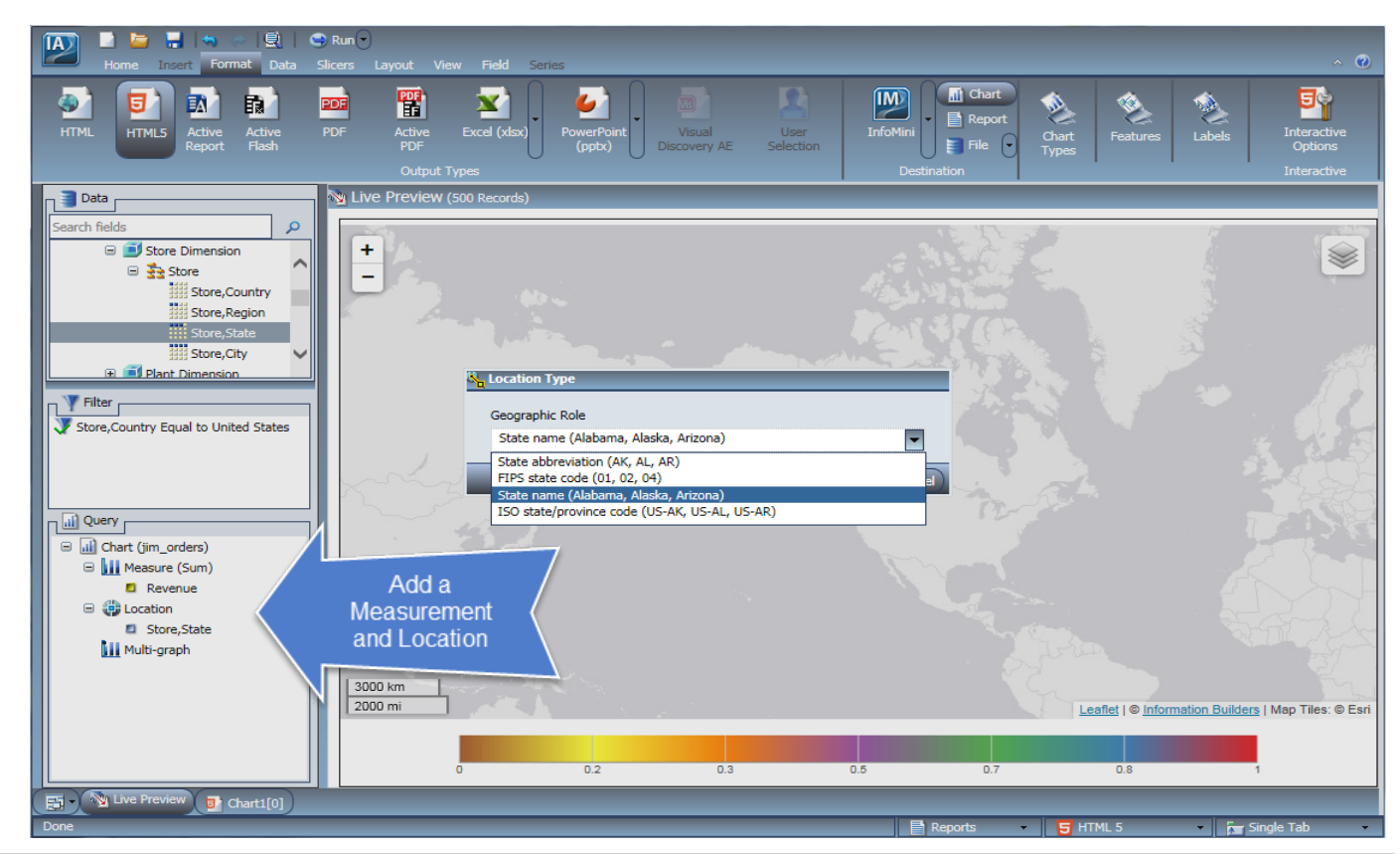

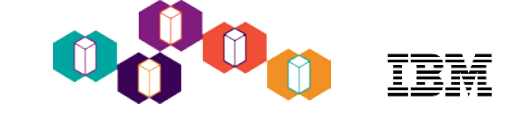

#### **Interactive Chart Options**

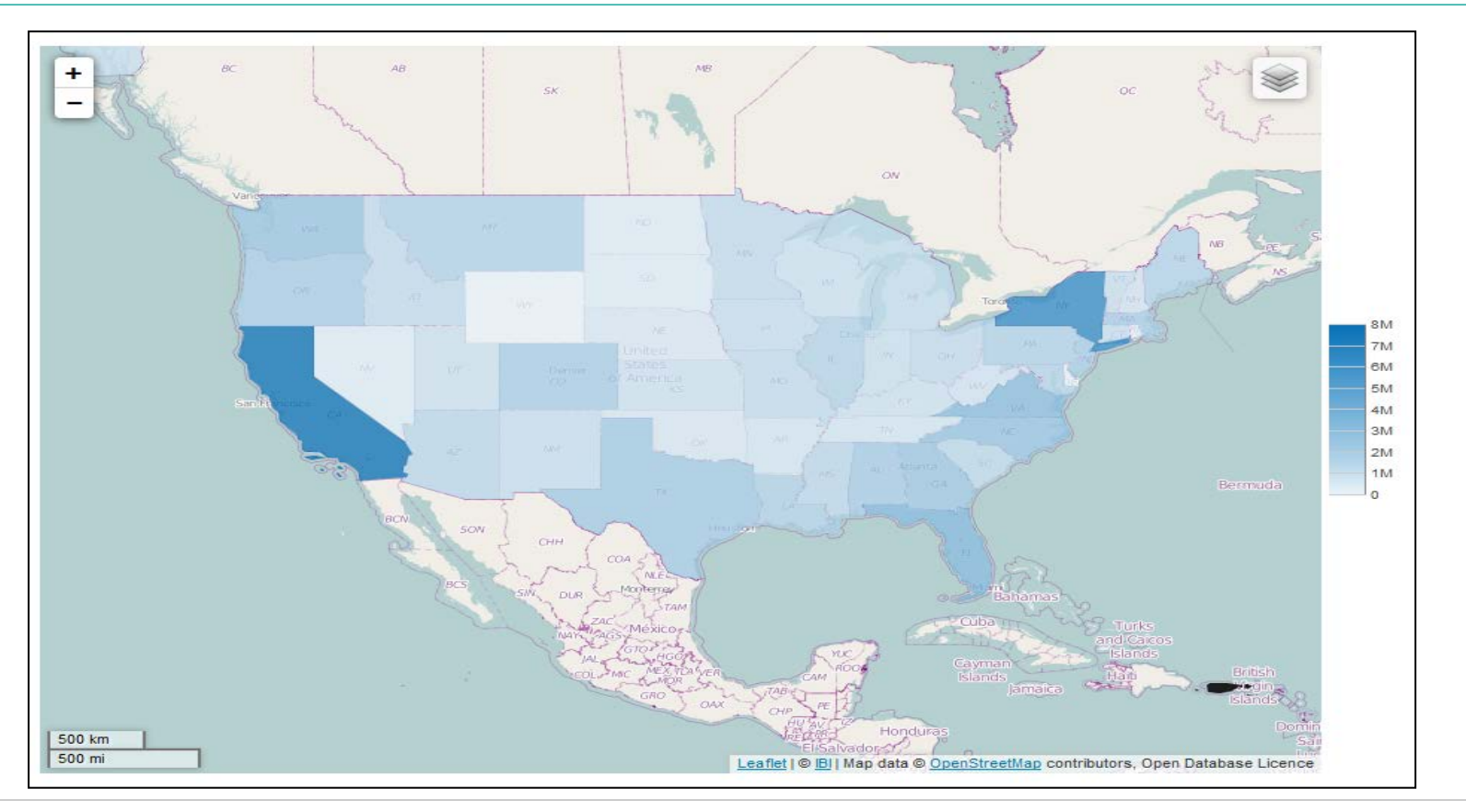

IBM Systems Technical Events | ibm.com/training/events
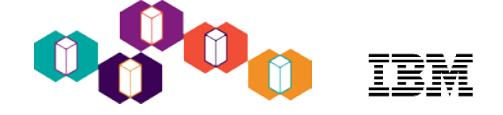

#### Many more maps are included - they just need to be enabled

• Prepackaged JSON files found in /qibm/proddata/qwebqry/base80/webapps/webfocus/tdg/jschart/distribution/map

|                    |                                                             |                                  | Sugary for fails or other a            | a second to a second         |                       |
|--------------------|-------------------------------------------------------------|----------------------------------|----------------------------------------|------------------------------|-----------------------|
| Comput             | er      QIBM (\\db2icoe4.rchland.ibm.c                      | om) (S:)  ProdData  QWEBQRY  bas | ie80 ▶ webapps ▶ webfocus ▶ tdg ▶ jsch | nart 🕨 distribution 🕨 map    | Search map            |
| Organize 👻 🛛 Burn  | New folder                                                  |                                  |                                        |                              | ··· - · ·             |
| 📜 Downloads 🔷      | africa.json                                                 | antarctica.json                  | asia.json                              | AT.json                      | AU.json               |
| 🔛 Recent Places    | BE.json                                                     | BR.json                          | CA.json                                | CH.json                      | CN.json               |
|                    | DE.json                                                     | DK.json                          | ES.json                                | europe.json                  | FI.json               |
| 🥽 Libraries        | FR.json                                                     | GB.json                          | GR.json                                | IE.json                      | IN.json               |
| Documents          | IS.json                                                     | T.json                           | JP.json                                | 🖉 mapindex.js                | MX.json               |
| J Music            | NL.json                                                     | NO.json                          | north_america.json                     | oceania.json                 | PL.json               |
| Pictures           | PT.json                                                     | RU.json                          | SE.json                                | seven_seas_open_ocean.json   | south_america.json    |
| Videos             | UIMaps.xml                                                  | US.json                          | us-Alabama.json                        | us-Alaska.json               | US-all.json           |
|                    | us-Arizona.json                                             | us-Arkansas.json                 | us-California.json                     | us-Colorado.json             | us-Connecticut.json   |
| 🜏 Homegroup        | uscounty.json                                               | uscountystate.json               | us-Delaware.json                       | us-District_of_Columbia.json | us-Florida.json       |
|                    | us-Georgia.json                                             | us-Hawaii.json                   | us-Idaho.json                          | us-Illinois.json             | us-Indiana.json       |
| 🖳 Computer         | 📄 us-Iowa.json                                              | us-Kansas.json                   | us-Kentucky.json                       | 📄 us-Louisiana.json          | us-Maine.json         |
| 🏭 Local Disk (C:)  | us-Maryland.json                                            | us-Massachusetts.json            | us-Michigan.json                       | us-Minnesota.json            | us-Mississippi.json   |
| 🙀 qibm (\\192.168  | 📄 us-Missouri.json                                          | us-Montana.json                  | us-Nebraska.json                       | us-Nevada.json               | us-New_Hampshire.json |
| 🙀 qibm (\\192.168  | us-New_Jersey.json                                          | us-New_Mexico.json               | us-New_York.json                       | us-North_Carolina.json       | us-North_Dakota.json  |
| 🙀 QIBM (\\db2ico   | us-Ohio.json                                                | us-Oklahoma.json                 | us-Oregon.json                         | us-Pennsylvania.json         | us-Puerto_Rico.json   |
| GIBM (\\db2ico ≡   | us-Rhode_Island.json                                        | us-South_Carolina.json           | us-South_Dakota.json                   | us-Tennessee.json            | us-Texas.json         |
| QIBM (\\db2ico     | us-Utah.json                                                | us-Vermont.json                  | us-Virginia.json                       | us-Washington.json           | us-West_Virginia.json |
| 🙀 root (\\lp01ut27 | us-Wisconsin.json                                           | us-Wyoming.json                  | uszip3.json                            | world.json                   | ip-Alabama.json       |
| 🛒 root (\\lp12ut21 | zip-Alaska.json                                             | zip-Arizona.json                 | zip-Arkansas.json                      | zip-California.json          | zip-Colorado.json     |
| 🙀 root (\\ctcboss. | ip-Connecticut.json                                         | zip-Delaware.json                | ip-District_of_Columbia.json           | ip-Florida.json              | ip-Georgia.json       |
| 🛒 root (\\lp60ut27 | zip-Hawaii.json                                             | zip-Idaho.json                   | zip-Illinois.json                      | zip-Indiana.json             | zip-Iowa.json         |
| QIBM (\\ctcv71.    | zip-Kansas.json                                             | izip-Kentucky.json               | ip-Louisiana.json                      | zip-Maine.json               | ip-Maryland.json      |
| 🎍 ausgsa.ibm.con   | zip-Massachusetts.json                                      | zip-Michigan.json                | zip-Minnesota.json                     | zip-Mississippi.json         | zip-Missouri.json     |
| 🎍 ibmodftp.dal-el  | zip-Montana.json                                            | zip-Nebraska.json                | zip-Nevada.json                        | zip-New_Hampshire.json       | zip-New_Jersey.json   |
| ibmsg on ivc.int   | zip-New_Mexico.json                                         | zip-New_York.json                | zip-North_Carolina.json                | zip-North_Dakota.json        | zip-Ohio.json         |
| 🎍 My Web Sites or  | zip-Oklahoma.json                                           | zip-Oregon.json                  | zip-Pennsylvania.json                  | zip-Puerto_Rico.json         | zip-Rhode_Island.json |
| 🎍 submit.boulder.  | zip-South_Carolina.json                                     | ip-South_Dakota.json             | ip-Tennessee.json                      | ip-Texas.json                | zip-Utah.json         |
| www.redbooks.      | zip-Vermont.json                                            | zip-Virginia.json                | zip-Washington.json                    | zip-West_Virginia.json       | zip-Wisconsin.json    |
| 🎍 www.uwolmste     | zip-Wyoming.json                                            |                                  |                                        |                              |                       |
| 🗣 Network 🗸 🗸      |                                                             |                                  |                                        |                              |                       |
| 146 items<br>Of    | Offline status: Online<br>fline availability: Not available |                                  |                                        |                              |                       |
|                    |                                                             |                                  |                                        |                              |                       |

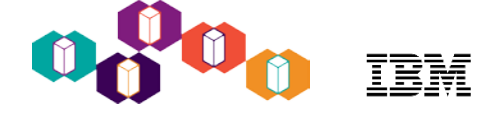

### **Enabling Additional Territories - Prepackaged Files**

#### Copy the JSON file that you wish to enable

- From: /qibm/proddata/qwebqry/base80/webapps/webfocus/tdg/jschart/distribution/map
- To: /qibm/userdata/qwebqry/base80/config/web\_resource/map

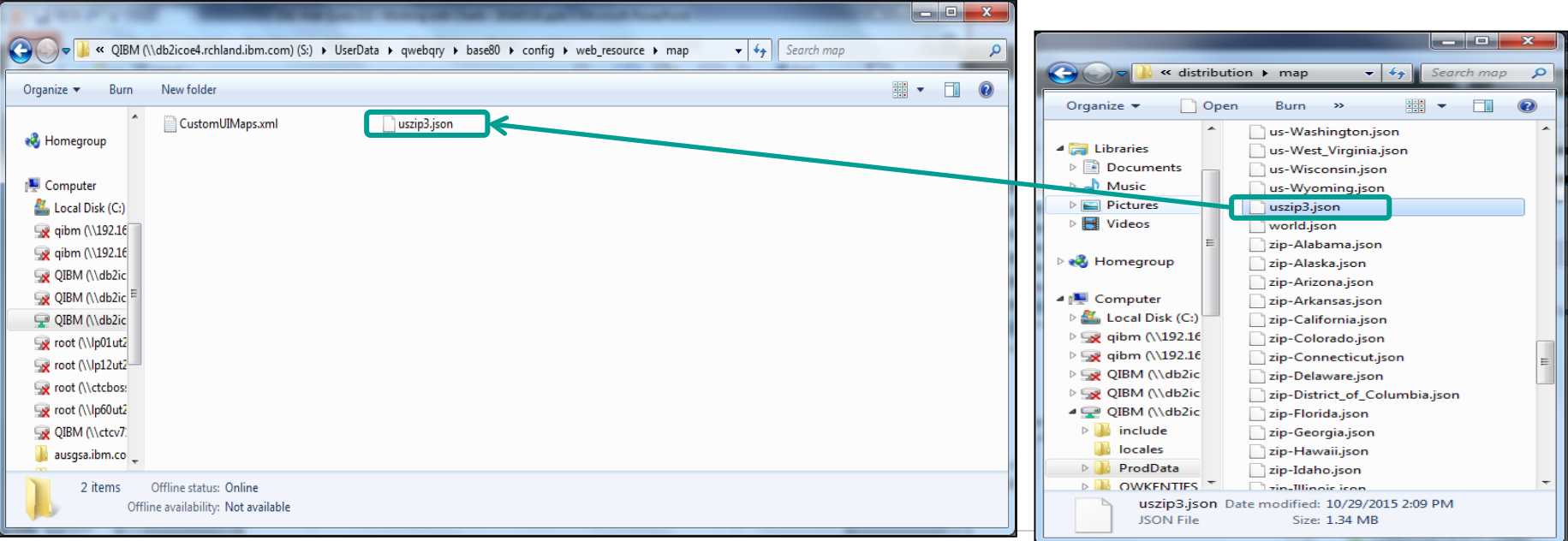

IBM Systems Technical Events | ibm.com/training/events

# Enabling Additional Territories - Prepackaged Files

- Edit CustomUIMaps.xml file in /qibm/userdata/qwebqry/base80/config/web\_resource/map
- Specify a new <**Map**>...</**Map**> tag pair for each new map:
- file: The JSON or CSV file name.
- name: The label that will display in the Territory drop-down list
- layer: specify non-default layers, as needed
- Save your file changes and restart the Web Query Server

Example: The following edits would enable the "uszip3.json" territory

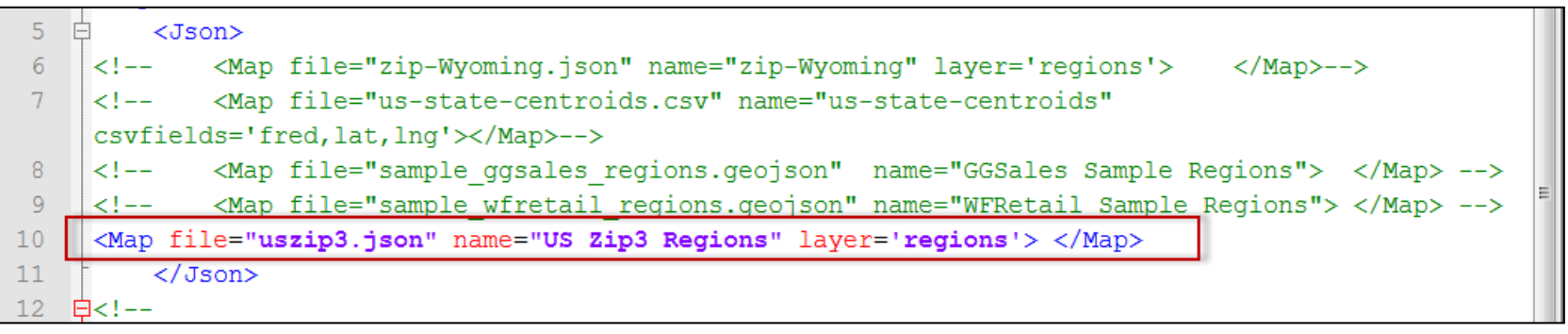

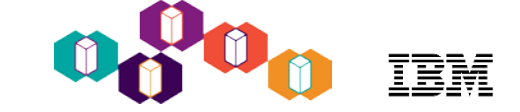

#### Example report that uses the new Zip3 map!

| Parameters                                           |                                                                        |
|------------------------------------------------------|------------------------------------------------------------------------|
| State: Or<br>Hawaii<br>Illinois<br>Indiana<br>Kansas | rder Year:<br>117 ♥                                                    |
| Run Reset Clear Outp                                 | ut Run in a new window                                                 |
| for 'Illinois' O                                     | 2017 Total Sales<br>R 'Indiana' OR 'Michigan' OR 'Ohio' OR 'Wisconsin' |
| +                                                    | 15.4M                                                                  |
|                                                      | 482<br>Revenue: 11.8M                                                  |
|                                                      | 4.2M<br>0.5M                                                           |

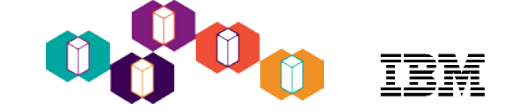

#### Insert the Map Onto a Dashboard

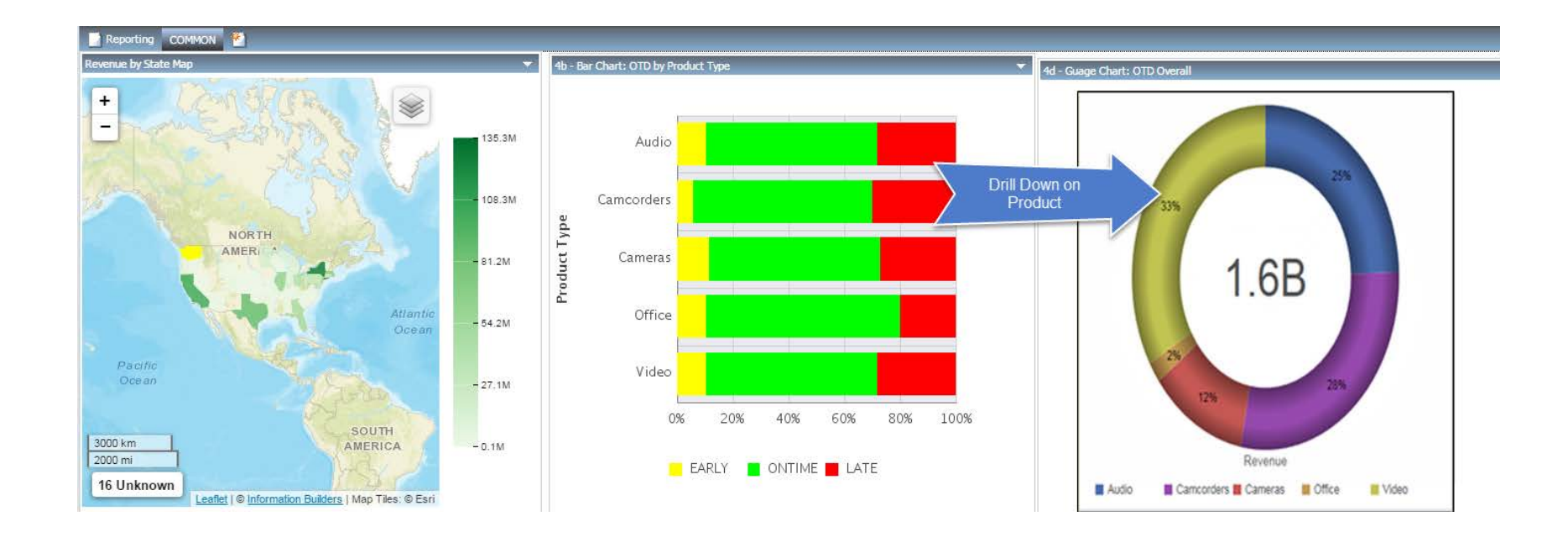

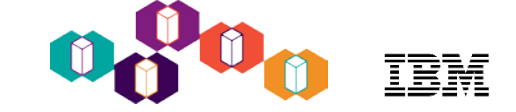

#### Drill Down to a Detail Report

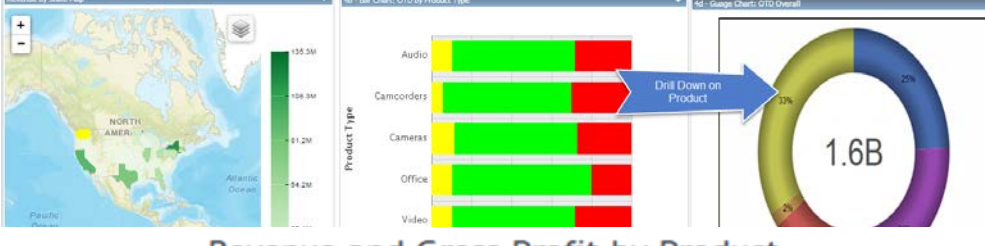

Revenue and Gross Profit by Product

| Product Type | Product Category | Revenue        | Gross Profit  | Gross_Profit_Compute |  |
|--------------|------------------|----------------|---------------|----------------------|--|
| Camcorders   | DVD Camcorders   | 379,376,637.00 | 79,003,287.00 | 20.82%               |  |
| Video        | DVD              | 329,872,045.00 | 81,103,145.00 | 24.59%               |  |
| Cameras      | Digital Cameras  | 184,103,667.00 | 50,774,837.00 | 27.58%               |  |
| Video        | TV               | 168,799,539.00 | 18,027,839.00 | 10.68%               |  |
| Audio        | Audio Systems    | 122,345,680.00 | 40,062,860.00 | 32.75%               |  |
| Audio        | 1                |                | 60,036,063.00 | 70.87%               |  |
| Audio        | Our Enl          | nanced         | 16,008,999.00 | 29.73%               |  |
| Camcorders   | Ouerv/400        | Report         | 17,411,091.00 | 33.78%               |  |
| Audio        | Query/400        | Report:        | 17,052,928.00 | 39.21%               |  |
| Audio        | Ampunerszerea    | 42,374,420.00  | 16,634,858.00 | 39.26%               |  |
| Audio        | Receivers        | 35,907,113.00  | 12,909,113.00 | 35.95%               |  |
| Video        | VCR              | 21,688,621.00  | 5,417,671.00  | 24.98%               |  |
| Office       | Handheld and PD  | 18,533,190.00  | 4,465,770.00  | 24.10%               |  |
| Camcorders   | Digital8 Camcor  | 13,614,953.00  | 7,102,353.00  | 52.17%               |  |
| Office       | Organizers       | 11,712,495.00  | 6,755,190.00  | 57.68%               |  |
|              |                  |                |               |                      |  |

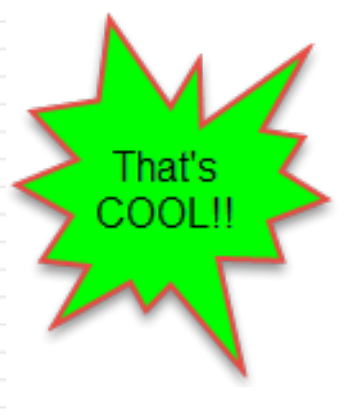

Prepared on 11/21/16 at 16.32.32

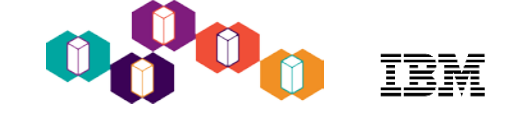

#### Agenda

- DB2 Web Query Brief Overview
- Cool things you can do:
- Replace 20 Query/400 reports with a single auto-drill down report for your business analysts
  - DB2 Web Query and Active Reports/OLAP
- Embed a report in a spreadsheet
  - DB2 Web Query Excel Add-in
- Place a map on a dashboard displaying key performance indicators by geography
  - Mapping
- Check how up to date you are on Group PTFs
  - EZ-Install and System admin sample reports
- Create a visualization of data returned from a DB2 Stored Procedure or View
  - Metadata
- Extract data from Microsoft SQLServer, Oracle and many other databases for consolidated enterprise reporting
  - Adapters
- Talk to Watson web services
  - HTML Hyperlink

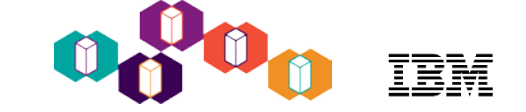

#### Sample System Admin Reports

- EZ-Install Package
  - Earlier this year we introduced a simple way of installing and getting immediate value out of DB2 Web Query
    - Includes Sample reports/dashboards that a Systems Admin might be interested in
    - Includes DB2 Web Query audit reports/dashboards
    - Query/400 Discovery Tool
    - Must be at 7.1 or above
  - Request EZ-Install by sending email to <u>QU2@us.ibm.com</u>
  - Include your name, company name, and serial number where you plan to install
  - If you already have DB2 Web Query Version 2.2 installed, you can just request the standalone System Admin Sample Reports
- System Admin reports use IBM i "Services"
  - Version/Release and TR level matter
  - HOWEVER we help you with this by providing a report that checks for which services you have and will show you the result

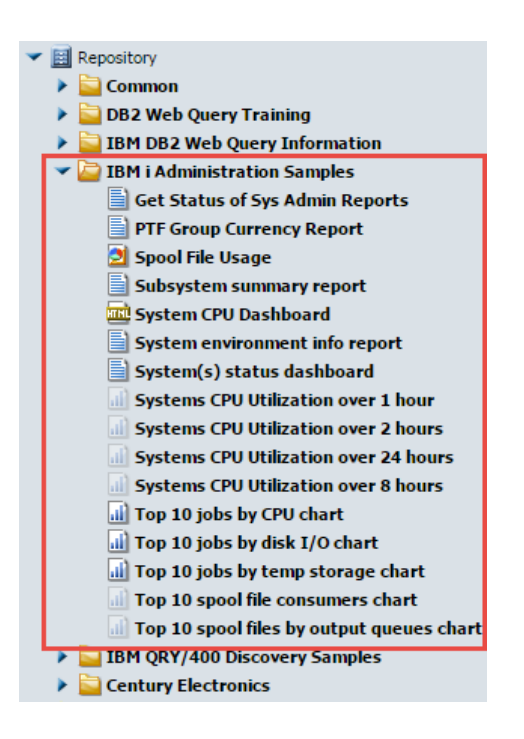

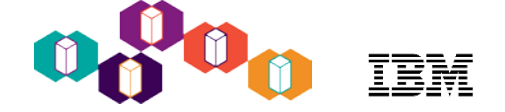

#### Sample System Admin Reports

 Once installed, Run the "Get Status of Sys Admin Reports" by double clicking or right click and "RUN"

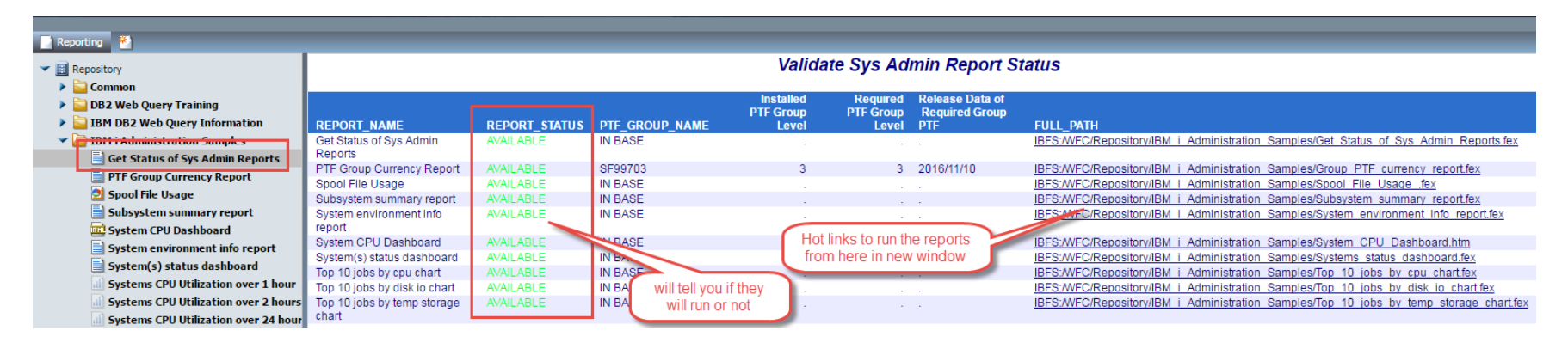

- Status of the reports Green is good !
- Run the report if desired by clicking on the links in the Full Path column

# How Up to Date are your Group PTFs ?

- Checks installed level against available level
- Available levels obtained from the web
  - Your system must have a connection to the web

| Installed  | Product Inf   | ormation        |                |                                            |                            |         |                                                     |           |           |            |
|------------|---------------|-----------------|----------------|--------------------------------------------|----------------------------|---------|-----------------------------------------------------|-----------|-----------|------------|
| PRODUCT_ID | ▼ LICENSE_TER | M 🔻 RELEASE_LEV | 'EL 🔻 FEATURE_ | ID V PRODUCT_TEXT                          | ▼ USAGE_LIMIT ▼ USAGE      | COUNT V | GLOBAL COUNT 🔻 LICENSED_USER_COUNT                  |           |           |            |
| 5722IP1    | V5R3M0        | V5R3M0          | 5050           | IBM Infoprint Server for iSeries           |                            |         | PTF Currency Report                                 |           |           |            |
|            |               |                 | 5101           | IBM Infoprint Server for iSeries PS to AFP |                            |         | The currency report                                 |           |           |            |
| 5733WQX    | V2R1M0        | V2R1M0          | 5050           | IBM DB2 Web Query for i                    |                            | DTE     |                                                     |           |           | Dato       |
|            |               |                 | 5101           | Web Query Express Edition                  |                            | Group   | PTF                                                 | Installed | Level     | oflast     |
|            |               |                 | 5102           | Web Query Standard Edition                 | Status                     | ID      | Name                                                | Level     | Available | IBM Update |
|            |               |                 | 5103           | Web Query Option 3                         | INSTALLED LEVEL IS CURRENT | SF99364 | 710 WebSphere App Server V6.1                       | 9         | 9         | 09/09/2013 |
|            |               |                 | 5104           | Web Query Developer Users                  |                            | SF99480 | 720 WebSphere App Server V8.0                       | 6         | 6         | 02/01/2016 |
|            |               |                 | 5105           | Web Query Developer Workbench Users        |                            | SF99637 | 710 DB2 Web Query for IBM i V1.1.2                  | 9         | 9         | 12/12/2013 |
|            |               |                 | 5106           | Web Query Runtime Enablement Groups        |                            | SF99747 | 720 DB2 Web Query for i V2.1.0                      | 14        | 14        | 03/30/2016 |
|            |               |                 | 5107           | Web Query JD Edwards Adapter               |                            | SF99766 | 720 Print PTFs                                      | 3         | 3         | 01/07/2015 |
|            |               |                 | 5108           | DataMigrator                               | UPDATE AVAILABLE           | SF99145 | 710 Performance Tools                               | 9         | 11        | 05/17/2016 |
|            |               |                 | 5109           | DataMigrator                               |                            | SF99363 | 710 WebSphere App Server V7.0                       | 16        | 19        | 04/11/2016 |
|            |               |                 | 5110           | Web Query Option 10                        |                            | SF99366 | 710 Print PTFs                                      | 8         | 12        | 01/07/2015 |
|            |               |                 | 5111           | Web Query Option 11                        |                            | SF99368 | 710 IBM HTTP Server for i                           | 37        | 42        | 07/01/2016 |
|            |               |                 | 5112           | Web Query Option 12                        |                            | SF99369 | 710 IBM i integration with BladeCenter and System x | 13        | 16        | 12/18/2014 |
|            |               |                 | 5113           | Web Query Option 13                        |                            | SF99380 | 710 WebSphere App Server V8.0                       | 11        | 15        | 02/01/2016 |
|            |               |                 | 5114           | Web Query Option 14                        |                            | SF99381 | 710 WebSphere App Server V8.5                       | 10        | 16        | 08/14/2016 |
|            |               |                 | 5115           | Web Query Option 15                        |                            | SF99481 | 720 WebSphere App Server V8.5                       | 8         | 9         | 08/14/2016 |
| 5761CM1    | V6R1M0        | V6R1M0          | 5050           | Communications Utilities                   |                            | SF99647 | 710 DB2 Web Query for i V2.1.0                      | 13        | 14        | 03/30/2016 |
| 5761DP4    | V6R1M0        | V6R1M0          | 5050           | DataPropagator for i5/OS                   |                            | SF99658 | 720 DB2 Web Query for i V2.1.1                      | 2         | 3         | 03/30/2016 |
| 5770AF1    | V7R2M0        | V7R2M0          | 5050           | IBM AFP Utilities                          |                            | SF99701 | 710 DB2 for IBM i                                   | 38        | 40        | 04/28/2016 |
| 5770BR1    | V7R2M0        | V7R2M0          | 5050           | Backup Recovery and Media Services for     |                            | SF99702 | 720 DB2 for IBM i                                   | 12        | 13        | 07/14/2016 |
|            |               |                 | 5101           | BRMS-Network Feature                       |                            | SF99710 | Current Cumulative PTF Media Documentation          | 14283     | 16120     | 05/19/2016 |
|            |               |                 | 5102           | BRMS-Advanced Functions Feature            |                            | SF99713 | 720 IBM HTTP Server for i                           | 15        | 16        | 07/01/2016 |
| 5770DE1    | V7R1M0        | V7R1M0          | 5050           | DB2 Extenders                              |                            | SF99714 | 720 Performance Tools                               | 2         | 4         | 05/17/2016 |
| 5770HAS    | V7R2M0        | V7R2M0          | 5051           | PowerHA for i Enterprise Edition           |                            | SF99716 | 720 Java                                            | 9         | 10        | 06/21/2016 |
|            |               |                 | 5052           | PowerHA for i Standard Edition             |                            | SF99717 | 720 Technology Refresh                              | 3         | 4         | 05/19/2016 |
|            |               |                 | 5052           | PowerHA for i Express Edition              |                            | SF99718 | 720 Group Security                                  | 29        | 36        | 08/09/2016 |
|            |               |                 | 5053           | Reserved                                   |                            | SF99719 | 720 Group Hiper                                     | 60        | 71        | 08/23/2016 |
|            |               |                 | 5055           | Reserved                                   |                            | SF99720 | Current Cumulative PTF Media Documentation          | 15311     | 16127     | 05/20/2016 |
| 5770 181   | V7P2M0        | V7D2M0          | 5055           | IPM Advanced Job Scheduler for i           |                            | SF99767 | 720 720 TCP/IP PTF                                  | 2         | 3         | 06/25/2016 |
| 5770DT1    | V7R2M0        | V7R2M0          | 5050           | IBM Parformance Tools for i Base           |                            | SF99775 | 720 Hardware and Related PTFs                       | 14        | 17        | 04/25/2016 |
|            | VINZWO        | VTR2MU          |                | Performance Tools for 1 - Base             |                            | SF99776 | 720 High Availability for IBM i                     | 3         | 5         | 07/22/2016 |
|            |               |                 |                |                                            |                            |         |                                                     |           |           |            |
|            |               |                 |                |                                            |                            |         | 28 August, 2016 at 15.29.31                         |           |           |            |
|            |               |                 |                |                                            |                            |         |                                                     |           |           |            |

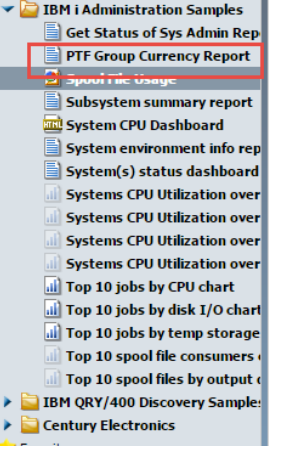

IBM Systems Technical Events | ibm.com/training/events

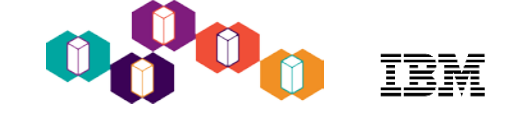

#### Agenda

- DB2 Web Query Brief Overview
- Cool things you can do:
- Replace 20 Query/400 reports with a single auto-drill down report for your business analysts
  - DB2 Web Query and Active Reports/OLAP
- Embed a report in a spreadsheet
  - DB2 Web Query Excel Add-in
- Place a map on a dashboard displaying key performance indicators by geography
  - Mapping
- Check how up to date you are on Group PTFs
  - EZ-Install and System admin sample reports
- Create a visualization of data returned from a DB2 Stored Procedure or View
  - Metadata
- Extract data from Microsoft SQLServer, Oracle and many other databases for consolidated enterprise reporting
  - Adapters
- Talk to Watson web services
  - HTML Hyperlink

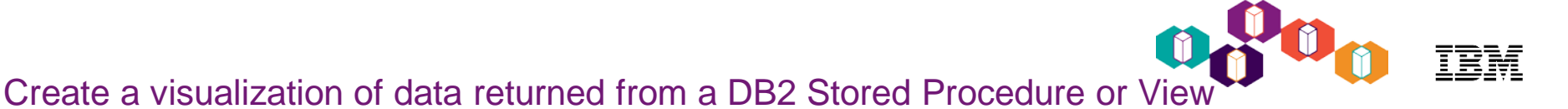

- 1. Create a DB2 Web Query for i synonym over the stored procedure or view
- 2. Use the synonym to construct your chart(s)
- 3. Include one or more reports/charts onto a dashboard

We'll use the Systems CPU Utilization SP and dashboard included with the System Administration sample reports as our example:

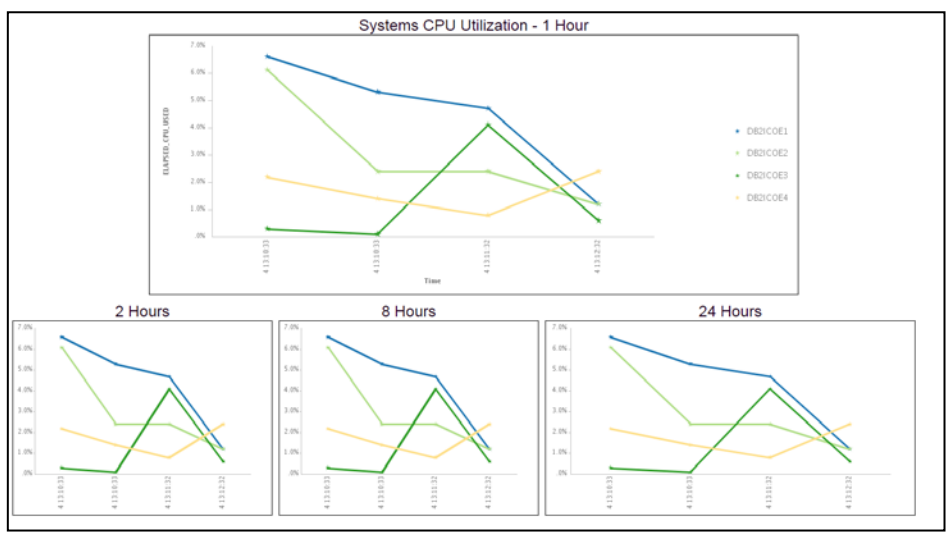

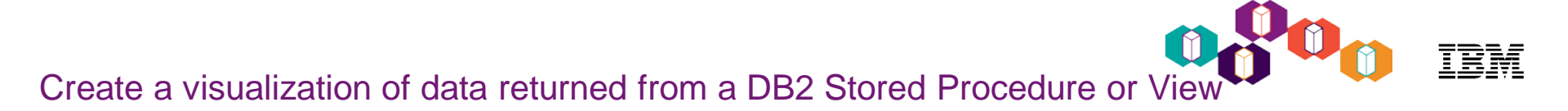

1. Create a DB2 Web Query for i synonym over the stored procedure or view

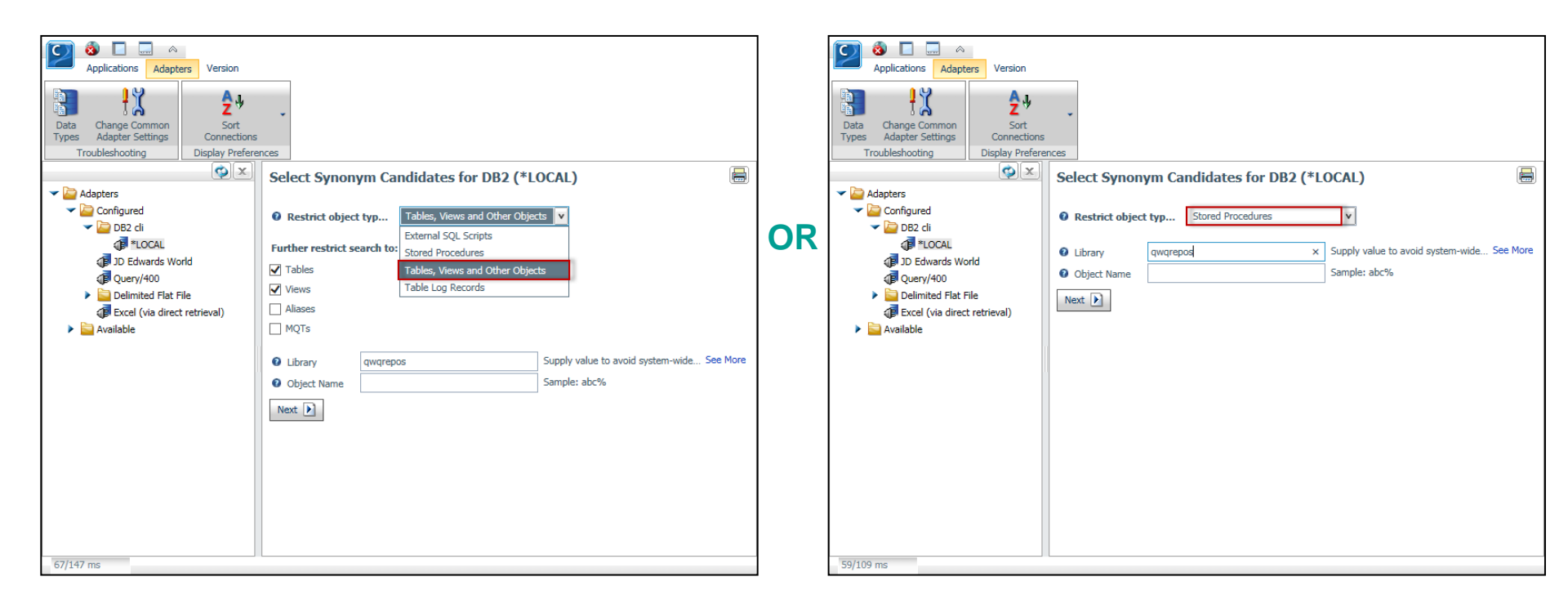

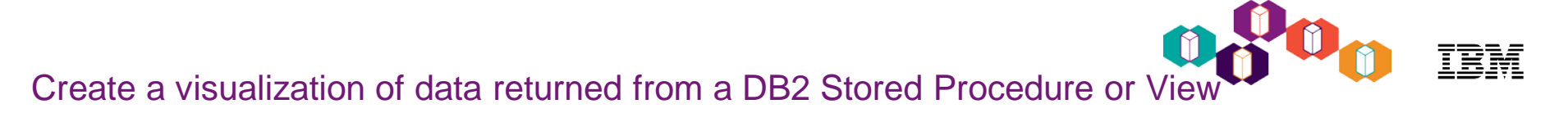

#### 1. Create a DB2 Web Query for i synonym over the stored procedure or view

| Applications Adapters Version                                                                                                    |                                                                                                    |                                                                               |  |
|----------------------------------------------------------------------------------------------------|----------------------------------------------------------------------------------------------------|-------------------------------------------------------------------------------|--|
| Data Change Common<br>Types Adapter Settings                                                                                                    | -                                                                                                    |                                                                               |  |
| Troubleshooting Display Prefere                                                                                                    | ices                                                                                                    | Create Synonym for DB2 (*LOCAL)                                               |  |
| Adapters                                                                                                    | Create Synonym for DB2 (*LOCAL)                                                                                                    | Selected Parameters                                                           |  |
| Configured  Configured  DB2 cli  Configured  Configured Configured  Configured  Configured  Configured  Configure | Back Next      Calet Ourse/Scheme Streed Presedure                                                                                                    | S Customize data type mappings                                                |  |
| JD Edwards World                                                                                                    | Owner/schema     Stored Procedure     Owner/schema     QWQREPOS     GATHER_SYSTEM_STATUS_INFO_FROM_MULTI     QWQREPOS     GET_SYSTEM_STATUS_INFO_FROM_MULTI | Synonym Name     get_system_status_info_from_multiple_systems                 |  |
| Delimited Flat File Excel (via direct retrieval)                                                                                                    | QWQREPOS GET_SYSTEM_STATUS_INFO_FROM_MULTI     QWQREPOS RSTWQREPORT                                                                                         | Application     ibm_i_administration_samples     Prefix     Prefix     Suffix |  |
| Available                                                                                                    | QWQREPOS STOP_SYSTEM_STATUS_INFO                                                                                                    | Update or Create Metadata     Create                                          |  |
|                                                                                                    |                                                                                                    | Back Next >                                                                   |  |
|                                                                                                    |                                                                                                    | Name Value Data Type Col Type Description                                     |  |
|                                                                                                    |                                                                                                    | N_HOURS INTEGER IN                                                            |  |
|                                                                                                    |                                                                                                    |                                                                               |  |
|                                                                                                    |                                                                                                    |                                                                               |  |
| 242/258 ms                                                                                                    |                                                                                                    | 1/1                                                                           |  |

1. Create a DB2 Web Query for i synonym over the stored procedure or view – Results:

| 🗳 🖃 💽 🏋 🛃 🗟                                         | E    |          |                           |              |                    |                        |                         |       |
|-----------------------------------------------------|------|----------|---------------------------|--------------|--------------------|------------------------|-------------------------|-------|
| View View View View View View                       | Grid | l View   | Data                      | Profiling    | Analysis           |                        |                         |       |
| roperties View                                      | Tree | e View   | Insert                    | Reports      |                    |                        |                         |       |
| x                                                   |      |          |                           |              |                    |                        |                         |       |
| Bibm_i_administration_samples/get_system_status_inf | 11 c | De Pro   | nerty View WText \        | iew 🖉 🖉 Ac   | ress File View     | 🖃 Fields 🗰 Dat         | a 🔚 Kevs                |       |
| V MINPUT                                            | 11 - |          | perty new [ @ reat        |              | cost no view       |                        | a light weight          |       |
| 😑 P0001                                             |      | Multiple | e cells can be edited. En | ors are mark | ed in red after 'A | pply'. Left tree conte | xt menu 'Error Details' | gives |
| V MANSWERSET1                                       |      |          | Name                      |              | Format             | Title                  | F                       | vore  |
| INFORMATION_TIMESTAMP                               |      | P        | 0001                      |              | I11                | 1100                   |                         | ^     |
| HOST_NAME                                           |      |          | NEORMATION TIMESTA        | MP           | HYYMDm             |                        |                         | _     |
| TOTAL_JOBS_IN_SYSTEM                                |      |          | OST NAME                  |              | A255V              |                        |                         |       |
| ACTIVE_JOBS_IN_SYSTEM                               |      |          | OTAL JORS IN SYSTEM       | 4            | 111                |                        |                         |       |
| INTERACTIVE_JOBS_IN_SYSTEM                          |      |          | CTIVE TORE IN EVET        | M            | 111                |                        |                         |       |
| ACTIVE_THREADS_IN_SYSTEM                            |      |          | NTED ACTIVE 2005 IN       |              | 111                |                        |                         |       |
| ELAPSED_TIME                                        |      |          | NTERACTIVE_JOBS_IN_       | SYSTEM       | P7.2               |                        |                         |       |
| ELAPSED_CPU_USED                                    |      |          | CTIVE_THREADS_IN_S        | STEM         | 111                |                        |                         |       |
| CURRENT_CPU_CAPACITY                                |      | E        | LAPSED_TIME               |              | I11                |                        |                         |       |
| AVERAGE_CPU_UTILIZATION                             |      | E        | LAPSED_CPU_USED           |              | P7.2               |                        |                         |       |
| MINIMUM_CPU_UTILIZATION                             |      |          | URRENT_CPU_CAPACIT        | Y            | P7.2               |                        |                         |       |
| MAXIMUM_CPU_UTILIZATION                             |      | 🖃 A      | VERAGE_CPU_UTILIZA        | ION          | P7.2               |                        |                         |       |
| SYSTEM_ASP_STORAGE                                  |      | 📄 N      | INIMUM_CPU_UTILIZA        | TION         | P7.2               |                        |                         |       |
| TOTAL_AUXILIARY_STORAGE                             |      | N        | IAXIMUM_CPU_UTILIZA       | TION         | P7.2               |                        |                         |       |
| SYSTEM_ASP_USED                                     |      | 📄 s      | YSTEM_ASP_STORAGE         |              | P20                |                        |                         |       |
| CURRENT_TEMPORARY_STORAGE                           |      | 📄 т      | OTAL_AUXILIARY_STO        | AGE          | P20                |                        |                         | ¥     |
| MAXIMUM_TEMPORARY_STORAGE_USED                      |      | <        |                           |              |                    |                        | 2                       | >     |
| INFORMATION_TIMESTAMP, Year                         |      |          |                           |              |                    |                        | 34 / 34                 | 1     |
| X INFORMATION TIMESTAMP.Quarter                     |      |          |                           |              |                    |                        |                         |       |

2. Use the synonym to construct your chart(s)

| All Home Insert Format Data                                                                                                    | a Slicers Lay    | out View Fi    | eld Series                           |                        |                                 |           |                                                                                                    |                      |                      |                      | ~ 🕐 |
|----------------------------------------------------------------------------------------------------|------------------|----------------|--------------------------------------|------------------------|---------------------------------|-----------|----------------------------------------------------------------------------------------------------|----------------------|----------------------|----------------------|-----|
| Filter                                                                                                    | Z∲ Up<br>Z∲ Down | Group          | No Limit 💌<br>Limit                  | Page Break             | Sub Header<br>Sub Footer        | Style     | Sormat                                                                                                    | Display H            | Hyperlink<br>Links   |                      |     |
| Data Deta Deta Deta Dimensions INFORMATION_TIMESTAM HOST_NAVE INFORMATION_TIMESTAM NEGROMATION_TIMESTAM NEGROMATION_TIMESTAM NEGROMATION_TIMESTAM DESTAMATION_TIMESTAM DESTAMATION_TIMESTAMA DESTAMATION_TIMESTAMA DESTAMATION_TIMESTAMATION_TIMESTAMATION_TIMATION_TIMES | Itiple_system    | ک Live Prev    | 100.0%                               | )<br>                  |                                 | Systems   | CPU Util                                                                                                    | lization -           | 1 Hour               |                      |     |
| Date Timestamp_HHMMSS<br>Date Timestamp_HHMMSS<br>Current Timestamp<br>OneHour Timestamp<br>Timestamp<br>Timestamp<br>Timestamp                                                                                                    | IP_YEAR_D        | ELAPSED_CPU_US | 60.0% -<br>40.0% -<br>20.0% -<br>.0% |                        | 86 86 1                         | 37        | 36                                                                                                    | 35                   | 54                   | 33                   | _   |
| P0001 Equal to 1     InFORMATION_TIMESTAMP Greater d     Uvery     G I Chart (get_system_status_info_fre     Measure (Sum)     ELAPSED_CPU_USED                                                                                                    | han or equal to  |                | 16 14:03:                            | 16 14:04:<br>16 14:05: | 1614:06<br>1614:07:<br>1614:07: | 16 14:09: | 16 14:10:<br>16 14:10:<br>16 14:10:<br>10 14:10:<br>110:41:10:<br>110:41:10:<br>110:41:10:<br>110:41:10:<br>110:41:10:10:10:10:10:10:10:10:10:10:10:10:10 | 1614:12:<br>1614:13: | 1614:14:<br>1614:15: | 1614:16:<br>1614:17: | ]   |
| Legend (Series)     Multi-graph                                                                                                    | >                | ٢              |                                      |                        |                                 |           |                                                                                                    |                      |                      |                      | >   |
| Live Preview                                                                                                    |                  |                |                                      |                        | _                               |           | Reports                                                                                                    | • 🛃 HTML             | •                    | 🔚 Single Tab         | ÷   |

IBM Systems Technical Events | ibm.com/training/events

3. Include one or more reports/charts onto a dashboard

|           | 🛱 🥱 🍋                                  | 7° 🗅 (         | <u> </u>         |              |                   |                     |            |             |                                 |             | (           | Develop     | er Work                  | bench - S                  | ystem CPU                | Dashboa      | rd          |                                                                                                    |                              |                                |              |                                                       |                                        |
|-----------|----------------------------------------|----------------|------------------|--------------|-------------------|---------------------|------------|-------------|---------------------------------|-------------|-------------|-------------|--------------------------|----------------------------|--------------------------|--------------|-------------|----------------------------------------------------------------------------------------------------|------------------------------|--------------------------------|--------------|-------------------------------------------------------|----------------------------------------|
| Home      | Compon                                 | ients          | Controls         | P            | ositioning        | Uti                 | lities     |             |                                 |             |             |             |                          |                            |                          |              |             |                                                                                                    |                              | W                              | eb Queŋ      | Administratior                                        | n • Style •                            |
| ort Chart | Image                                  | Myperlink      | ab<br>Button     | 5<br>Reset   | Save<br>Selection | <b>ANZ</b><br>Label | A          | Line        | Menu                            | Table       | Grid        | Form        | Tab                      | Accordi                    | on Window                | Group<br>Box | Panel       | Frame Fla                                                                                                    | ash Map                      | GIS Flex<br>Viewer             |              |                                                       |                                        |
| Reports   |                                        |                |                  |              | Generi            | : Elemer            | nts        |             |                                 |             | ļ           |             |                          | Co                         | ntainers                 |              |             |                                                                                                    | Obje                         | cts                            |              |                                                       |                                        |
| System    | m CPU Dash                             | iboard >       | <mark>د</mark> ا | 1            |                   |                     |            |             |                                 |             |             |             |                          |                            |                          |              |             |                                                                                                    | - Tasks                      | & Animati                      | ons          |                                                       |                                        |
|           |                                        |                |                  |              |                   |                     |            |             |                                 |             | S           | /ste        | ms                       | CPU                        | Utiliz                   | ation        | i - 1 F     | lour                                                                                                    | l disks                      | <i>c</i>                       | _            |                                                       |                                        |
|           |                                        |                |                  |              | 100.0             | %                   |            |             |                                 |             |             |             |                          |                            |                          |              |             |                                                                                                    | E 100                        | - <b>x</b> -                   |              | load                                                  |                                        |
|           |                                        |                |                  | 8            | 80.0              | % -                 | ٨          |             |                                 |             |             |             |                          |                            |                          |              |             |                                                                                                    | Trigg                        | er Type                        |              | Load                                                  |                                        |
|           |                                        |                | c                | APSED_CPU_US | 60.0<br>40.0      | % _<br>% _          |            |             |                                 |             |             |             |                          |                            |                          |              |             |                                                                                                    | Requ                         | ests/Action                    | •<br>•       | External proced<br>External proced<br>External proced | ure/chart1<br>ure/chart2<br>ure/chart3 |
|           |                                        |                |                  |              | 20.0              | % _                 |            |             |                                 |             |             |             |                          |                            |                          |              |             |                                                                                                    | Targ                         | et type                        |              | External proced                                       | ure/chart4                             |
|           |                                        |                |                  |              | .0                | 16 14:03:40         | 1614:04:39 | 16 14:05:39 | 16 14:06:38<br>16 14:07:38      | 1614:08:37  | 16 14:09:37 | 16 14:10:36 | 1614:11:36<br>1614:12:35 | 1614:13:35                 | 1614:14:34<br>1614:15:33 | 16 14:16:33  | 16 14:17:32 | 16 14:19:31<br>16 14:20:31                                                                                     | jQuer<br>List o              | y Animation<br>f               | s            |                                                       | <b> </b> ◀]                            |
|           |                                        |                |                  |              |                   |                     |            |             |                                 |             |             |             |                          | Time                       |                          |              |             |                                                                                                    |                              | ~                              |              |                                                       |                                        |
|           |                                        |                |                  | <u>.</u>     |                   |                     |            | 1           |                                 |             |             | ~           |                          |                            |                          |              | 1           |                                                                                                    |                              | All Target                     | ls           |                                                       | Selecter                               |
| 100.0%    |                                        |                | <u>2 Ho</u>      | urs          |                   |                     |            | 1           | 80.0%                           |             |             | 8           | Hou                      | rs                         |                          |              | 10          | 0.0%                                                                                                    | char<br>char<br>char<br>char | 1<br>2<br>3<br>4               |              | <ul> <li></li> <li></li> <li></li> <li>×</li> </ul>   |                                        |
| 60.0%     |                                        |                |                  |              |                   |                     |            |             | 60.0%                           | l           |             |             |                          |                            |                          |              | 6           | 0.0% -                                                                                                    | Visib                        | ility<br>No Change<br>ct       |              | © Hide                                                |                                        |
|           | 11                                     |                |                  |              |                   |                     |            |             | 40.0%                           |             |             |             |                          |                            |                          |              | 4           | 0.0%-                                                                                                    | Туре                         | No                             | ne           |                                                       |                                        |
| 40.0%     | $\Lambda$                              |                |                  |              |                   |                     |            | -           | 20.0%                           |             |             |             |                          |                            |                          |              | 2           | 0.0%                                                                                                    |                              |                                |              |                                                       |                                        |
| 40.0%     | 15:39                                  | 75:91<br>19:37 | 1:36             | 2:33         | 7:32              | 1:30                | -          |             | 20.0%                           | 15:39       | 17:38       | 1:36        | 3:35                     | 5:33<br>7:32               | 9:31                     | -            | 2           | .0%                                                                                                    | Add                          | itional Prope                  | erties       |                                                       |                                        |
| 40.0%     | 6 14:05:39<br>6 14:05:39<br>6 14:07:20 | o 14:09:37     | 6 14:11:36       | 6 14:15:33   | 6 14:17:32        | 6 14:21:30          | -          |             | 0%.0%                           | 6 14:05:39  | 614:07:38   | 6 14:11:36  | 6 14:13:35               | 6 14:15:33<br>6 14:17:32   | 6 14:19:31               | -            | 2           | 6 14:03:40                                                                                                    | - Add<br>Nam                 | itional Prope                  | erties<br>ft | •                                                     |                                        |
| 40.0%     | 6 14:05:39                             | .6 14:09:37    | 614:12:35        | 6 14:15:33   | 6 14:17:32        | .614:21:30          | •-         |             | 20.0%.<br>.0% 0%:<br>9.14:03:40 | .6 14:05:39 | 614:07:38   | .614:11:36  | 6 14:13:35               | .6 14:15:33<br>.6 14:17:32 | 6 14:19:31               | -            | 2           | 6 14:03<br>6 14:03<br>6 14:03<br>6 14:03<br>7 0<br>7 0<br>7 0<br>7 0<br>7 0<br>7 0<br>7 0<br>7 0<br>7 0<br>7 0 | Add<br>Nam<br>*End           | itional Prope<br>e Le<br>value | erties<br>ft |                                                       |                                        |

IBM Systems Technical Events | ibm.com/training/events

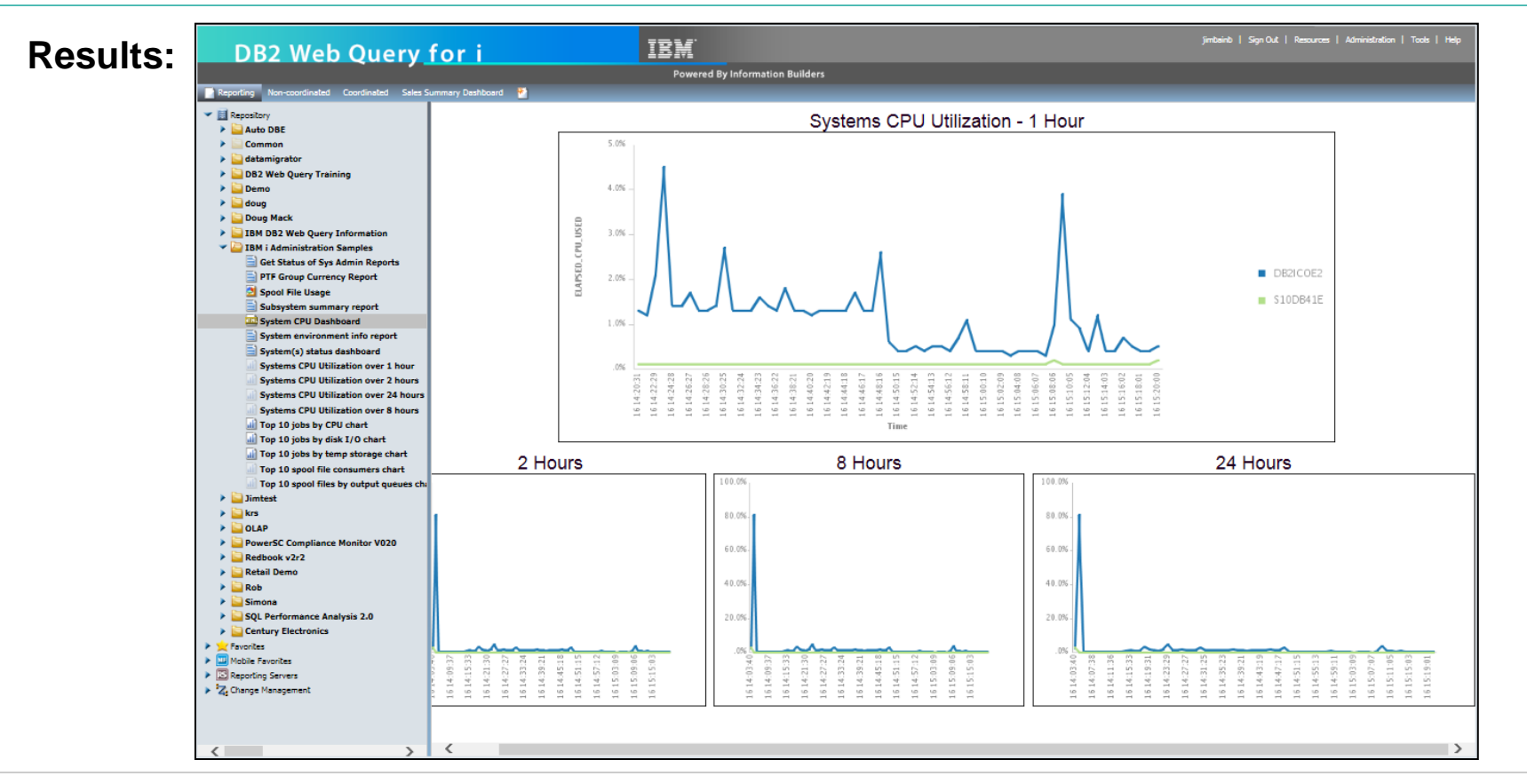

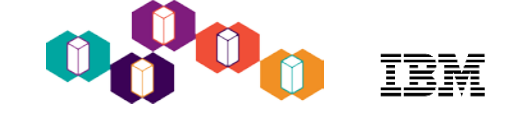

#### Agenda

- DB2 Web Query Brief Overview
- Cool things you can do:
  - Replace 20 Query/400 reports with a single auto-drill down report for your business analysts
    - DB2 Web Query and Active Reports/OLAP
  - Embed a report in a spreadsheet
    - DB2 Web Query Excel Add-in
  - Place a map on a dashboard displaying key performance indicators by geography
    - Mapping
  - Check how up to date you are on Group PTFs
    - EZ-Install and System admin sample reports
  - Create a visualization of data returned from a DB2 Stored Procedure or View
    - Metadata
  - Extract data from Microsoft SQLServer, Oracle and many other databases for consolidated enterprise reporting
    - Adapters
  - Talk to Watson web services
    - HTML Hyperlink

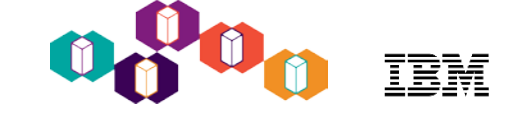

#### Available DB2 Web Query Adapters

#### **Express and Standard**

- DB2 CLI (Call Level Interface)
- Local and remote (DRDA)
- Query/400
- DB Heritage File

#### Standard only

- MySQL
- MS SQL Server
- PostgresSQL
- JDBC Generic

#### Separate charge

• JDE

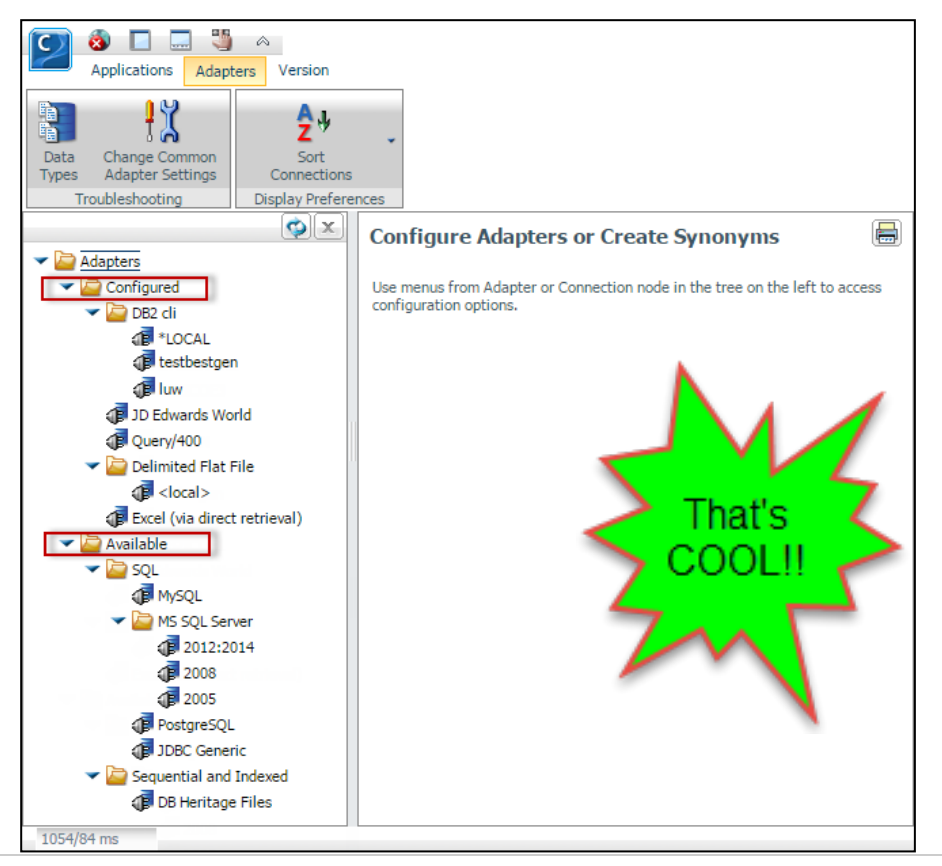

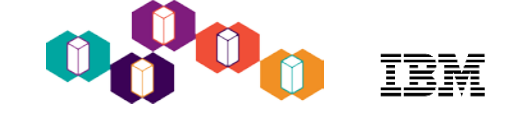

#### Agenda

- DB2 Web Query Brief Overview
- Cool things you can do:
  - Replace 20 Query/400 reports with a single auto-drill down report for your business analysts
    - DB2 Web Query and Active Reports/OLAP
  - Embed a report in a spreadsheet
    - DB2 Web Query Excel Add-in
  - Place a map on a dashboard displaying key performance indicators by geography
    - Mapping
  - Check how up to date you are on Group PTFs
    - EZ-Install and System admin sample reports
  - Create a visualization of data returned from a DB2 Stored Procedure or View
    - Metadata
  - Extract data from Microsoft SQLServer, Oracle and many other databases for consolidated enterprise reporting
    - Adapters
  - Talk to Watson web services
    - HTML Hyperlink

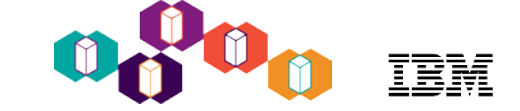

#### Web Services and APIs

- IBM Watson services and APIs
- The Weather Company services and APIs
- Etc.

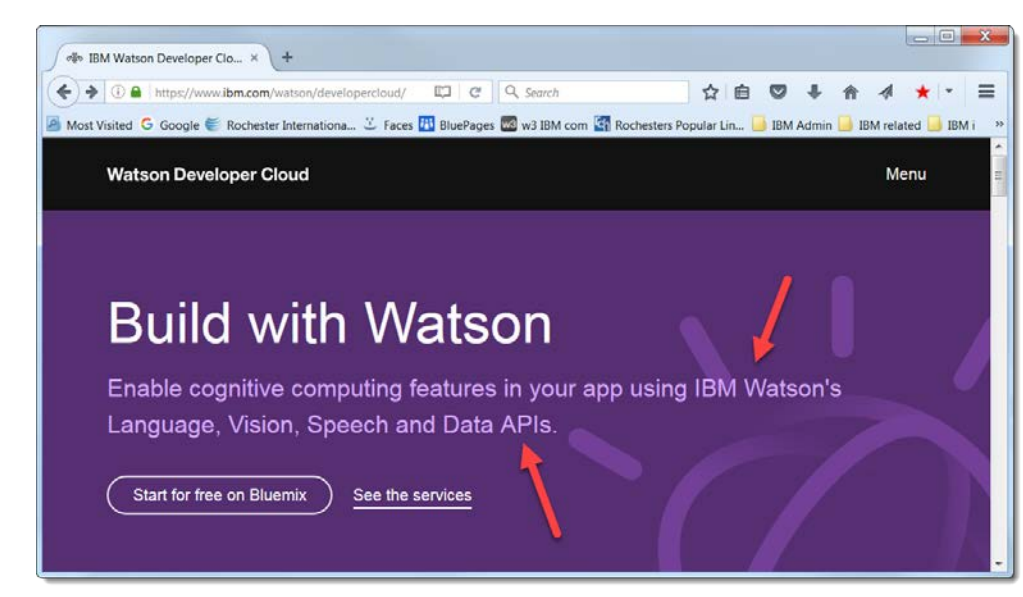

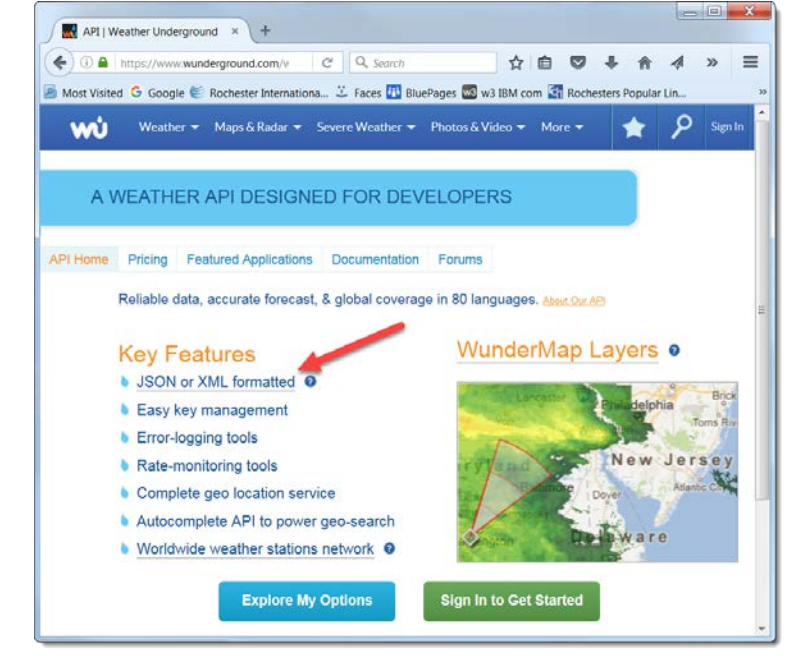

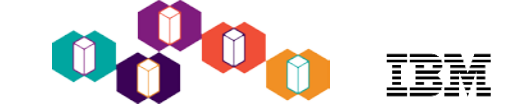

#### Watson API Explorer

|       |          | + The second second sec | -api-explorer.mybluemix.net/ap                                                                                                    | ois/language-translator-v2#                                                                                                    | !/ider | ntify/identifyLanguageGet 🛛 🗘 🛧 🔅                                                                                                    |
|-------|----------|----------------------------------------------------------------------------------------------------|----------------------------------------------------------------------------------------------------|----------------------------------------------------------------------------------------------------|--------|----------------------------------------------------------------------------------------------------|
|       |          | 🕘 Language Translator v2 API                                                                                                    | ×                                                                                                    | the local difference in the local difference in the lo | -      | and and an owner of the local division of the local division of the local division of the local division of the                                                                                                    |
|       |          | File Edit View Favorite                                                                                                    | s Tools Help                                                                                                    |                                                                                                    |        |                                                                                                    |
|       |          | translate                                                                                                    |                                                                                                    |                                                                                                    |        | Show/Hide List Operations Expand Operations                                                                                                    |
|       |          | GET /v2/translate                                                                                                    |                                                                                                    |                                                                                                    | Т      | ranslates the input text from the source language to the target language                                                                                                    |
|       | model_id |                                                                                                    | The unique model_id of the query<br>translation model that is used to<br>translate text. The model, id in-<br>herently specifies source lam-<br>guage, target language, and do-<br>main. If the model_id is speci-<br>fied, there is no need for the<br>source and target parameters,<br>and the values are ignored.           | string                                                                                                    | ^      | Curl curl -X GETheader 'Content-Type: application/x-www-form-urlencoded'header 'Accept: text/plain'header 'accept: text/plain' Request URL https://watson-api-explorer.mybluemix.net/language-translator/api/v2/translate?source=English⌖=Spanish&text=Can%201%20see%20                                                                                                    |
|       | source   | English                                                                                                    | Used in combination with target query<br>as an alternative way to select<br>the model for translation. When<br>target and source are set, and<br>model jcl is not set, the system<br>chooses a default model with<br>the right language part to trans-<br>late (usually the model based on<br>the news domain).                | string                                                                                                    |        | Response Body <pre> ¿Puedo ver la lista de vinos?  Response Code 288 </pre>                                                                                                    |
|       | target   | Spanish                                                                                                    | Used in combination with source query<br>as an alternative way to select<br>which model is used for transla-<br>tion. When target and source<br>are set, and model, id is not set,<br>the system chooses a default<br>model with the right language<br>pair to translate (usually the<br>model based on the news do-<br>main). | shing                                                                                                    |        | <pre>""" Response Headers {     "backside-transport": "OK OK, OK",     "connection": "Keep-Alive"     "transfere-encoding": "chunked",     "access-control-allou-headers": "Origin, X-Requested-With, Content-Type, Accept, Authorization",     "access-control-allou-headers": "Origin, X-Requested-With, Content-Type, Accept, Authorization",     "access-control-allou-norigin": "anita",     "content-security-policy": "default-src 'none'",     "content-type': Text/plain;charsetutt-8",     "content-type': Text/plain;charsetutt-8",     "content-type': Text/plain;charsetutt-8",     "content-type': Text/plain;charsetutt-8",     "content-type': Text/plain;charsetutt-8",     "content-type': Text/plain;charsetutt-8",     "content-type': Text/plain;charsetutt-8",     "content-type': Text/plain;charsetutt-8",     "content-type': Text/plain;charsetutt-8",     "content-type': Text/plain;charsetutt-8",     "content-type: Text/plain;charsetutt-8",     "content-type: Text</pre> |
|       | text     | Can I see the wine list please?                                                                                                    | Input text in UTF-8 encoding. query<br>Multiple text query parameters<br>indicate multiple input para-<br>graphs, and a single string is<br>valid input.                                                                                                    | string                                                                                                    |        | "date": "Non, 15 May 2027 18:49:45 GNT",<br>"progma": "no-cache",<br>"server": "                                                                                                    |
| BM Sy | accept   | text/plain (default) 🗸                                                                                                    | Describes the format of the re-<br>turn values. Valid values are                                                                                                    | string                                                                                                    | ~      | "*.xss-protection": "1; mode=block",<br>"X-enchived-client-ip": "23.246.199.115",<br>""                                                                                                    |

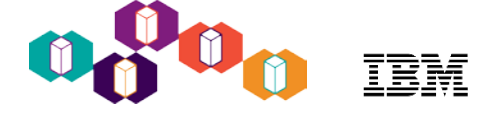

- With DB2 Web Query, we can create a Hyperlink URL string that combines standard parameter format and report field values
  - For example, if you want to see Product Type in Spanish, or Product Category in German click on a link to see the Watson translation results:

|                                  |                                     |                    | Order Year       |                  | 1   |                  |
|----------------------------------|-------------------------------------|--------------------|------------------|------------------|-----|------------------|
|                                  |                                     |                    | 2016             | 2017             |     | http             |
| Product Type<br>(Link - Spanish) | Product Category<br>(Link - German) |                    |                  |                  |     | tran             |
| Audio                            | Amplifiers/PreAmps/Tuners           | Revenue            | \$19,896,918.00  | \$22,477,510.00  |     |                  |
|                                  |                                     | Cost of Goods Sold | \$12,100,720.00  | \$13,638,850.00  | 1   | $\left( \right)$ |
|                                  | Audio Systems                       | Revenue            | \$64,356,707.00  | \$57,988,973.00  | 1   |                  |
|                                  |                                     | Cost of Goods Sold | \$43,278,460.00  | \$39,004,360.00  | 1   | \~/              |
|                                  | CD Players and Recorders            | Revenue            | \$27,740,934.00  | \$26,106,525.00  | 1   | 1 document       |
|                                  |                                     | Cost of Goods Sold | \$19,325,220.00  | \$18,513,240.00  | 1   |                  |
|                                  | MP3                                 | Revenue            | \$20,764,481.00  | \$22,727,107.00  | 1   | 1                |
|                                  |                                     | Cost of Goods Sold | \$12,450,660.00  | \$13,988,000.00  | 1   | File             |
|                                  | Receivers                           | Revenue            | \$18,090,638.00  | \$17,816,475.00  | 1   | -                |
|                                  |                                     | Cost of Goods Sold | \$11,673,250.00  | \$11,324,750.00  | 1   |                  |
|                                  | Speakers                            | Revenue            | \$40,071,006.00  | \$44,646,047.00  |     | Vide             |
|                                  |                                     | Cost of Goods Sald | \$11,755,770.00  | \$12,927,020.00  |     |                  |
| Camcorders                       | Digitato Camcorders                 | Revenue            | \$6,232,363.00   | \$7,382,590.00   |     |                  |
|                                  |                                     | Cost of Goods Sold | \$2,987,110.00   | \$3,525,490.00   |     | http             |
|                                  | DVD Camcorders                      | Revenue            | \$185,323,541.00 | \$194,053,096.00 |     |                  |
|                                  |                                     | Cost of Goods Sold | \$146,565,450.00 | \$153,807,900.00 |     | tran             |
|                                  | MiniDV Camcorders                   | Revenue            | \$24,961,102.00  | \$26,578,349.00  | 1 🚽 |                  |
|                                  |                                     | Cost of Goods Sold | \$16,557,150.00  | \$17,571,210.00  | I I |                  |
| Cameras                          | Digital Cameras                     | Revenue            | \$90,761,413.00  | \$93,342,254.00  |     | $\frown$         |
|                                  |                                     | Cost of Goods Sold | \$65,764,150.00  | \$67,564,680.00  | 1   | (D)              |
| Office                           | Handheld and PDA                    | Revenue            | \$9,010,664.00   | \$9,522,526.00   | 1   |                  |
|                                  |                                     | Cost of Goods Sold | \$6,844,330.00   | \$7,223,090.00   |     |                  |
|                                  | Organizers                          | Revenue            | \$5,648,224.00   | \$6,064,271.00   |     |                  |
|                                  |                                     | Cost of Goods Sold | \$2,385,290.00   | \$2,572,015.00   | 1   |                  |
| Video                            | DVD                                 | Revenue            | \$160,057,256.00 | \$169,814,789.00 | 1   | 1                |
|                                  |                                     | Cost of Goods Sold | \$120,685,650.00 | \$128,083,250.00 | 1 1 | File             |
|                                  | TV                                  | Revenue            | \$82,297,472.00  | \$84,502,067.00  | 1 1 |                  |
|                                  |                                     | Cost of Goods Sold | \$73,378,600.00  | \$77,393,100.00  |     |                  |
|                                  | VCR                                 | Revenue            | \$11,089,989.00  | \$10,598,632.00  |     | Veran            |
|                                  |                                     | Cost of Goods Sold | \$8,284,340.00   | \$7,986,610.00   |     |                  |

https://watson-api-explorer.mybluemix.net/languagetranslator/api/v2/translate?text=Organizers&source=en&target=de

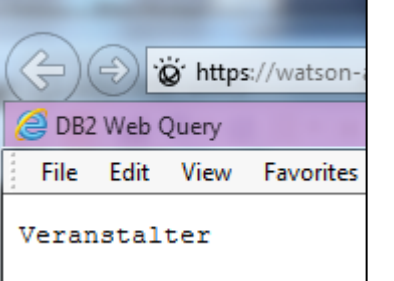

IBM Systems Technical Events | ibm.com/training/events

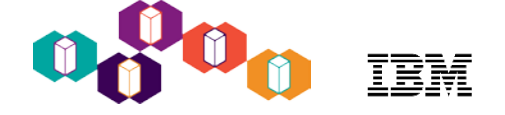

- When you create the URL string in InfoAssist, do the following:
  - 1. Enter the URL string up to, but not including, any parameters:

| Drill Down                                                 | ×                     |
|------------------------------------------------------------|-----------------------|
| ● Web Page ○ Report ○ Refresh BI Portal                    |                       |
| URL                                                        |                       |
| https://watson-api-explorer.mybluemix.net/language-transla | ator/api/v2/translate |
| Alternate comment                                          |                       |
|                                                            |                       |
| Target                                                     |                       |
| New Window                                                 | •                     |

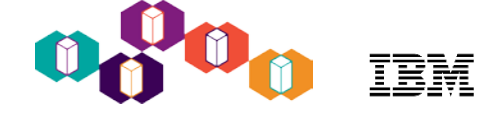

#### 2. For each URL parameter, enter its Name, Type, and Value:

| Parameters |                  | 🛍 💩 🗡          | 5 |                 |                |     |   |                |                |          |
|------------|------------------|----------------|---|-----------------|----------------|-----|---|----------------|----------------|----------|
| Name       | Value            | Name:          |   |                 |                |     |   |                |                |          |
| text       | JIM_ORDERS_WATSO | text           |   |                 |                |     |   |                |                |          |
| source     | en               | Type and Value |   |                 |                |     |   |                |                |          |
| target     | es               | Туре:          |   |                 |                |     |   |                |                |          |
|            |                  | Field          | 7 |                 |                |     |   |                |                |          |
|            |                  | Value:         |   |                 |                |     |   |                |                |          |
|            |                  | PRODUCTTYPE    | 7 |                 |                |     |   |                |                |          |
|            | Г                | Parameters     |   |                 | え              | 8 ¥ |   |                |                |          |
| <          |                  | Farameters     |   | r               | <u></u>        | ~ 2 |   |                |                |          |
| *          |                  | Name           |   | Value           | Name:          |     |   |                |                |          |
|            |                  | text           |   | JIM_ORDERS_WATS | source         |     |   |                |                |          |
|            |                  | source         |   | en              | Type and Value | ]   |   |                |                |          |
|            |                  | laiger         |   | c3              | Type:          |     |   |                |                |          |
|            |                  |                |   |                 | Constant       | -   |   |                |                |          |
|            |                  |                |   |                 | Value:         |     |   |                |                |          |
|            |                  |                |   |                 | en             |     |   |                |                |          |
|            |                  |                |   |                 |                |     |   |                | 75             |          |
|            |                  | <              |   |                 | Parameters     |     |   |                | <b>1</b>       | X 🖄      |
|            | -                |                |   |                 | Name           |     | V | /alue          | Name:          |          |
|            |                  |                |   |                 | text           |     | נ | IM_ORDERS_WATS | target         |          |
|            |                  |                |   |                 | source         |     | e | en             | Type and Value |          |
|            |                  |                |   |                 | target         |     | e | is i           | Туре:          |          |
|            |                  |                |   |                 |                |     |   |                | Constant       | -        |
|            |                  |                |   |                 |                |     |   |                | Value:         |          |
|            |                  |                |   |                 |                |     |   |                | es             |          |
|            |                  |                |   |                 |                |     |   |                |                |          |
|            |                  |                |   |                 | <              |     |   |                | 🗸 ОК           | S Cancel |
|            |                  |                |   |                 |                |     |   | i.             |                |          |

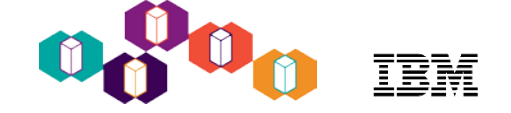

• The following line is placed in your report:

TYPE=DATA, COLUMN=N1, TARGET='\_blank', URL=https://watson-api-explorer.mybluemix.net/ language-translator/api/v2/translate?(text=JIM\_ORDERS\_WATSON.T2\_INVENTORY.PRODUCTTYPE source='en' target='es'), \$

• At report execution, DB2 Web Query will create the following hyperlink for the Camcorders row:

https://watson-api-explorer.mybluemix.net/language-translator/api/v2/ translate?text=Camcorders&source=en&target=es

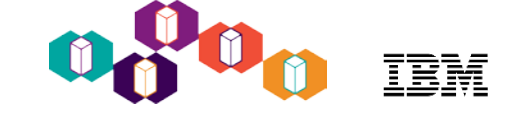

#### Bonus - Calling web services APIs from DB2 for i

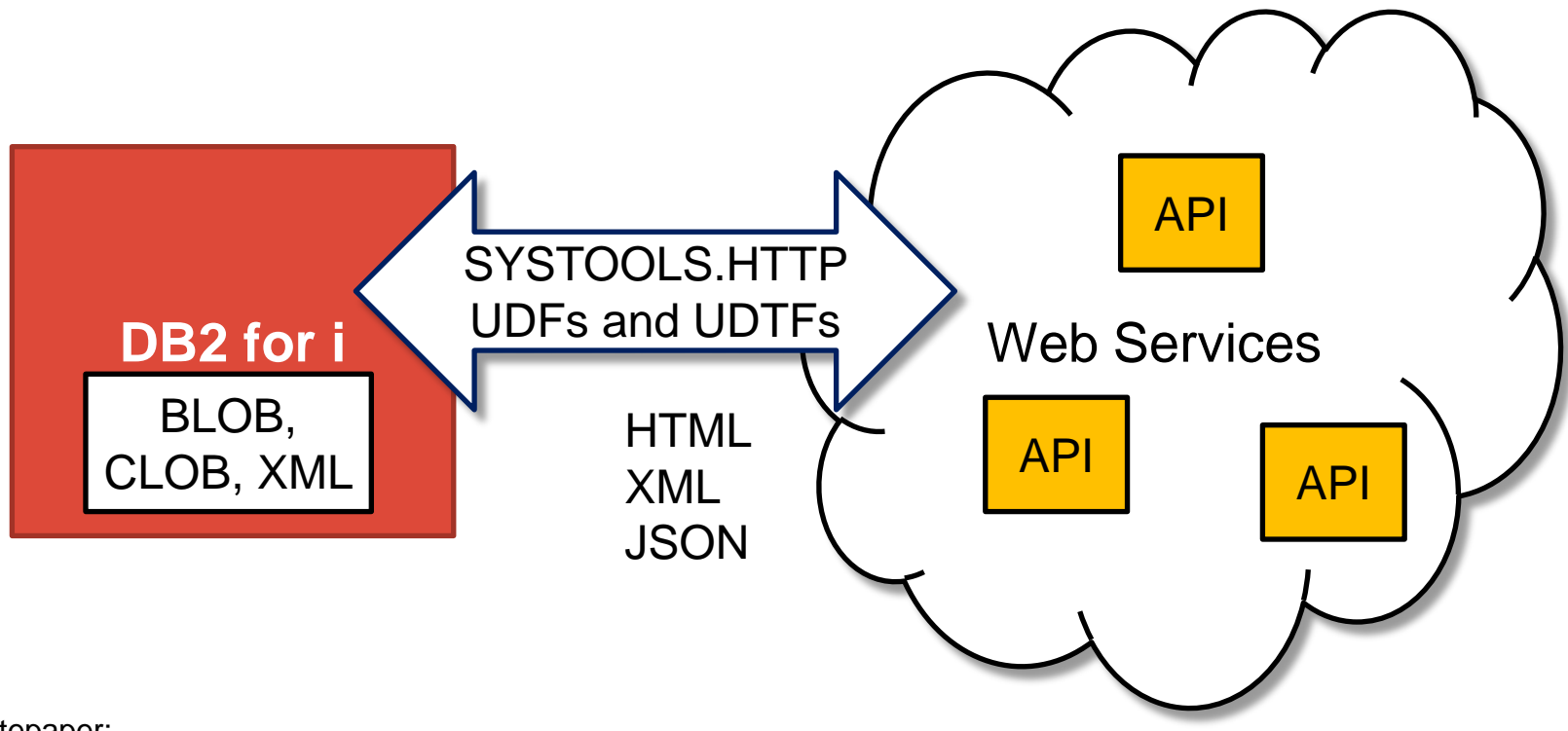

#### Whitepaper:

https://www-356.ibm.com/partnerworld/wps/servlet/ContentHandler/stg\_ast\_sys\_wp\_access\_web\_service\_db2\_i\_udf

IBM Systems Technical Events | ibm.com/training/events

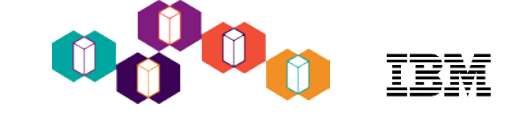

#### Calling web services APIs from DB2 for i

|   | .ibm.com: Functions                                                                                                    | Database:                                                                                                    |                                                                                                    | Schema: S                                                                                                    | ystooi                                                                                                    |
|---|----------------------------------------------------------------------------------------------------|----------------------------------------------------------------------------------------------------|----------------------------------------------------------------------------------------------------|----------------------------------------------------------------------------------------------------|----------------------------------------------------------------------------------------------------|
| • | Name                                                                                                    | Specific Name                                                                                                    | Туре                                                                                                    | Returns                                                                                                    | Param                                                                                                    |
|   | Name<br>HTTPBLOB<br>HTTPBLOBVERBOSE<br>HTTPBLOBVERBOSE<br>HTTPCLOB<br>HTTPCLOB<br>HTTPCLOBVERBOSE<br>HTTPCLOBVERBOSE<br>HTTPCLOBVERBOSE<br>HTTPDELETEBLOB<br>HTTPDELETEBLOBVERBOSE<br>HTTPDELETEBLOBVERBOSE<br>HTTPDELETECLOB<br>HTTPDELETECLOB<br>HTTPDELETECLOBVERBOSE<br>HTTPDELETECLOBVERBOSE<br>HTTPDELETECLOBVERBOSE<br>HTTPDELETECLOBVERBOSE<br>HTTPDELETECLOBVERBOSE<br>HTTPDELETECLOBVERBOSE<br>HTTPGETBLOB<br>HTTPGETBLOB<br>HTTPGETBLOB | Specific Name           HTTPB00001           HTTPB00002           HTTPB00003           HTTPB00004           HTTPC00001           HTTPC00002           HTTPC00003           HTTPC00004           HTTPC00005           HTTPD00005           HTTPD00005           HTTPD00007           HTTPD00008           HTTPG00001 | Type<br>External<br>SQL<br>External<br>SQL<br>External<br>SQL<br>External<br>SQL<br>External<br>SQL<br>External<br>SQL<br>External<br>SQL<br>External<br>SQL<br>External                                                                                                    | Returns<br>BLOB()<br>BLOB()<br>Table<br>Table<br>CLOB()<br>CLOB()<br>Table<br>BLOB()<br>BLOB()<br>Table<br>CLOB()<br>CLOB()<br>Table<br>Table<br>BLOB()<br>BLOB()<br>BLOB()<br>BLOB()<br>Table                                                                                                    | Param                                                                                                    |
| = |                                                                                                    |                                                                                                    | COL                                                                                                    | TUI                                                                                                    |                                                                                                    |
|   |                                                                                                    | .ibm.com: Functions                                                                                                    | .ibm.com: FunctionsDatabase:NameSpecific NameHTTPBLOBHTTPB00001HTTPBLOBHTTPB00002HTTPBLOBVERBOSEHTTPB00003HTTPBLOBVERBOSEHTTPB00004HTTPCLOBHTTPC00001HTTPCLOBHTTPC00002HTTPCLOBHTTPC00002HTTPCLOBVERBOSEHTTPC00003HTTPCLOBVERBOSEHTTPC00003HTTPCLOBVERBOSEHTTPC00004HTTPDELETEBLOBHTTPD00001HTTPDELETEBLOBHTTPD00002HTTPDELETEBLOBHTTPD00003HTTPDELETEBLOBVERBOSEHTTPD00005HTTPDELETECLOBHTTPD00005HTTPDELETECLOBHTTPD00006HTTPDELETECLOBVERBOSEHTTPD00007HTTPDELETECLOBVERBOSEHTTPD00007HTTPDELETECLOBVERBOSEHTTPD00007HTTPDELETECLOBVERBOSEHTTPD00007HTTPDELETECLOBVERBOSEHTTPD00007HTTPGETBLOBHTTPG00001HTTPGETBLOBHTTPG00002HTTPGETBLOBVERBOSEHTTPG00003 | .ibm.com: FunctionsDatabase:NameSpecific NameTypeHTTPBLOBHTTPB00001ExternalHTTPBLOBHTTPB00002SQLHTTPBLOBVERBOSEHTTPB00003ExternalHTTPBLOBVERBOSEHTTPB00004SQLHTTPCLOBHTTPC00001ExternalHTTPCLOBHTTPC00002SQLHTTPCLOBVERBOSEHTTPC00003ExternalHTTPCLOBHTTPC00003ExternalHTTPCLOBVERBOSEHTTPC00003ExternalHTTPDLETEBLOBHTTPC00004SQLHTTPDELETEBLOBHTTPD00001ExternalHTTPDELETEBLOBHTTPD00003ExternalHTTPDELETEBLOBVERBOSEHTTPD00003ExternalHTTPDELETEBLOBVERBOSEHTTPD00005ExternalHTTPDELETECLOBHTTPD00005ExternalHTTPDELETECLOBVERBOSEHTTPD00006SQLHTTPDELETECLOBVERBOSEHTTPD00007ExternalHTTPDELETECLOBVERBOSEHTTPD00007ExternalHTTPDELETECLOBVERBOSEHTTPD00008SQLHTTPGETBLOBHTTPG00001ExternalHTTPGETBLOBHTTPG00001ExternalHTTPGETBLOBHTTPG00001ExternalHTTPGETBLOBVERBOSEHTTPG00003ExternalHTTPGETBLOBVERBOSEHTTPG00003ExternalHTTPGETBLOBVERBOSEHTTPG00003ExternalHTTPGETBLOBVERBOSEHTTPG00003ExternalHTTPGETBLOBVERBOSEHTTPG00003ExternalHTTPGETBLOBVERBOSEHTTPG00003External | .ibm.com: FunctionsDatabase:Schema: SNameSpecific NameTypeReturnsHTTPBLOBHTTPB00001ExternalBLOB()HTTPBLOBHTTPB00002SQLBLOB()HTTPBLOBVERBOSEHTTPB00003ExternalTableHTTPBLOBVERBOSEHTTPB00004SQLTableHTTPCLOBHTTPC0001ExternalCLOB()HTTPCLOBHTTPC0001ExternalCLOB()HTTPCLOBHTTPC0002SQLCLOB()HTTPCLOBVERBOSEHTTPC00003ExternalTableHTTPCLOBVERBOSEHTTPC00004SQLTableHTTPDELETEBLOBHTTPD00001ExternalBLOB()HTTPDELETEBLOBHTTPD00001ExternalBLOB()HTTPDELETEBLOBHTTPD00005SQLBLOB()HTTPDELETEBLOBVERBOSEHTTPD00005ExternalTableHTTPDELETECLOBHTTPD00005ExternalCLOB()HTTPDELETECLOBHTTPD00007ExternalTableHTTPDELETECLOBHTTPD00005ExternalCLOB()HTTPDELETECLOBHTTPD00007ExternalTableHTTPDELETECLOBHTTPD00007ExternalTableHTTPDELETECLOBVERBOSEHTTPD00007ExternalTableHTTPDELETECLOBVERBOSEHTTPD00007ExternalTableHTTPDELETECLOBVERBOSEHTTPD00007ExternalTableHTTPGETBLOBHTTPG00001ExternalTableHTTPGETBLOBHTTPG00001ExternalTableHTTPGETBLOB |

#### Whitepaper:

https://www-356.ibm.com/partnerworld/wps/servlet/ContentHandler/stg\_ast\_sys\_wp\_access\_web\_service\_db2\_i\_udf

IBM Systems Technical Events | ibm.com/training/events

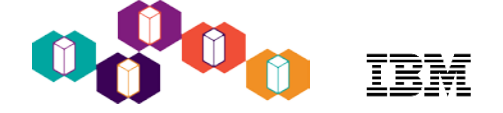

CREATE OR REPLACE FUNCTION TRANSLATE\_TO\_SPANISH (STR VARCHAR(1000)) RETURNS VARCHAR(1000) LANGUAGE SQL BEGIN RETURN CAST ( SYSTOOLS.HTTPGETCLOB ( 'https://watson-api-explorer.mybluemix.net/ language-translator/api/v2/translate?model\_id=en-es&text=' CONCAT SYSTOOLS . URLENCODE ( STR , " ) , " ) AS VARCHAR ( 1000 ) ) ; END ;

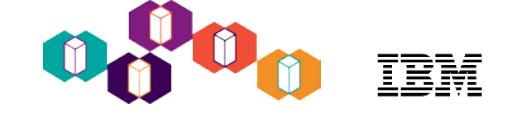

#### Calling Watson web service API from DB2 for i - Example

| Welcome                             |                                                                                                    |
|-------------------------------------|----------------------------------------------------------------------------------------------------|
| System: .IBM.COM                    | Run SQL Scripts is a useful tool for running SQL statements and CL commands.   Run SQL Stripts - Run SQL Scripts - IRM COM |
|                                     | File Edit View Run VisualEvolain Ontions Connection                                                                        |
| <ul> <li>Data Transfer</li> </ul>   |                                                                                                    |
| 5250 Emulator                       |                                                                                                    |
| Integrated File System              | 1 VALUES (suggroups TRANSLATE TO SPANISH( 'Con I see the wine list?! )).                                                   |
| <ul> <li>Navigator for i</li> </ul> | 2                                                                                                    |
| Printer Output                      |                                                                                                    |
| Database                            |                                                                                                    |
| Run SQL Scripts                     |                                                                                                    |
| SQL Performance Center              |                                                                                                    |
|                                     |                                                                                                    |
| <ul> <li>Management</li> </ul>      |                                                                                                    |
| System Configurations               |                                                                                                    |
| 5250 Session Manager                |                                                                                                    |
|                                     |                                                                                                    |
|                                     |                                                                                                    |
|                                     |                                                                                                    |
|                                     | VALUES (syssrvcs, TRANSLATE_TO_SPANLSH( Can I see the wine list? ))                                                        |
|                                     | ✓ Statement ran successfully (6,255 ms = 6.255 sec)                                                                        |
|                                     |                                                                                                    |
|                                     | Messages Global Variables and Special Registers                                                                            |
|                                     | 🕞 🕼 VALUES (syssrvcs.TRANSLATE_TO_SPANISH( 'Can I see the wine list?' ))                                                   |
|                                     | VOZD                                                                                                    |
|                                     | File Falls Manual                                                                                                    |
|                                     | File Edit View                                                                                                    |
|                                     | File Edit View 00001                                                                                                    |

IBM Systems Technical Events | ibm.com/training/events

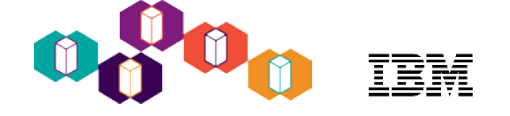

### Calling Watson web service API from DB2 for i

What's left?

- Create an SQL stored procedure that selects, groups and sums selected DB2 for i table/view data, and then calls the TRANSLATE\_TO\_SPANISH function to translate Product Category descriptions into Spanish.
- Create a DB2 Web Query synonym over this stored procedure
- Finally, use this new synonym to construct a report

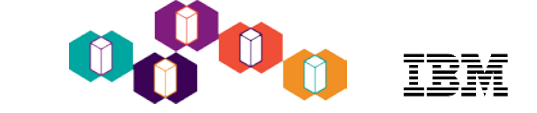

#### To Learn More

- DB2 Web Query for i Website
  - Ibm.biz/db2webqueryi
- DB2 Web Query for i Wiki
  - Ibm.co/db2wqwiki
- DB2 Web Query Getting Started Enablement:
  - https://ibm.biz/db2wqconsulting
- Demonstrations:
  - Wizard Analytics: <u>https://ibm.biz/DB2WQWizards</u>
  - End User Demos: <u>https://ibm.biz/db2wqreportingdemos</u>
  - Getting Started Videos:
     <u>https://ibm.biz/db2wqgettingstarteddemos</u>
- Follow DB2 Web Query guy Doug Mack on twitter at @mckdrmoly or check out his blog at <u>http://db2webqueryi.blogspot.com/</u> for all the latest

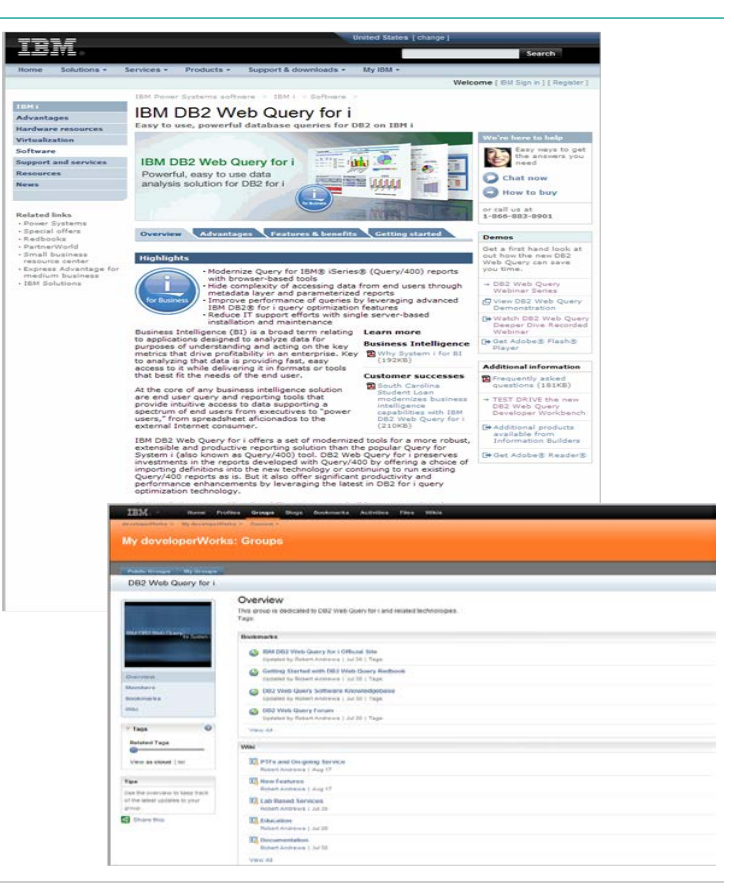

- Need help using the newest DB2 for i technologies?
- Are you getting the most out DB2 for i?

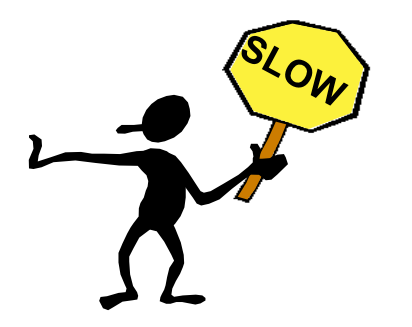

#### IBM DB2 for i Consulting and Services

- ✓ Database & Query modernization
- ✓ DB2 Web Query Getting Started Workshop
- Database design, features and functions
- ✓ DB2 SQL performance analysis and tuning
- ✓ Data warehousing and Business Intelligence
- ✓ DB2 for i education and training

| Contact: | Mike Cain                        | mcain@us.ibm.com |  |
|----------|----------------------------------|------------------|--|
|          | IBM Systems and Technology Group |                  |  |
|          | Rochester, MN US                 | ٩                |  |

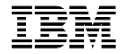

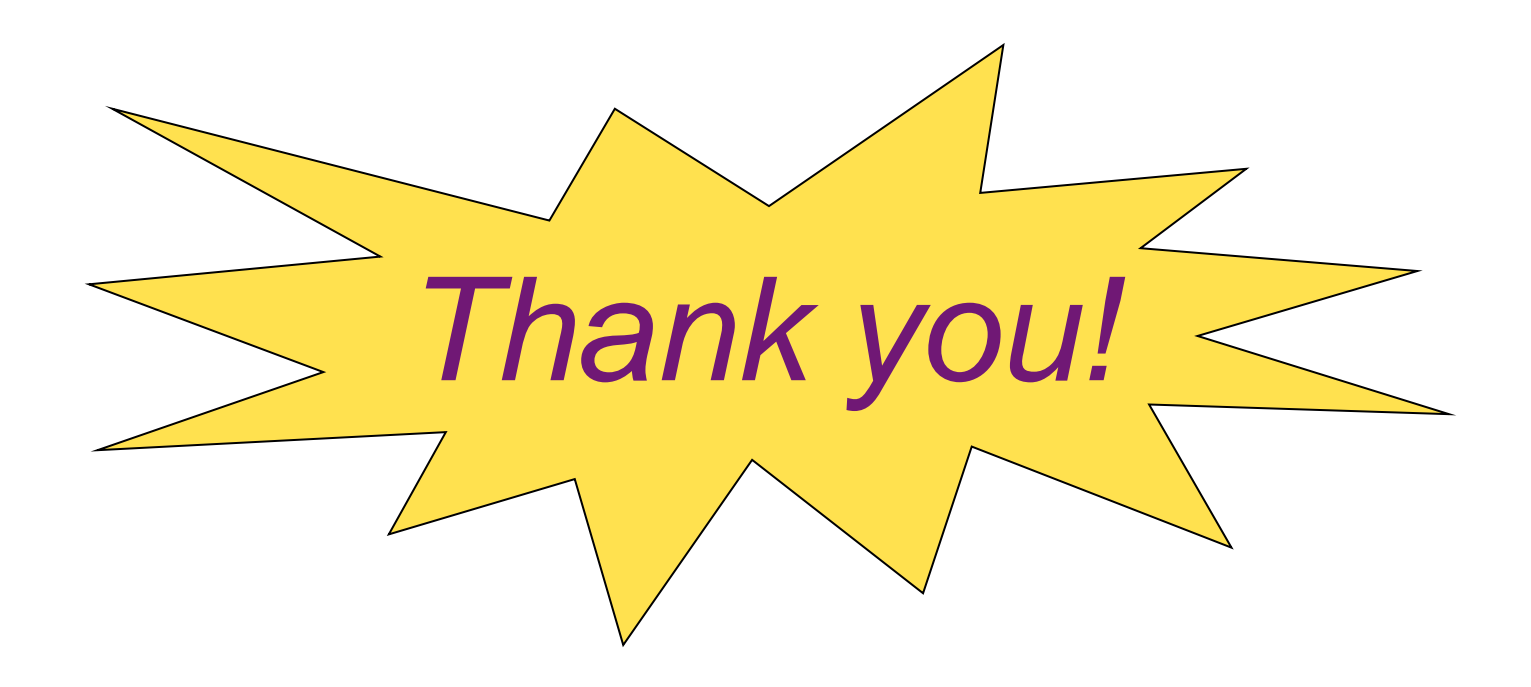

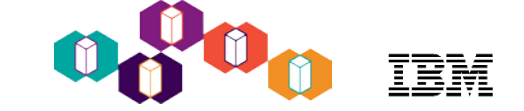

# Your Opinion Matters!

Your feedback about this session is very important to us.

Submit a survey at:

# ibmtechu.com

IBM Systems Technical Events | ibm.com/training/events
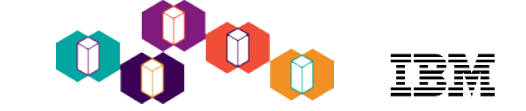

IBM Systems Technical Events LinkedIn community

## Join today bit.ly/IBMTechUconnect

IBM Systems Technical Events | ibm.com/training/events

view event highlights talk to tech experts connect with attendees

read training articles

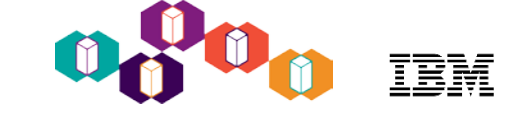

## ibm.com/training

provides a comprehensive portfolio of skills and career accelerators that are designed to meet all your training needs.

If you can't find the **training that is right for you** with our Global Training Providers, we can help.

Contact IBM Training at dpmc@us.ibm.com

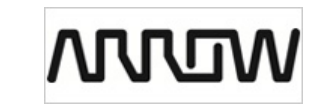

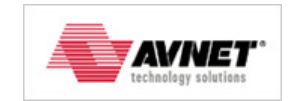

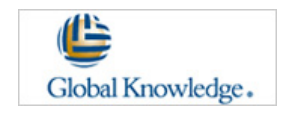

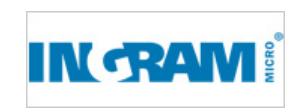

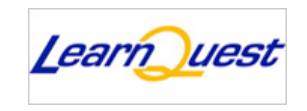